opensuse sanda

Eduardo Adolfo Sotomayor G.

Copyright (c) 2014 Eduardo Adolfo Sotomayor G. Se concede permiso para copiar, distribuir y/o modificar este documento bajo los términos de la Licencia de Documentación Libre de GNU, Versión 1.3 o cualquier otra versión posterior publicada por la Free Software Foundation; siendo las Secciones Invariantes openSUSE 11.2 con Samba Guía Ilustrada, siendo los Textos de Cubierta Delantera Eduardo Adolfo Sotomayor G. Una copia de la licencia puede ser encontrada en la página Web de la FSF.

SUSE®, openSUSE®, el logo openSUSE®, son marcas registradas de Novell, Inc. En los Estados Unidos y otros países. Linux es marca registrada de Linus Torvalds. Todas las otras marcas son propiedad de sus respectivos dueños.

# Configuración inicial del SO

| Configuración de la red.                                       | 7  |
|----------------------------------------------------------------|----|
| Desinstalar los paquetes samba que vienen con la distribución. | 8  |
| Instalar los paquetes necesarios.                              | 9  |
| Instalación de samba 4.x                                       |    |
| Descargar samba 4.x.                                           | 10 |
| Instalar samba.                                                | 10 |
| Editar los PATH.                                               | 10 |
| Provisionamiento de samba 4.x                                  |    |
| Provisionar samba.                                             | 10 |
| Iniciar samba.                                                 | 11 |
| Reiniciar samba.                                               | 12 |
| Volver a leer la configuración de smb.conf.                    | 12 |
| Probar conectividad.                                           | 12 |
| Configuración de DNS                                           |    |
| Configurar Bind.                                               | 13 |
| Probando DNS.                                                  | 17 |
| Configuración de Kerberos                                      |    |
| Configurar Kerberos.                                           | 18 |
| Probando kerberos.                                             | 18 |
| Configuración de ntp                                           |    |
| Configurar ntp.                                                | 19 |
| Habilitar y arrancar el servicio ntp.                          | 19 |
| Ajustes de seguridad                                           |    |
| Cambiar políticas de complejidad de password.                  | 20 |
| Para ver las políticas actuales.                               | 20 |
|                                                                |    |

| Cambiar la clave de Administrator.                              | 21 |
|-----------------------------------------------------------------|----|
| Agregar permisos administrativos varios al grupo Domain Admins. | 21 |
| Cuenta administradora de dominio alterna.                       | 21 |
| Configurando el servicio samba                                  |    |
| Configurando el servicio samba                                  | 22 |
| Compartiendo Archivos                                           |    |
| Compartir archivos                                              | 23 |
| Modificar los permisos del recurso compartido.                  | 25 |
| Configurando el Firewall                                        |    |
| Abrir los puertos correspondientes en el firewall               | 26 |
| Uniendo estaciones de trabajo al dominio                        |    |
| Unir las estaciones de trabajo al nuevo dominio.                | 28 |
| Usando las RSAT (Remote Server Administration Tools)            |    |
| Herramientas de administración remota del servidor para Windows | 34 |
| Creando cuenta administradora de dominio alterna.               | 41 |
| Creando Grupos de Seguridad.                                    | 43 |
| Agregando usuarios a un grupo de seguridad.                     | 45 |
| Creando unidades organizativas.                                 | 47 |
| Mover un Grupo a una Unidad Organizativa.                       | 48 |
| Creando GPO para restringir el uso del panel de control         | 50 |
| Crear una GPO para restringir el acceso al regedit.             | 55 |
| Bloquear un programa por medio de una GPO.                      | 60 |
| Ocultar Unidades en Mi Pc.                                      | 65 |
| Vincular un GPO existente a una unidad organizativa.            | 71 |
| Eliminar una GPO.                                               | 73 |
| Delegar Control sobre una Unidad organizativa.                  | 75 |
| Revisar los permisos delegados.                                 | 78 |
|                                                                 |    |

| Revocar los permisos delegados.                         | 81  |
|---------------------------------------------------------|-----|
| Delegar control para unir maquinas al dominio.          | 84  |
| El entorno de red.                                      |     |
| Entorno de red.                                         | 85  |
| DNS                                                     |     |
| DNS                                                     | 87  |
| Agregando un registro (A)                               | 91  |
| Eliminar un registro (A)                                | 92  |
| Agregando un registro (MX)                              | 92  |
| DHCP                                                    |     |
| Instalacion y configuracion del DHCP                    | 94  |
| Configurar las estaciones de trabajo como clientes DHCP | 98  |
| Permisos locales                                        |     |
| Permisos locales                                        | 101 |

En este manual se explica paso a paso con ilustraciones como instalar un controlador de dominio con samba 4.1 en openSUSE 13.1 con BIND como backend para DNS, en este caso se explica una implementación para la empresa SIENIC (Sistemas Informáticos de Entretenimiento) que cuenta con una red de 125 computadoras, a lo largo del manual se explica desde la instalación de samba 4.1 hasta la configuración y creación de políticas de grupo, delegación de privilegios, creación de grupos de seguridad, creación de usuarios, el manejo del DNS y DHCP, tratando de cubrir todos los aspectos básicos que se requieren para empezar a utilizar un controlador de dominio.

Esta guía no pretende ser una Biblia de samba 4.1 ni de Active Directory, pero si una herramienta que ayudara al administrador de red a tener una visión amplia de las cosas que se pueden hacer con Active Directory y tener una idea clara de que dirección tomar una vez terminada la implementación.

Samba es un proyecto que está evolucionando rápida y constantemente por lo que se recomienda estar al pendiente de nuevas versiones en el sitio oficial, para estar al día con estos cambios.

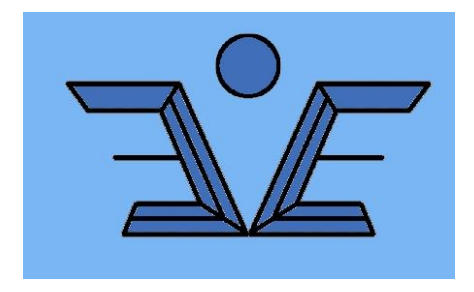

# Configuración inicial del SO

## Configuración de la red

Lo primero que hay que hacer es configurar una dirección IP estática para ello nos vamos a **Yast/Dispositivos de red/Configuración de red** y realizamos las configuraciones que se muestran a continuación adecuando las opciones a su respectivo caso.

|                                     |                                                    | YaST2                                                  |                                          | 00              | ×   |
|-------------------------------------|----------------------------------------------------|--------------------------------------------------------|------------------------------------------|-----------------|-----|
| Configur                            | ación de                                           | Red                                                    |                                          |                 |     |
| pciones Globa                       | ales) <u>V</u> ista resu                           | ımen No <u>m</u> bre de Host/DNS E <u>r</u>            | <u>n</u> caminamiento                    |                 |     |
| Método de Co                        | nfiguración de                                     | Red                                                    |                                          |                 |     |
| O Controla                          | ada por el <u>U</u> sua<br><u>T</u> radicional con | rio mediante NetworkManager<br>ifup                    |                                          |                 |     |
| Configuración                       | del Protocolo I                                    | Pv6                                                    |                                          |                 |     |
| H <u>a</u> bilita                   | ar IPv6                                            |                                                        |                                          |                 |     |
| Opciones del                        | cliente DHCP                                       |                                                        |                                          |                 |     |
| Identificado                        | or de Cliente DH                                   | ICP                                                    |                                          |                 | ٦   |
|                                     |                                                    |                                                        |                                          |                 | 3   |
| Nombre de                           | host a enviar                                      |                                                        |                                          |                 |     |
| AUTO                                |                                                    |                                                        |                                          |                 |     |
| ⊻ Mo <u>d</u> ific                  | ar el encamina                                     | do Predeterminado Mediante DI                          | нср                                      |                 |     |
| Ayuda                               |                                                    | Cance                                                  | elar                                     | Ac <u>e</u> pta | ar. |
|                                     |                                                    | YaST2                                                  |                                          |                 | ) ( |
| 0                                   |                                                    | Ded                                                    |                                          |                 |     |
| <br>Configur                        | ación de                                           | Red                                                    |                                          |                 |     |
| Configur<br>pciones Globa           | ación de<br>ales Vista resi                        | umen No <u>m</u> bre de Host/DNS I                     | E <u>n</u> caminamiento                  |                 |     |
| Configur<br>pciones Globa<br>Nombre | ación de<br>ales Vista resi                        | umen No <u>m</u> bre de Host/DNS I<br>v i Dirección IP | E <u>n</u> caminamiento<br>: Dispositivo | Nota            | :   |

| Configuración de tarjo<br>General Direcco<br>Tipo de Dispositivo                                                                                                    | eta de red                                                                                         |
|----------------------------------------------------------------------------------------------------|----------------------------------------------------------------------------------------------------|
| General Direco<br>Tipo de Dispositivo                                                                                                    |                                                                                                    |
| Tipo de Dispositivo                                                                                                    | ción <u>H</u> ardware                                                                              |
| (                                                                                                    | Nombre de Configuración                                                                            |
| Ethernet 🔹                                                                                                    | eno16777736                                                                                        |
| No están Configurados el enlace                                                                                                    | y la IP(Esclavos asociados)                                                                        |
| Dirección Dinémico                                                                                                    |                                                                                                    |
| Direccion Dinamica DHCP                                                                                                    | DHCP Versiones 4 y 6(ambas)                                                                        |
| <ul> <li>Dirección IP estática asignada</li> </ul>                                                                                                    |                                                                                                    |
| Direction IP Mase                                                                                                    | cara de Subred Nombre de host                                                                      |
| 192.108.0.20 /24                                                                                                    | smb4server01.sienic.site                                                                           |
|                                                                                                    |                                                                                                    |
|                                                                                                    |                                                                                                    |
| Aña <u>d</u> ir <u>E</u> ditar                                                                                                    | Eli <u>m</u> inar                                                                                  |
|                                                                                                    |                                                                                                    |
| Ayuda                                                                                                    | <u>Cancelar</u> Siguiente                                                                          |
|                                                                                                    |                                                                                                    |
| κ 😡                                                                                                    | YaST2 😒 🔊                                                                                          |
| Configuración de Reg                                                                                                    | d                                                                                                  |
| Opciones Globales Vista resumen                                                                                                    | Nombre de Host/DNS Encaminamiento                                                                  |
| Nombre de Host y Nombre de Domir                                                                                                    | nio                                                                                                |
| Nombre de host                                                                                                    | Nombre de Dominio                                                                                  |
| smb4server01                                                                                                    | sienic.site                                                                                        |
| 🖉 Modificar Nombre de Host me                                                                                                    | ediante DHCP Ningún interfaz con dhcp                                                              |
|                                                                                                    | IR de bucle local                                                                                  |
| Asignar nombre de host a la                                                                                                    | IF de bucie iocal                                                                                  |
| Asignar nombre de host a la                                                                                                    |                                                                                                    |
| Asignar nombre de host a la Modificar la configuración del DNS                                                                                                    | Reglas Personalizadas                                                                              |
| <ul> <li>▲signar nombre de host a la</li> <li>Modificar la configuración del DNS</li> <li>Usar Valores Predeterminados ◄</li> </ul>                                                                                                    | Reglas Personalizadas                                                                              |
| △ Asignar nombre de host a la<br>Modificar la configuración del DNS<br>Usar Valores Predeterminados →<br>Servidores de Nombres y Lista de Bu                                                                                                    | Reglas Personalizadas                                                                              |
| △ Asignar nombre de host a la<br>Modificar la configuración del DNS<br>Usar Valores Predeterminados<br>Servidores de Nombres y Lista de Bu<br>Servidor de Nombres <u>1</u>                                                                                                    | Reglas Personalizadas<br>úsqueda de Dominios<br><u>B</u> úsqueda de Dominio                        |
| <ul> <li>▲signar nombre de host a la</li> <li>Modificar la configuración del DNS</li> <li>Usar Valores Predeterminados →</li> <li>Servidores de Nombres y Lista de Bu</li> <li>Servidor de Nombres <u>1</u></li> <li>192.168.0.20</li> </ul>                                                                       | Reglas Personalizadas<br>úsqueda de Dominios<br>Búsqueda de Dominio<br>sienic.site                 |
| ▲ signar nombre de host a la<br>Modificar la configuración del DNS<br>Usar Valores Predeterminados →<br>Servidores de Nombres y Lista de Bu<br>Servidor de Nombres <u>1</u><br>192.168.0.20<br>Servidor de Nombres <u>2</u>                                                                                        | Reglas Personalizadas<br>úsqueda de Dominios<br>Búsqueda de Dominio<br>sienic.site                 |
| ▲ signar nombre de host a la<br>Modificar la configuración del DNS<br>Usar Valores Predeterminados ▼<br>Servidores de Nombres y Lista de Bu<br>Servidor de Nombres <u>1</u><br>192.168.0.20<br>Servidor de Nombres <u>2</u><br>8.8.8.8                                                                             | Reglas Personalizadas<br>úsqueda de Dominios<br>Búsqueda de Dominio<br>sienic.site                 |
| ▲ signar nombre de host a la<br>Modificar la configuración del DNS<br>Usar Valores Predeterminados ▼<br>Servidores de Nombres y Lista de Bu<br>Servidor de Nombres <u>1</u><br>192.168.0.20<br>Servidor de Nombres <u>2</u><br>8.8.8.8<br>Servidor de Nombres <u>3</u>                                             | Reglas Personalizadas<br>úsqueda de Dominios<br>Búsqueda de Dominio<br>sienic.site                 |
| <ul> <li>▲signar nombre de host a la</li> <li>Modificar la configuración del DNS</li> <li>Usar Valores Predeterminados →</li> <li>Servidores de Nombres y Lista de Bu</li> <li>Servidor de Nombres 1</li> <li>192.168.0.20</li> <li>Servidor de Nombres 2</li> <li>8.8.8</li> <li>Servidor de Nombres 3</li> </ul> | Reglas Personalizadas         úsqueda de Dominios         Búsqueda de Dominio         sienic. site |
| ▲signar nombre de host a la<br>Modificar la configuración del DNS<br>Usar Valores Predeterminados →<br>Servidores de Nombres y Lista de Bu<br>Servidor de Nombres <u>1</u><br>192.168.0.20<br>Servidor de Nombres <u>2</u><br>8.8.8.8<br>Servidor de Nombres <u>3</u>                                              | Reglas Personalizadas<br>úsqueda de Dominios<br>Búsqueda de Dominio<br>sienic.site                 |

# Desinstalar los paquetes samba que vienen con la distribución

zypper rm samba samba-client

eduardo:zypper - Konsole
Archivo Editar Ver Marcadores Preferencias Ayuda
eduardo@linux-35wc:~> su
Contraseña:
linux-35wc:/home/eduardo # zypper rm samba samba-client
Obteniendo los datos del repositorio...
Leyendo los paquetes instalados...
Resolviendo dependencias...
Los siguientes paquetes van a ser ELIMINADOS:
samba samba-client
2 paquetes a quitar.
Luego de la operación, se liberarán 3,9 MiB.
¿Desea continuar? [s/n/? mostrar todas las opciones] (s):

#### Instalar los paquetes necesarios.

```
zypper install libacl-devel acl attr autoconf make \
    python-devel python gdb sqlite3-devel libgnutls-devel binutils \
    popt-devel keyutils-devel gcc \
    libidn-devel libxml2-devel \
    libattr-devel zlib-devel cyrus-sasl-devel gcc \
    krb5-client krb5-devel openldap2-devel libopenssl-devel\
    bind-utils bind-libs bind yast2-dns-server
```

| <pre>&gt; python-devel python gdb sqlite3-devel libgnutls-devel binutils \ &gt; popt-devel keyutils-devel gcc nano\ &gt; libidn-devel libxml2-devel libsepol-devel \ &gt; libattr-devel zlib-devel cyrus-sasl-devel gcc \ &gt; krb5-client krb5-devel openldap2-devel libopenssl-devel\ &gt; bind-utils bind-libs bind vast2-dns-server</pre>                         |
|----------------------------------------------------------------------------------------------------|
| <ul> <li>python-devel python gdb sqlite3-devel libgnutls-devel binutils \</li> <li>popt-devel keyutils-devel gcc nano\</li> <li>libidn-devel libxml2-devel libsepol-devel \</li> <li>libattr-devel zlib-devel cyrus-sasl-devel gcc \</li> <li>krb5-client krb5-devel openldap2-devel libopenssl-devel\</li> <li>bind-utils bind-libs bind vast2-dns-server</li> </ul> |
| > popt-devel keyutils-devel gcc nano\<br>> libidn-devel libxml2-devel libsepol-devel \<br>> libattr-devel zlib-devel cyrus-sasl-devel gcc \<br>> krb5-client krb5-devel openldap2-devel libopenssl-devel\<br>> bind-utils bind-libs bind vast2-dns-server                                                                                                    |
| Libidn-devel Libxml2-devel Libsepol-devel \<br>libattr-devel zlib-devel cyrus-sasl-devel gcc \<br>krb5-client krb5-devel openldap2-devel libopenssl-devel\<br>bind-utils bind-libs bind vast2-dns-server                                                                                                    |
| > libattr-devel zlid-devel cyrus-sasl-devel gcc \<br>> krb5-client krb5-devel openldap2-devel libopenssl-devel\<br>> bind-utils bind-libs bind vast2-dns-server                                                                                                    |
| > krb5-client krb5-devel openidap2-devel libopenssi-devel<br>> bind-utils bind-libs bind vast2-dns-server                                                                                                    |
| >DING-ULIUS DING-ULDS DING VASUZ-GNS-Server                                                                                                    |
| Obteniende les detes del nenesitàrie                                                                                                    |
| oreniendo los datos del repositorio                                                                                                    |
| Leyenno los paquetes instatados                                                                                                    |
| pytnon ya esta instatauo.<br>Na hav actualización para 'python-275-821 y8664'. La última versión dieponi.                                                                                                    |
| We hay actualization para python-2.7.5-6.5.1.800_04 . La uttima version disponi                                                                                                    |
| indh' va está instalado                                                                                                    |
| ya bay actualización para 'gdb-7.6.50.20130731-3.1.2.x86.64' La última versión                                                                                                    |
| disponible va se encuentra instalada.                                                                                                    |
| 'acl' va está instalado.                                                                                                    |
| No hay actualización para 'acl-2.2.52-2.1.2.x86 64'. La última versión disponibl                                                                                                    |
| e ya śe encuentra instalada.                                                                                                    |
| 'bind-utils' ya está instalado.                                                                                                    |
| No hay actualización para 'bind-utils-9.9.3P2-2.1.2.x86_64'. La última versión d                                                                                                    |
| isponible ya se encuentra instalada.                                                                                                    |
| 'attr' ya está instalado.                                                                                                    |
| No hay actualización para 'attr-2.4.47-2.1.2.x86_64'. La última versión disponib                                                                                                    |
| le ya se encuentra instalada.                                                                                                    |
| 'bind-libs' ya esta instalado.                                                                                                    |
| No hay actualizacion para 'bind-libs-9.9.3P2-2.1.2.x86_64'. La ultima version di                                                                                                    |
| sponible ya se enduentra instalada.                                                                                                    |
| Resolviendo dependencias,                                                                                                    |
| es siguientes pequetes NUEVOS ven a sen instaladas.                                                                                                    |
| Los siguientes paquetes NOEVOS van a ser instatados:                                                                                                    |
| amodevel kevutils-devel krb5-client krb5-devel liberl-devel liberno                                                                                                    |
| libatomic] libattr-devel libcom err-devel libgmoxx4 libgnutls-devel                                                                                                    |
| libidn-devel libitml libnettle-devel libopenssl-devel libsepol-devel                                                                                                    |

# Instalación de samba 4.x

## Descargar samba 4.x

http://www.samba.org/samba/ftp/stable/samba-4.1.3.tar.gz

## Instalar samba

tar -xzvf samba-4.1.3.tar.gz

cd samba-4.1.3

./configure && make && make install

## **Editar los PATH**

Editar el archivo ~/.bashrc y agregar lo siguiente al final

export PATH=\$PATH:/usr/local/samba/sbin:/usr/local/samba/bin

# Provisionamiento de samba 4.x

## **Provisionar samba**

samba-tool domain provision --interactive

eduardo: bash - Konsole
Archivo Editar Ver Marcadores Preferencias Ayuda
Setting up self join
Adding DNS accounts
Creating CN=MicrosoftDNS, CN=System, DC=sienic, DC=site
Creating CN=MicrosoftDNS, CN=System, DC=sienic, DC=site
Creating DomainDnsZones and ForestDnsZones partitions
Populating DomainDnsZones and ForestDnsZones partitions
See /usr/local/samba/private/named.conf for an example configuration include file for BIND
and /usr/local/samba/private/named.txt for further documentation required for secure DNS updates
Setting up sam.ldb rootDSE marking as synchronized
Fixing provision GUIDs
A Kerberos configuration suitable for Samba 4 has been generated at /usr/local/samba/private/krb5.conf
Once the above files are installed, your Samba4 server will be ready to use
Server Role: active directory domain controller
Hostname: sienic.site
DOMAIN SID: S-1-5-21-378946540-4025370916-4104212663
smb4server01:/home/eduardo #

#### **Iniciar samba**

Es necesario iniciar samba manualmente

samba

#### **Reiniciar samba**

Estos son los comandos necesarios en caso que necesitemos reiniciar samba

killall samba samba

#### Volver a leer la configuración de smb.conf

```
smbcontrol all reload-config
```

#### **Probar conectividad**

Los siguientes comando nos sirven para probar el servidor, el primero es para verificar la versión de samba, el segundo es para listar los recursos compartidos en el servidor, el ultimo es para probar la autenticación conectándonos a netlogon usando las credenciales de administrator.

```
smbclient --version
smbclient -L localhost -U%
smbclient //localhost/netlogon -UAdministrator -c 'ls'
```

La salida de estos comandos debe ser similar a la mostrada en la siguiente imagen

```
server01:/home/eduardo # smbclient --version
Version 4.1.0-3.5.1-3087-SUSE-oSI3.1-x86 64
smb4server01:/home/eduardo # smbclient -L localhost -U‰
Domain=[SIENIC] OS=[Unix] Server=[Samba 4.1.3]
         Sharename
                           Туре
                                       Comment
                           Disk
         netlogon
         sysvol
                           Disk
                                       IPC Service (Samba 4.1.3)
         IPC$
                           IPC
Domain=[SIENIC] OS=[Unix] Server=[Samba 4.1.3]
         Server
                                 Comment
         Workgroup
                                 Master
 mb4server01:/home/eduardo # smbclient //localhost/netlogon -UAdministrator -c 'ls'
Enter Administrator's password:
Domain=[SIENIC] OS=[Unix] Server=[Samba 4.1.3]
                                                      0 Thu Dec 26 09:48:20 2013
                                                      0 Thu Dec 26 09:48:30 2013
                  40059 blocks of size 524288. 28958 blocks available
  nb4server01:/home/eduardo # 🚪
```

# Configuración de DNS

## **Configurar Bind**

#### Yast/servicios de red/servidor DNS

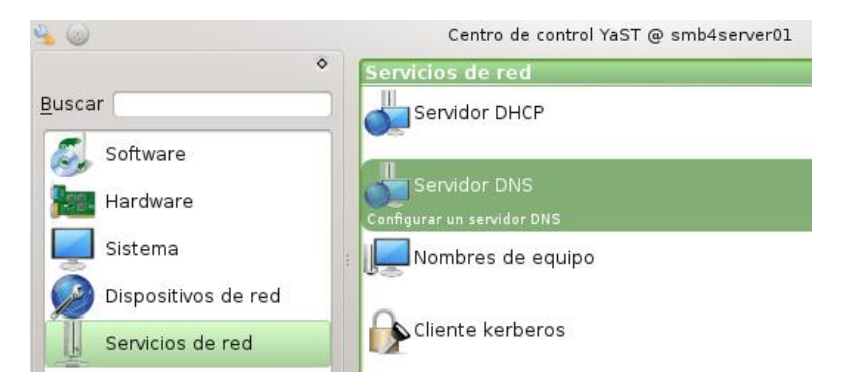

En **Lista de redireccionadores** poner el ip de este servidor DNS y del servidor DNS del ISP o el que convenga y clic en añadir.

| ×                                        |                                            | YaST2            | $\odot$ $\odot$ $\otimes$ |
|------------------------------------------|--------------------------------------------|------------------|---------------------------|
| Instalación de<br>Política DNS netconfig | el servidor DNS:<br>Política personalizada | Configuración de | el redireccionado         |
| auto 🔹                                   | auto                                       |                  |                           |
| Añadir dirección IP                      |                                            |                  |                           |
| Dirección IPv4 o IPv6                    |                                            |                  | Añadir                    |
| Lista de redireccionado                  | pres                                       |                  |                           |
| <b>192.168.0.20</b><br>8.8.8.8           |                                            |                  | Eliminar                  |
| Ayuda                                    | Atrás                                      | Cancelar         | Siguiente                 |

Hacemos clic en **Siguiente** y procedemos a eliminar la zona ipv6 que aparece en la lista de zonas si no hacemos uso de ipv6 y damos clic en **siguiente**.

<u>A</u>trás

| Nombre                                                                   |                                                                              | <u>T</u> ipo             |                                     |
|--------------------------------------------------------------------------|------------------------------------------------------------------------------|--------------------------|-------------------------------------|
| example.com                                                              |                                                                              | Maestro 👻                | Aña <u>d</u> ir                     |
| onas DNS configurad                                                      | as                                                                           |                          |                                     |
| ona                                                                      |                                                                              | ✓ Tipo                   | Eliminar                            |
| .0.0.0.0.0.0.0.0.0.0.0.0.0.0                                             |                                                                              | .o.ipo.arpa Maestro      | Editar                              |
|                                                                          | <u> </u>                                                                     |                          |                                     |
| Ayuda                                                                    | <u>A</u> trás                                                                | Cancelar                 | Siguient                            |
|                                                                          |                                                                              |                          |                                     |
| istalación de                                                            | al servidor DNS: Zon                                                         | as DNS                   |                                     |
| adir nueva zona                                                          |                                                                              |                          |                                     |
| adir nueva zona                                                          | YaST2 <2>                                                                    | 2 0 0 0                  |                                     |
| adir nueva zona<br><u>N</u> ombre<br>example.com                         | YaST2 <2> (                                                                  | 2 ⊗ ⊙ ⊗<br>leccionada? → | Aña <u>d</u> ir                     |
| adir nueva zona<br>Vombre<br>example.com                                 | X S YaST2 <2>                                                                | 2 🛛 🔿 🗶                  | Aña <u>d</u> ir                     |
| iadir nueva zona<br><u>N</u> ombre<br> example.com                       | YaST2 <2> (                                                                  | 2 ⊗ ⊙ ⊗<br>leccionada? → | Aña <u>d</u> ir                     |
| adir nueva zona<br><u>N</u> ombre<br>example.com<br>onas DNS configurad: | YaST2 <2> (<br>2<br>2<br>2<br>2<br>2<br>2<br>2<br>2<br>2<br>2<br>2<br>2<br>2 | 2 S S S                  | Aña <u>d</u> ir                     |
| iadir nueva zona<br>Nombre<br>example.com<br>onas DNS configurada        | YaST2 <2><br>¿Eliminar la entrada sel<br><u>Sí</u> <u>N</u> o                | 2 ∞ ∞ ⊗<br>leccionada?   | Aña <u>d</u> ir<br>Elimina <u>r</u> |

En esta pantalla seleccionamos las opciones a como se muetran en la siguiente imagen y damos clic en **terminar**.

<u>C</u>ancelar

Ayuda

| Puerto ab                                                                                                    | pierto en el cortafuegos                                                                                     | Detalles del cortafuegos                 | 1 |
|----------------------------------------------------------------------------------------------------|----------------------------------------------------------------------------------------------------|------------------------------------------|---|
| El puerto del o                                                                                                  | cortafuegos está abiert                                                                                      | o en todas las interfaces                |   |
| Soporte <u>L</u> DA                                                                                              | AP activo                                                                                                    |                                          |   |
| Comportamiento                                                                                                   | o durante el inicio                                                                                          |                                          |   |
| and the second second second second second second second second second second second second second second second |                                                                                                    |                                          |   |
| • Act <u>i</u> var: inicia                                                                                       | ar ahora y durante el ar                                                                                     | ranque                                   |   |
| • Act <u>i</u> var: inicia<br>De <u>s</u> activar: s                                                             | ar ahora y durante el ar<br>solo iniciar manualmente                                                         | ranque<br>e                              |   |
| • Act <u>i</u> var: inicia<br>De <u>s</u> activar: s                                                             | ar ahora y durante el an<br>colo iniciar manualmento                                                         | ranque<br>e                              |   |
| Act <u>i</u> var: inicia     De <u>s</u> activar: s     Redirecci     Dominios                                   | or ahora y durante el ar<br>olo iniciar manualmente<br>onadores: 192.168.0.2<br>:: ., localhost, 0.0.127.ir  | ranque<br>e<br>0, 8.8.8.8<br>n-addr.arpa |   |
| <ul> <li>Act<u>i</u>var: inicia</li> <li>De<u>s</u>activar: s</li> <li>Redirecci</li> <li>Dominios</li> </ul>    | ar ahora y durante el ar<br>colo iniciar manualmento<br>onadores: 192.168.0.2<br>:: ., localhost, 0.0.127.ir | ranque<br>e<br>0, 8.8.8.8<br>n-addr.arpa |   |
| <ul> <li>Act<u>i</u>var: inicia</li> <li>De<u>s</u>activar: s</li> <li>Redirecci</li> <li>Dominios</li> </ul>    | ar ahora y durante el ar<br>colo iniciar manualmento<br>onadores: 192.168.0.2<br>:: ., localhost, 0.0.127.ir | ranque<br>e<br>0, 8.8.8.8<br>n-addr.arpa |   |
| Act <u>i</u> var: inicia     De <u>s</u> activar: s      Redirecci     Dominios                                  | ar ahora y durante el ar<br>colo iniciar manualmento<br>onadores: 192.168.0.2<br>:: ., localhost, 0.0.127.ir | ranque<br>e<br>0, 8.8.8.8<br>n-addr.arpa |   |
| <ul> <li>Act<u>i</u>var: inicia</li> <li>De<u>s</u>activar: s</li> <li>Redirecci</li> <li>Dominios</li> </ul>    | ar ahora y durante el an<br>colo iniciar manualmento<br>onadores: 192.168.0.2<br>:: ., localhost, 0.0.127.ir | ranque<br>e<br>0, 8.8.8.8<br>n-addr.arpa |   |

Ahora nos vamos a Yast/Seguridad y Usuarios/Configuracion Apparmor

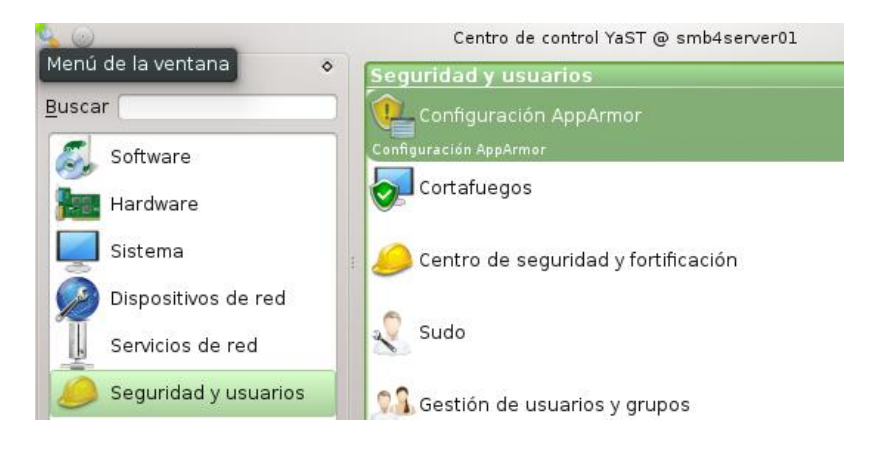

Seleccionamos Configuracion y hacemos clic en ejecutar

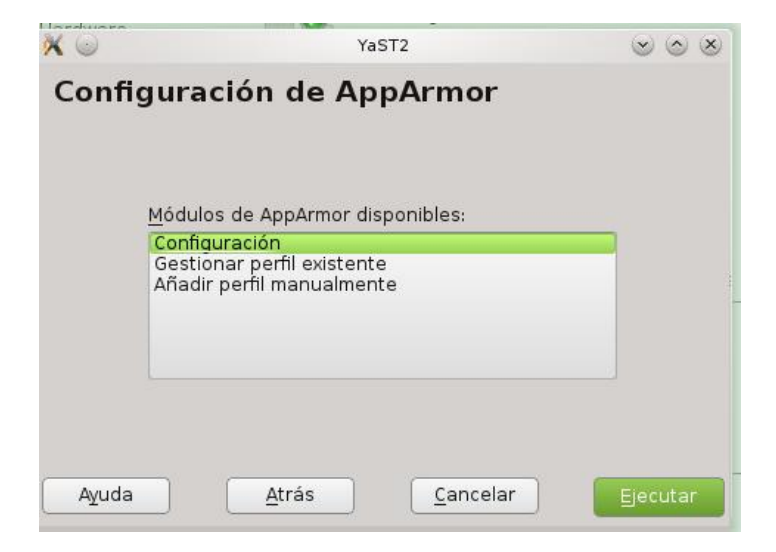

Quitamos el check a Habilitar AppArmor

| 🗙 🐷<br>Config | Yas⊺2<br>uración de AppArmor                  | 000       |
|---------------|-----------------------------------------------|-----------|
| g             | abilitar AppArmor                             |           |
| Configu       | urar AppArmor                                 |           |
|               | Configurar modos de perfiles                  |           |
|               | Definir modos de perfiles Co <u>n</u> figurar |           |
|               |                                               |           |
| Ayuda         | <u>A</u> trás <u>C</u> ancelar                | Terminado |

Le damos los permisos adecuados a la carpeta /usr/local/samba/private/dns

chown named:named -R /usr/local/samba/private/dns

Ahora procederemos a editar el archivo /etc/named.conf y agregamos lo siguiente en la sección de opciones:

tkey-gssapi-keytab "/usr/local/samba/private/dns.keytab";

#### Luego agregamos esto al final del archivo

```
include "/usr/local/samba/private/named.conf";
```

Editamos el archivo /usr/local/samba/private/named.conf y habilitamos la sección

database "dlopen /usr/local/samba/lib/bind9/dlz\_bind9\_9.so";

Y comentamos la opción que estaba habilitada por defecto que es

database "dlopen /usr/local/samba/lib/bind9/dlz\_bind9.so";.

El archivo debe quedar a como se muestra en la siguiente ilustración

```
# This DNS configuration is for BIND 9.8.0 or later with dlz_dlopen support.
#
# This file should be included in your main BIND configuration file
#
# For example with
# include "/usr/local/samba/private/named.conf";
#
# This configures dynamically loadable zones (DLZ) from AD schema
# Uncomment only single database line, depending on your BIND version
#
dlz "AD DNS Zone" {
    # For BIND 9.8.0
    #database "dlopen /usr/local/samba/lib/bind9/dlz_bind9.so";
    # For BIND 9.9.0
    database "dlopen /usr/local/samba/lib/bind9/dlz_bind9_9.so";
};
```

Editamos el archivo /etc/sysconfig/named y modificamos las siguientes opciones para que queden asi:

NAMED\_RUN\_CHROOTED="no"

Opcionalmente podemos deshabilitar el uso de ipv6 si no lo utilizamos en nuestra red.

NAMED\_ARGS="-4"

#### **Probando DNS**

```
# host localhost. 127.0.0.1
# host 127.0.0.1 127.0.0.1
# host -t SRV _ldap._tcp.sienic.site.
# host -t SRV _kerberos._udp.sienic.site.
# host -t A smb4server01.sienic.site.
```

```
smb4server01:/home/eduardo # host localhost. 127.0.0.1
Using domain server:
Name: 127.0.0.1
Address: 127.0.0.1#53
Aliases:
localhost has address 127.0.0.1
localhost has IPv6 address ::1
smb4server01:/home/eduardo # host 127.0.0.1 127.0.0.1
Using domain server:
Name: 127.0.0.1
Address: 127.0.0.1
Address: 127.0.0.1#53
Aliases:
1.0.0.127.in-addr.arpa domain name pointer localhost.
smb4server01:/home/eduardo # host -t SRV _ldap._tcp.sienic.site.
ldap._tcp.sienic.site has SRV record 0 100 389 smb4server01.sienic.site.
smb4server01:/home/eduardo # host -t SRV _kerberos._udp.sienic.site.
kerberos._udp.sienic.site has SRV record 0 100 88 smb4server01.sienic.site.
smb4server01:/home/eduardo # host -t A smb4server01.sienic.site.
smb4server01.sienic.site has address 192.168.0.20
smb4server01:/home/eduardo #
```

## **Configuracion de Kerberos**

## **Configurar Kerberos**

Editamos el archivo /etc/krb5.conf y le ponemos el siguiente contenido suponiendo que el nombre del realm es SIENIC.SITE, este tiene que estar escrito en mayúsculas.

[libdefaults]

default\_realm = SIENIC.SITE
dns\_lookup\_realm = false
dns\_lookup\_kdc = true

#### **Probando kerberos**

# kinit administrator@SIENIC.SITE

# klist

Archivo Editar Ver Marcadores Preferencias Ayuda smb4server01:/home/eduardo # kinit administrator@SIENIC.SITE
Password for administrator@SIENIC.SITE:
Warning: Your password will expire in 41 days on jue 06 feb 2014 09:48:28 CST
smb4server01:/home/eduardo # klist
Ticket cache: DIR::/run/user/0/krb5cc/tkt59RGN5
Default principal: administrator@SIENIC.SITE
Valid starting Expires Service principal
26/12/13 10:23:08 26/12/13 20:23:08 krbtgt/SIENIC.SITE@SIENIC.SITE
renew until 27/12/13 10:23:02

# Configuración de ntp

#### **Configurar ntp**

Nos vamos a la ruta /usr/local/samba/var/lib/ y cambiar los permisos del directorio ntp\_signd

chgrp -R ntp /usr/local/samba/var/lib/ntp\_signd

chmod -R 750 /usr/local/samba/var/lib/ntp\_signd

Editamos el archivo /etc/ntp.conf y le ponemos el siguiente contenido:

```
server 127.127.1.0
fudge 127.127.1.0 stratum 12
ntpsigndsocket /usr/local/samba/var/lib/ntp_signd/
restrict default mssntp
```

#### Habilitar y arrancar el servicio ntp

Los comando para habilitar y arrancar el servicio NTP son:

systemctl enable ntp.service

systemctl start ntp.service

Sugerencia: Una excelente herramienta para mantener sincronizados los relojes en las estaciones de trabajo con Windows es <u>http://www.timesynctool.com/</u>

| 🌙 NetTime Op     | otions  |                         |           |            |             |
|------------------|---------|-------------------------|-----------|------------|-------------|
|                  | Hostr   | name or IP Address      | Protoc    | ol         | Port Number |
| Time Servers:    | 192.    | 168.0.20                | SNTP      | -          | 123         |
|                  |         |                         |           | -          |             |
|                  |         |                         |           | ÷          | ]           |
|                  |         |                         |           | ¥          | ]           |
|                  |         |                         |           | •          | ]           |
| Update Interval: | 2       | hours 👻                 |           |            |             |
| Retry Interval:  | 1       | minutes 🔻               |           |            |             |
| Demote Serv      | ers af  | ter 4 failures.         |           |            |             |
| Allow other      | compu   | ters to sync to this co | mputer    |            |             |
| Always (         | orovide | time (NOT recommen      | ded!)     |            |             |
| V Show NetTir    | ne icon | in the system tray at   | login     |            |             |
| 📝 Start NetTim   | e servi | ce at bootup            |           |            |             |
| Max Free Run:    | 24      | hours -                 |           |            |             |
| If Time adjustme | nt grea | ater than 2             | minutes 👻 | Adjust Sys | tem Time ,  |
| V Automatical    | y Chec  | k For Updates every     | 7 day(s)  | Check Now  |             |
| Logging Level:   | Norm    | nal 👻 Vie               | ew        |            |             |
|                  |         |                         |           |            |             |

# Ajustes de seguridad

## Cambiar políticas de complejidad de password

samba-tool domain passwordsettings set --complexity=off samba-tool domain passwordsettings set --min-pwd-length=5 samba-tool domain passwordsettings set --history-length=0 samba-tool domain passwordsettings set --min-pwd-age=0 samba-tool domain passwordsettings set --max-pwd-age=0

## Para ver las políticas actuales.

samba-tool domain passwordsettings show

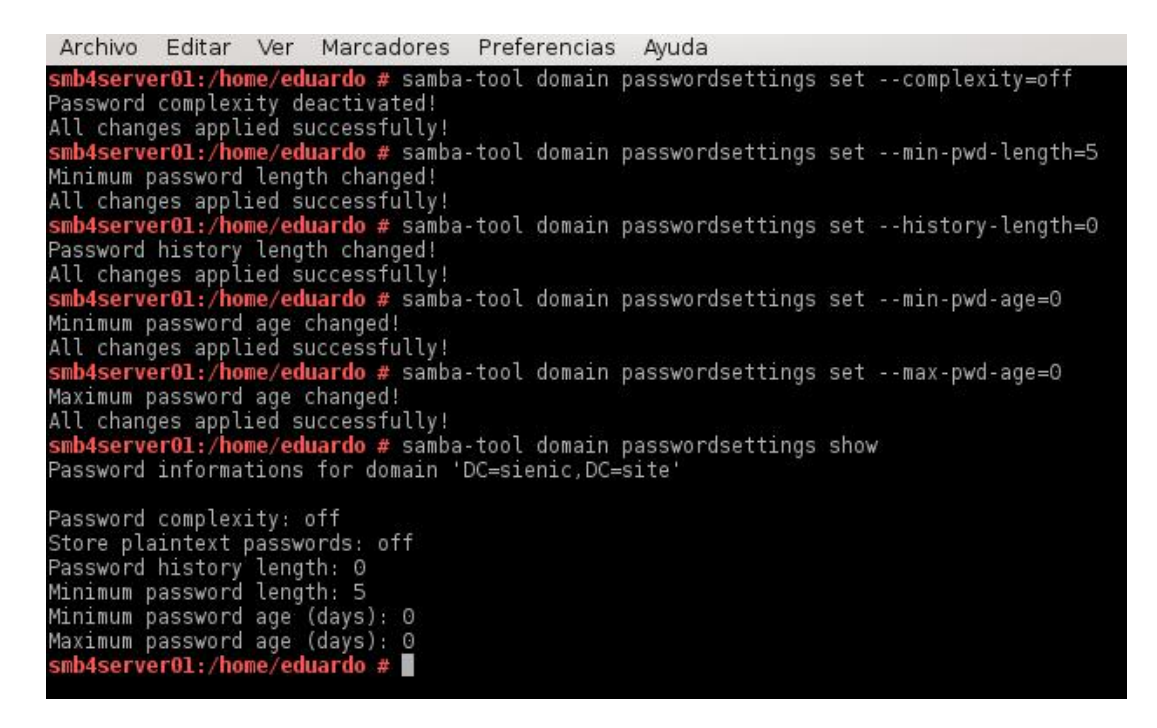

## Cambiar la clave de Administrator

samba-tool user setpassword administrator

## Agregar permisos administrativos varios al grupo Domain Admins

net rpc rights grant 'SIENIC\Domain Admins' SeMachineAccountPrivilege SePrintOperatorPrivilege SeAddUsersPrivilege SeDiskOperatorPrivilege SeRemoteShutdownPrivilege -Uadministrator

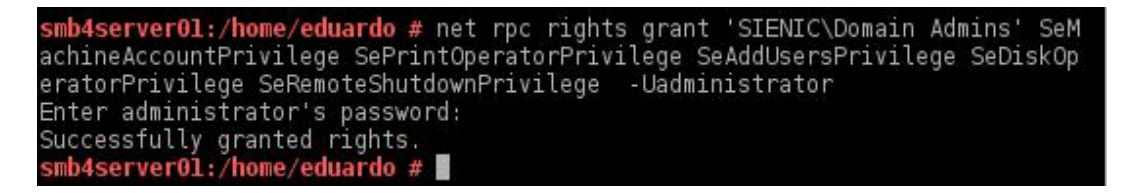

Para listar los permisos asignados escribimos

net rpc rights list accounts -Uadministrator

#### Cuenta administradora de dominio alterna.

Se recomienda crear una cuenta administradora alterna que pertenezca únicamente al grupo Domain Admins y desde esta cuenta administrar los recursos compartidos, políticas de seguridad y unir máquinas, esto se puede hacer desde RSAT en Windows, para más información de RSAT pasar a la sección Herramientas de administración remota del servidor para Windows en la pagina.

# Configurando el servicio samba

## Configurando el servicio samba

El siguente paso es configurar el servicio samba para que arranque automaticamente con el servidor, asi como poder detenerlo, reiniciarlo y arrancarlo, para esto creamos un archivo de texto con el nombre samba.service en la ruta /usr/lib/systemd/system/ con el siguiente contenido.

```
[Unit]
Description=Samba AD Daemon
After=syslog.target network.target
```

```
[Service]
Type=forking
PIDFile=/usr/local/samba/var/run/samba.pid
LimitNOFILE=16384
EnvironmentFile=-/etc/sysconfig/samba
ExecStart=/usr/local/samba/sbin/samba $SAMBAOPTIONS
ExecReload=/usr/bin/kill -HUP $MAINPID
```

```
[Install]
WantedBy=multi-user.target
```

#### Luego ejecutamos el siguiente comando

ln -s /usr/lib/systemd/system/samba.service /etc/systemd/system/samba.service

ahora procedemos a habilitar el servicio

systemctl enable samba

Ahora para administrar el servicio usaremos los siguientes comandos:

Detener el servicio.

systemctl stop samba.service

Arrancar el servicio.

systemctl start samba.service

Reiniciar el servicio.

systemctl restart samba.service

Ver estado del servicio.

systemctl status samba.service

# **Compartiendo Archivos**

## **Compartir archivos**

Para compartir una carpeta en red es necesario crear la carpeta y asignarle los siguientes permisos, en este ejemplo el nombre de la carpeta es datos, cabe mencionar que el sistema de archivos que tiene la partición donde vamos a compartir los archivos esta formateada con el sistema de archivos XFS.

chown root:root datos

Si no le ponemos como propietario root:root en las propiedades en lugar de administrator va a salir cuenta desconocida.

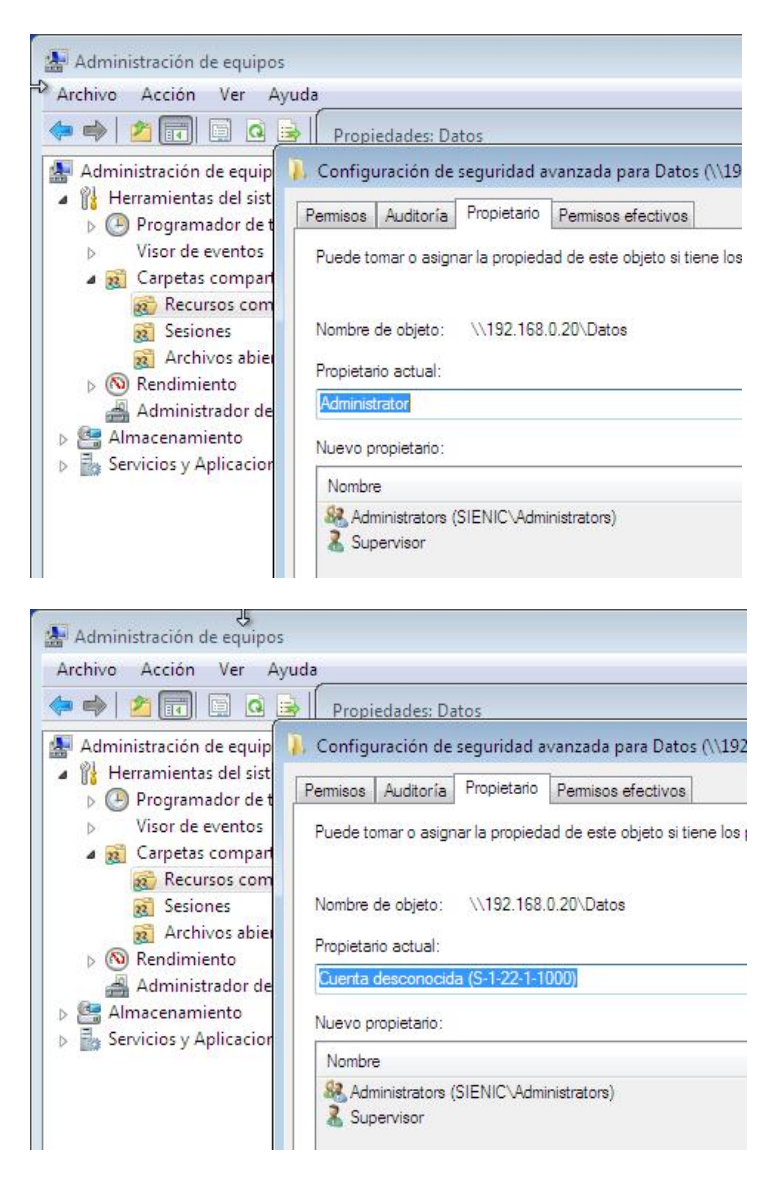

Luego le damos los permisos necesarios.

#### chmod 777 datos

Si no le damos los permisos 777 y en su lugar le damos algo como 775 no nos permitirá hacer modificaciones a los permisos de configuración de seguridad avanzada.

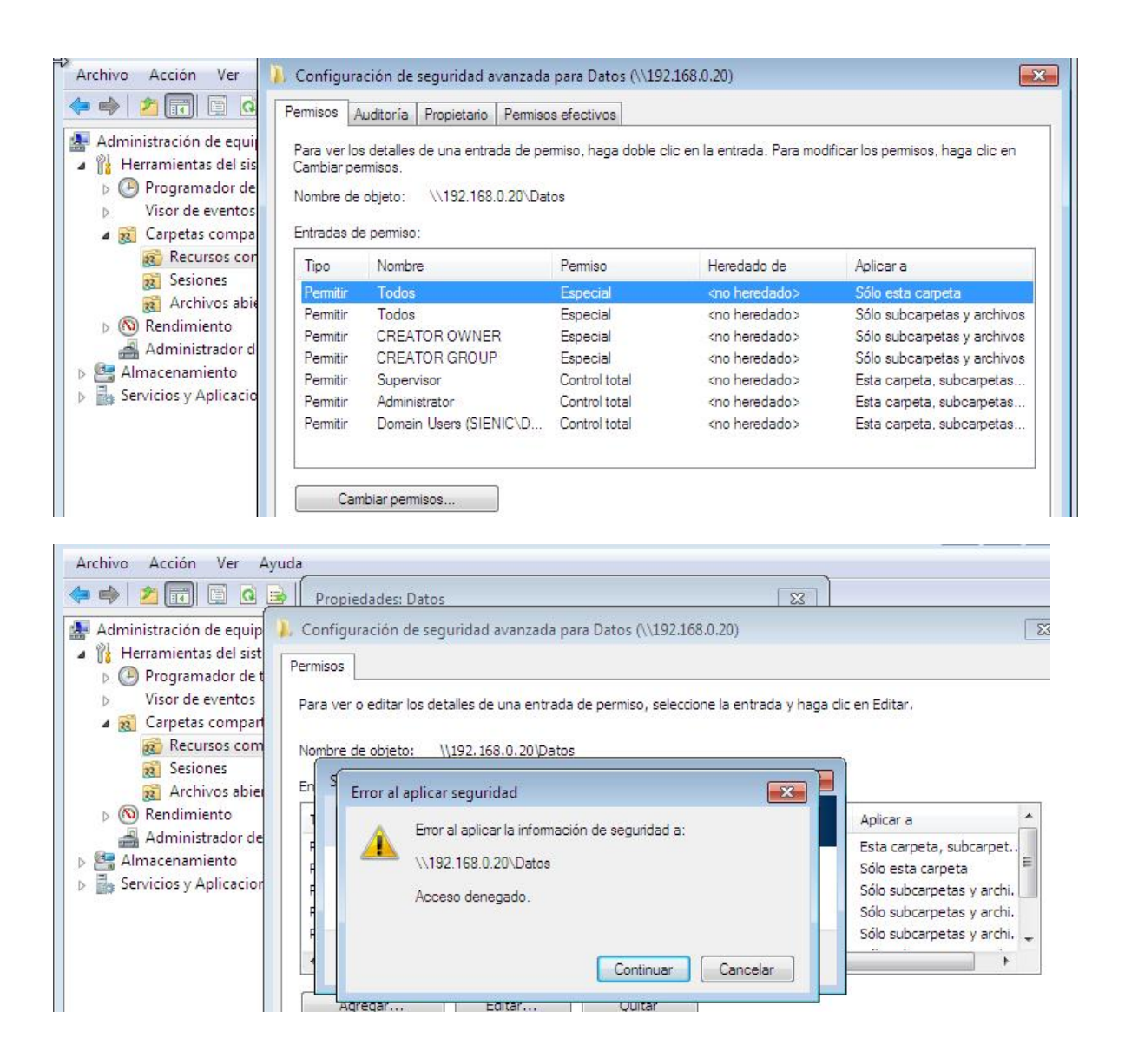

Luego editamos el archivo /usr/local/samba/etc/smb.conf y creamos la sección del recurso compartido, en adelante todos los permisos se van a administrar desde un equipo con Windows con una cuenta administrativa de dominio.

[Datos]

```
path = /home/eduardo/datos/
```

read only = no

Luego ejecutamos el comando.

smbcontrol all reload-config

Este comando hace que se vuelva a leer la configuración del archivo smb.conf para que se hagan efectivos los cambios.

## Modificar los permisos del recurso compartido.

En una pc con Windows nos vamos a **Administración de equipos/Acción/Conectar con otro equipo** y en el cuadro de dialogo ponemos el IP del servidor y luego damos clic en **aceptar**.

| • 🔿 🔲 🗟 🛛 🖸                                                                                                    |                                                                                                    |                               |          |
|----------------------------------------------------------------------------------------------------|----------------------------------------------------------------------------------------------------|-------------------------------|----------|
| Administración del equ                                                                                              | po (loc Nombre                                                                                         |                               |          |
| Herramientas del sis                                                                                                | ema 🛛 👔 Herramientas de                                                                                | el sistema                    |          |
| Programador de<br>Visea de supertos                                                                                 | tareas 🛛 🔠 Almacenamient                                                                               | o                             |          |
| b Carnetas compa                                                                                                    | tidas 📗 📠 Servicios y Aplic                                                                            | aciones                       |          |
| Seleccionar equipo                                                                                                  |                                                                                                    |                               | 8        |
| Seleccionar equipo<br>Seleccione el equipo que<br>Este complemento siem<br>C Equipo local: (el eq                   | desea administrar con este com<br>re administrará:<br>jipo en el que se está ejecutano                 | plemento.<br>do esta consola) | 8        |
| Seleccionar equipo<br>Seleccione el equipo que<br>Este complemento siem<br>C Equipo local: (el eq<br>C Otro equipo: | desea administrar con este com<br>re administrará:<br>iipo en el que se está ejecutano<br>192:168.0.20 | plemento.<br>do esta consola) | Examinar |

Luego nos vamos a Herramientas del sistemas/Carpetas compartidas/Recursos compartidos y seleccionamos la carpeta que configuramos en el servidor le damos con el boton secundario del mouse y seleccionamos propiedades, una vez en propiedades podemos configurar los permisos en las solapas "Permisos de los recursos compartidos" y "Seguridad".

| Administración de equipos<br>Archivo Acción Ver Ayuda<br>Archivo Acción Ver Ayuda<br>Administración de equipos (19.<br>Administración de equipos (19.<br>Administración de equipos (19.<br>Administración de equipos (19.<br>Programador de tareas<br>Visor de eventos<br>Carpetas compartidas<br>Recursos compartid<br>Sesiones | Nombre del r<br>Datos<br>Datos<br>IPCS<br>R netlogon<br>Sysvol | Propiedades: Datos<br>General Publicar Permisos de los re-<br>Nombres de grupos o usuarios:<br>Domain Admins (SIENIC\Domain<br>Domain Users (SIENIC\Domain N | Cursos compartidos Seguridad<br>Admins)<br>Users)                                                      |
|----------------------------------------------------------------------------------------------------|----------------------------------------------------------------|----------------------------------------------------------------------------------------------------|----------------------------------------------------------------------------------------------------|
| <ul> <li>Sesiones</li> <li>Archivos abiertos</li> <li>Rendimiento</li> <li>Administrador de dispo</li> <li>Almacenamiento</li> <li>Servicios y Aplicaciones</li> </ul>                                                                                                    |                                                                | Permisos de Domain Admins<br>Control total<br>Cambiar<br>Leer<br><u>Obtener más información acerca de co</u><br>Acep                                         | Agregar Quitar<br>Pemitir Denegar<br>V<br>V<br>V<br>Ontrol y pemisos de acceso<br>tar Cancelar Aplicar |

**Nota:** Para realizar estos cambios la maquina debe estar unida al dominio y la sesion debe ser con una cuenta administrativa.

# **Configurando el Firewall**

## Abrir los puertos correspondientes en el firewall

Yast/Seguridad y usuarios/Cortafuegos.

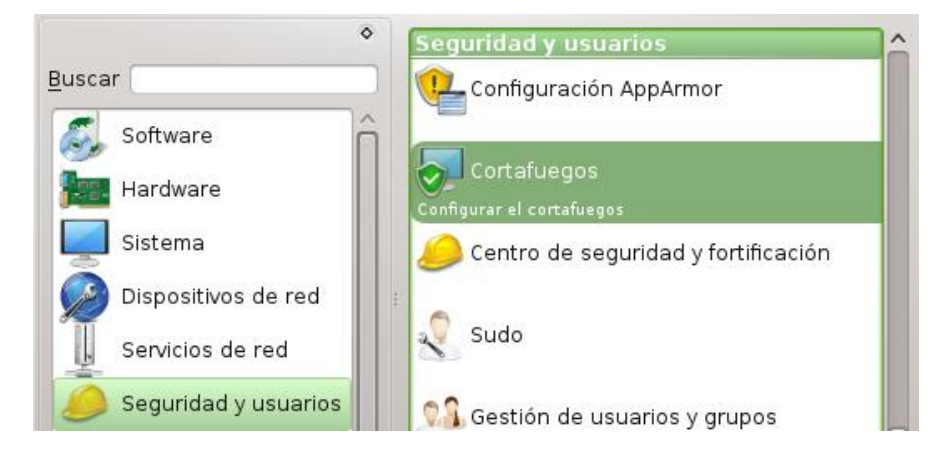

Servicios autorizados y de la lista desplegable seleccionamos Servidor de Netbios y hacemos clic en Añadir

| Inicio<br>Interfaces<br>Servicios autorizados<br>Enmascaramiento | Configuración del cortafue<br>Servicios aut <u>o</u> rizados para la zona selecciona                                    | egos: Servicios  |
|------------------------------------------------------------------|----------------------------------------------------------------------------------------------------|------------------|
| Difusión<br>Nivel de registro<br>Reglas personalizadas           | Zona externa<br><u>S</u> ervicio que se va a autorizar                                                                  | •                |
|                                                                  | Cliente NFS                                                                                                    | • Añadir         |
|                                                                  | DNS de Multidifusiónst) Zeroconf/Bonjour<br>dnsmasq<br>dnsmasq (dnsmasq-dns)<br>MySQL server<br>PulseAudio server (TCP) | Elimina <u>r</u> |
|                                                                  | Servidor de Netbios<br>Servidor DHCP<br>Servidor mini-HTTP de VNC<br>Servidor Rsync<br>Servidor Samba                   | •                |

#### Despues hacemos clic en **opciones avanzadas**.

| <ul> <li>Inicio</li> <li>Interfaces</li> <li>Servicios autorizados</li> <li>Enmascaramiento</li> </ul> | Configuración del cortafuegos: Servicio<br>Servicios aut <u>o</u> rizados para la zona seleccionada | s autc           |
|----------------------------------------------------------------------------------------------------|----------------------------------------------------------------------------------------------------|------------------|
| - Difusión<br>- Nivel de registro<br>- Reglas personalizadas                                           | Zona externa 🔹                                                                                      |                  |
|                                                                                                    | Servicio que se va a autorizar                                                                      |                  |
|                                                                                                    | Cliente NFS Añac                                                                                    | lir              |
|                                                                                                    | Servicio autorizado i descripción<br>bind DNS server Open ports for the bind DNS                    | ia <u>r</u>      |
|                                                                                                    | Servidor de Netbios Opens ports for Samba Netbi                                                     |                  |
|                                                                                                    | •                                                                                                   |                  |
|                                                                                                    | Proteger cortafuegos de la zona interna     Opciones ava                                            | anza <u>d</u> as |

Y procedemos a abrir los siguientes puertos

Puertos TCP

1024:5000 135 139 389 445 464 5353 636 88

Puertos UDP

123 389 464 5353 88

| Introduzca aquí los puertos o                                                                                           | Puertos autorizados adicionales           |
|----------------------------------------------------------------------------------------------------|-------------------------------------------|
| protocolos adicionales que<br>desee habilitar en la zona de<br>cortafuegos.                                             | Configuración para la zona: Zona externa  |
| Los Puertos TCP y los Puertos                                                                                           | 1024:5000 135 139 389 445 464 5353 636 88 |
| una lista de números de                                                                                                 | Puertos UDP                               |
| rangos de puertos separados                                                                                             | 389 464 5353 88                           |
| por espacios, como 22, http o<br>137:139.                                                                               | Puertos <u>R</u> PC                       |
| <b>Puertos RPC</b> es una lista de los<br>servicios RPC, como nlockmgr,<br>ypbind o portmap, separados<br>por espacios. | Protocolos <u>I</u> P                     |
| Protocolos IP es una lista de<br>protocolos, como esp, smp o<br>chaos, separados por espacios.                          | <u>A</u> ceptar <u>C</u> ancelar          |

Hacemos clic en Aceptar/Siguiente/terminar.

| <ul> <li>No hay interf</li> </ul>                  | faces asignadas a esta zona.                                                                                 |            |
|----------------------------------------------------|----------------------------------------------------------------------------------------------------|------------|
| Zona extern                                        | าล                                                                                                    |            |
| Interfaces                                         | 0                                                                                                    |            |
| ∘82545                                             | EM Gigabit Ethernet Controller (Copper) / en                                                                 | 016777736  |
| Servicios,                                         | puertos y protocolos abiertos                                                                                |            |
| ∘ Servid<br>∘ bind D<br>∘ Puerto<br>88<br>∘ Puerto | or de Netbios<br>NS server<br>os TCP: 1024:5000, 135, 139, 389, 445, 464,<br>os UDP: 123, 389, 464, 5353, 88 | 5353, 636, |

# Uniendo estaciones de trabajo al dominio

## Unir las estaciones de trabajo al nuevo dominio.

Para unir una maquina al dominio lo primero que hay que hacer es configurar una ip que este dentro de la red en la estacion de trabajo, para ello damos clic derecho sobre el icono de la red y seleccionamos **Abrir el centro de redes y recursos compartidos**.

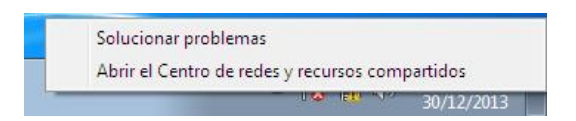

Luego damos clic en Cambiar configuracion del adaptador.

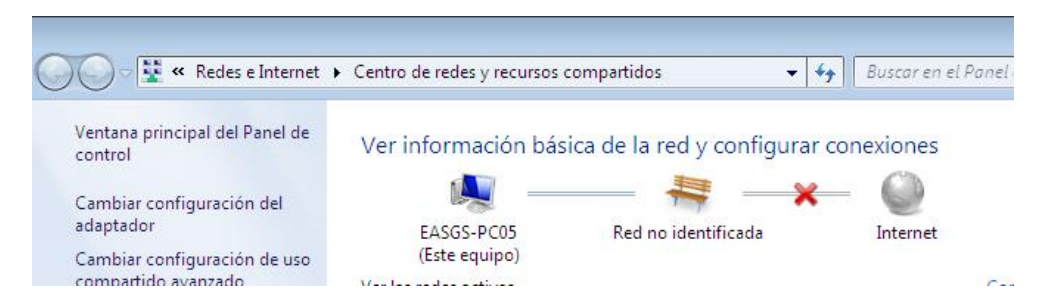

Seleccionamos el adaptador que vamos a usar y le damos clic con el boton secundario del mouse y seleccionamos **Propiedades** 

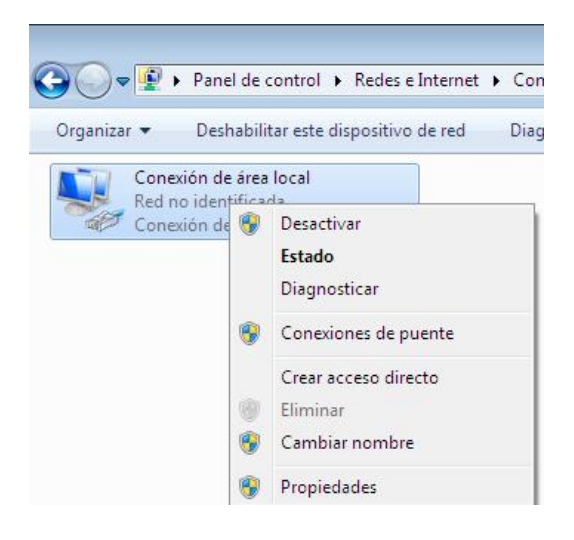

En este cuadro seleccionamos Protocolo de internet version 4 y le damos clic en propiedades.

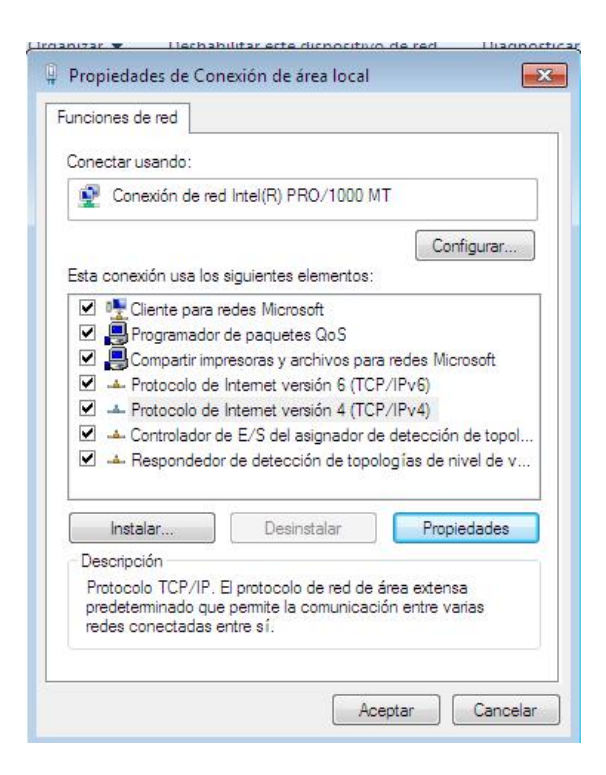

Luego llenamos los datos con los numero ip que correspondan a la red, en Direccion IP ponemos una direccion IP que este libre en la red, en mascara de subred ponemos la que corresponda a la red, en puerta de enlace ponemos la direccion del router y en DNS nos aseguramos de poner la direccion IP del servidor samba y le damos **aceptar**.

| eneral                                                                                                    |                                                                                         |
|----------------------------------------------------------------------------------------------------|-----------------------------------------------------------------------------------------|
| Puede hacer que la configuración IP se<br>red es compatible con esta funcionalidar<br>consultar con el administrador de red cu<br>apropiada. | asigne automáticamente si la<br>J. De lo contrario, deberá<br>ál es la configuración IP |
| 🔘 Obtener una dirección IP automáti                                                                                                    | camente                                                                                 |
| Osar la siguiente dirección IP:                                                                                                    |                                                                                         |
| Dirección IP:                                                                                                    | 192 . 168 . 0 . 35                                                                      |
| Máscara de subred:                                                                                                    | 255.255.255.0                                                                           |
| Puerta de enlace predeterminada:                                                                                                    | 192.168.0.1                                                                             |
| Obtener la dirección del servidor D                                                                                                    | NS automáticamente                                                                      |
| - ) Usar las siguientes direcciones de s                                                                                                    | servidor DNS:                                                                           |
| Servidor DNS preferido:                                                                                                    | 192 . 168 . 0 . 20                                                                      |
| Servidor DNS alternativo:                                                                                                    | · · ·                                                                                   |
|                                                                                                    |                                                                                         |

El siguiente paso es unir la maquina al dominio para esto no vamos a **Inicio** y le damos clic con el boton secundario del mouse a **Equipo** y luego seleccionamos **propiedades**.

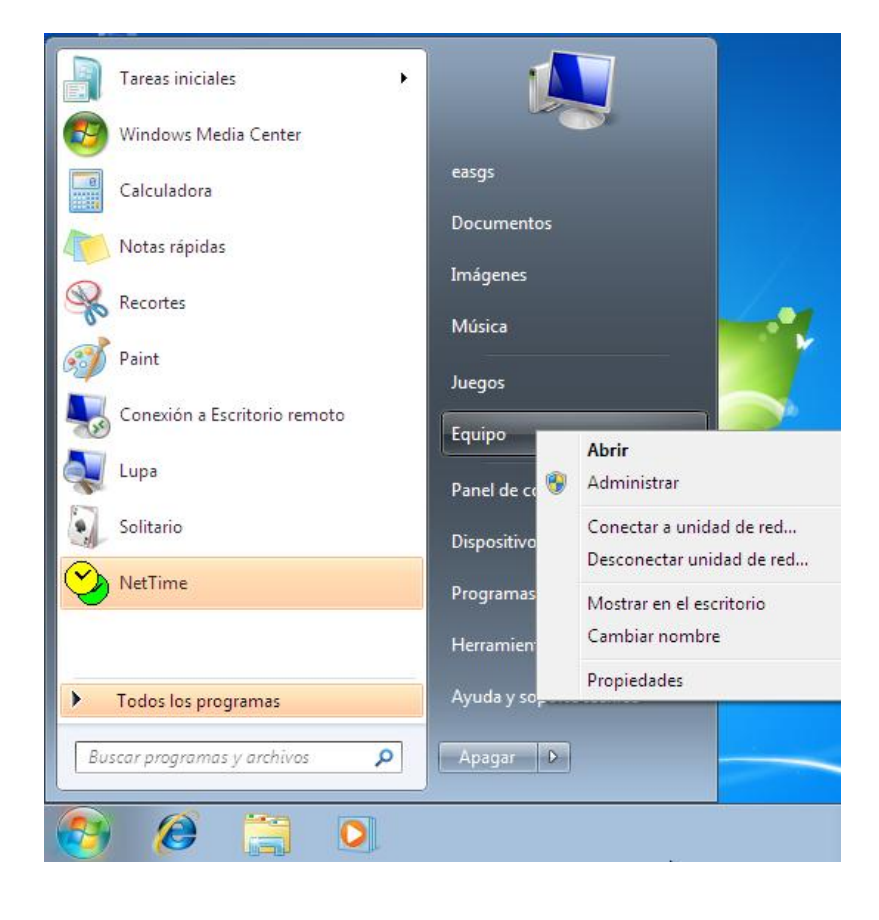

En la siguiente pantalla damos clic en **Cambiar configuracion**, despues en el siguiente cuadro de dialogo seleccionamos **Cambiar**... y en el siguiente cuadro en el campo **Dominio** ponemos el nombre del dominio y damos clic en **aceptar**, nos va a pedir las credenciales de una cuenta administrativa con permisos para agregar maquinas al domino, introducimos los datos y damos clic en **aceptar** 

| V Cambios en el don<br>Puede cambiar el n                                                                                        | Seguridad de Windows<br>Cambios en el dominio o el nombre<br>Escriba el nombre y la contraseña de una cuen<br>al dominio. | e del equipo<br>ta con permiso para unirse                       | emoto                    |
|----------------------------------------------------------------------------------------------------|----------------------------------------------------------------------------------------------------|------------------------------------------------------------------|--------------------------|
| Cambios podrian ar<br>Cambios podrian ar<br>información<br>Nombre de equipo:<br>EASGS-PC05<br>Nombre completo d<br>SI EASGS-PC05 | Supervisor<br>                                                                                                    | Aceptar Cancelar                                                 | 2.99 GHz                 |
| Miembro del<br>Dominio:<br>sienic<br>Grupo de tra<br>WORKGRO                                                                     | Aceptar Cancelar                                                                                                    | a or commo o Id. de red<br>de red.<br>quipo o cambiar el Cambiar | Cambiar<br>configuración |
| Centro de actividades<br>Windows Update                                                                                          |                                                                                                    | Aceptar Cancelar /                                               | Aplicar                  |

Nos mostrara un cuadro informativo que la maquina se a unido al dominio exitosamente

| Nombre de equipo:              |                   |                                  |                          |
|--------------------------------|-------------------|----------------------------------|--------------------------|
| EASGS-PC05                     |                   | "Equipo de María".               |                          |
| Nombre completo de equipo:     |                   | EASGS-PC05                       | 2.99 GHz                 |
| EASGS-PC05                     | Cambios en el dom | inio o el nombre del equipo 🛛 💽  |                          |
| Miembro del                    | Se unió           | correctamente al dominio sienic. | para esta pantalla       |
| sienic                         |                   | ar                               |                          |
| Crupo de trabajo:<br>WORKGROUP |                   | Aceptar                          | Cambiar<br>configuración |
|                                | ceptar Cancelar   |                                  |                          |
| tro de actividades             | A L               |                                  |                          |
| dows Update                    |                   | Aceptar Cancelar Aplicar         | ida<br>software          |

El siguiente cuadro nos dice que tenemos que reiniciar la maquina para que los cambios surtan efecto.

| Nombre de equipo:<br>EASGS-PC05          | Cambios en el dominio o el nombre del equipo<br>o  |                    |
|------------------------------------------|----------------------------------------------------|--------------------|
| Nombre completo de equipo:<br>EASGS-PC05 | Debe reiniciar el equipo para aplicar los cambios. | 2.99 GHz           |
| Miembro del                              | cierre todos los programas.                        | para esta pantalla |
| Ominio:                                  | (Accessed)                                         |                    |
| sienic                                   | Aceptar ar                                         | (Compliant)        |
| 🔘 Grupo de trabajo:                      |                                                    | configuració       |
| WORKGROUP                                |                                                    | conniganacio       |

Cuando reinicie la maquina le damos clic en cambiar de usuario

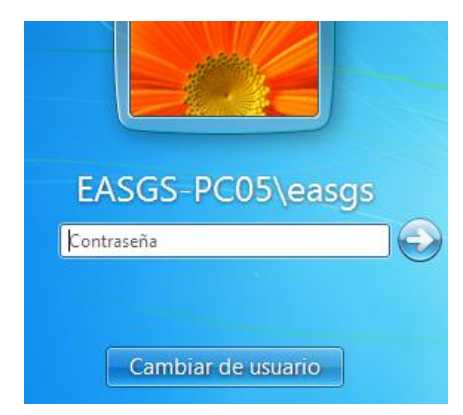

Damos clic en otro usuario.

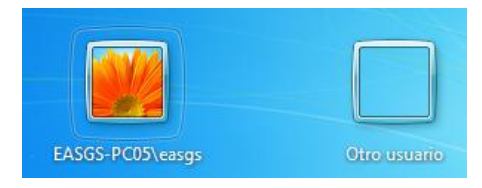

Introduciomos los datos del usuario de dominio y damos enter.

| superv | isor                                                              |
|--------|-------------------------------------------------------------------|
| •••••  | ••••                                                              |
| ómo pi | Iniciar sesión en: SIENIC<br>uedo iniciar sesión en otro dominio? |

Con esto ya hemos iniciado sesion dentro del dominio

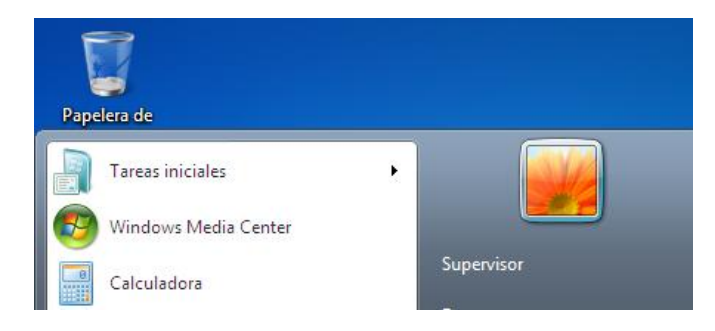

# Usando las RSAT (Remote Server Administration Tools)

## Herramientas de administración remota del servidor para Windows

La administracion de Usuarios y Grupos, Unidades organizativas, Directivas de grupo, DNS y recursos compartidos entre otros pueden hacerse desde una estacion de trabajo con Windows XP/Vista/7/8/8.1 instalado, para esto se deben descargar e instalar las Herramientas de administración remota del servidor para Windows, estas se pueden descargar de los siguientes enlaces:

- <u>http://www.microsoft.com/downloads/details.aspx?FamilyId=9FF6E897-23CE-4A36-B7FC-D52065DE9960&displaylang=en</u> (Vista)
- <u>http://www.microsoft.com/downloads/details.aspx?FamilyID=7D2F6AD7-656B-4313-A005-4E344E43997D&displaylang=en</u> (Windows 7)
- <u>http://www.microsoft.com/download/details.aspx?id=28972</u> (Windows 8)
- <u>http://www.microsoft.com/en-us/download/details.aspx?id=39296</u> (Windows 8.1)

La instalacion es como cualquier otro paquete de windows, una vez instaladas las herramientas hay que habilitarlas, para eso nos vamos **a panel de control/Programas/Activar o desactivar las características de Windows** y seleccionamos las opciones a como se muestra en las siguientes imágenes.

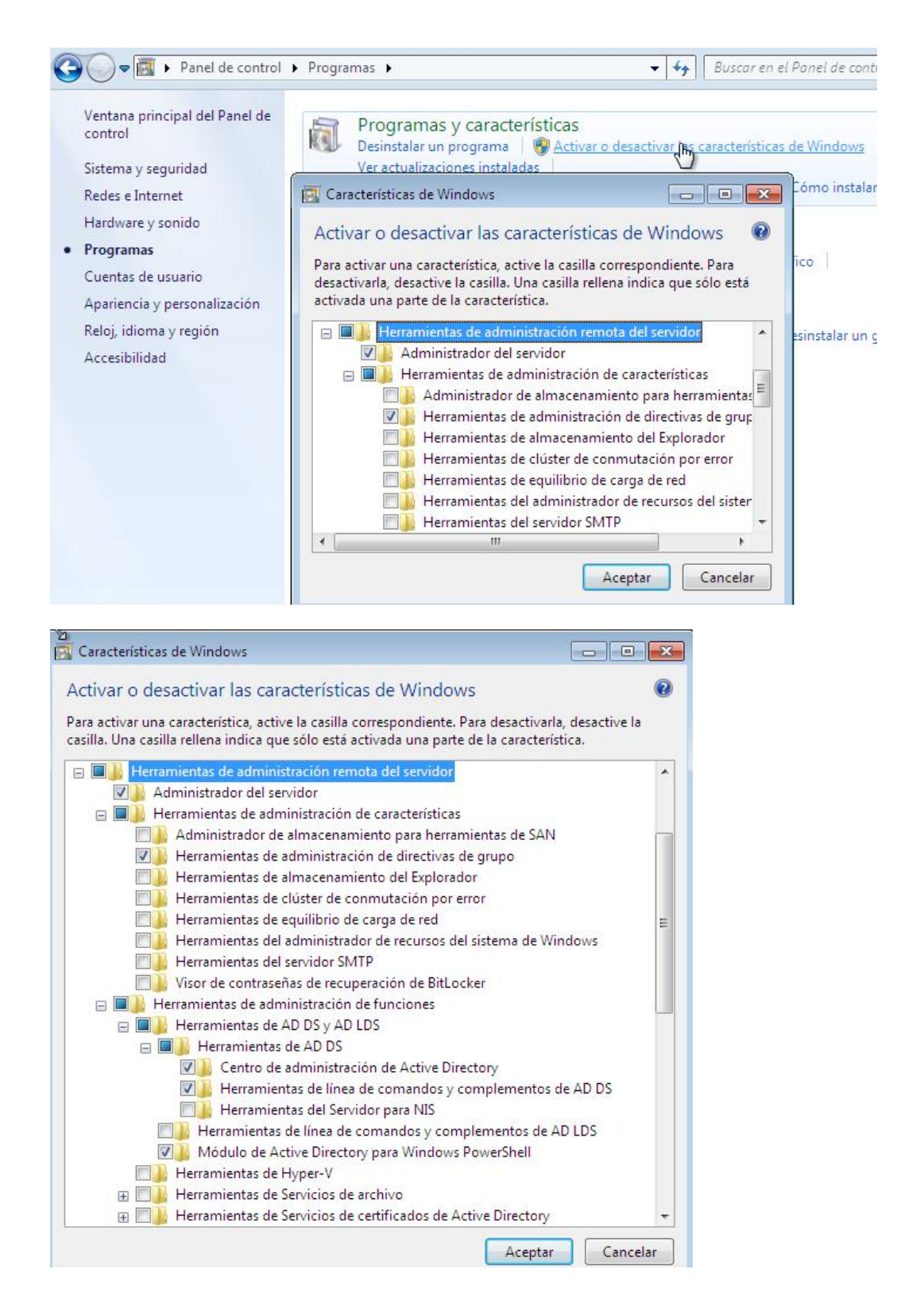

| tivar o desactivar las caracter                                                           | rísticas de Windows                                                                                   | 1  |
|-------------------------------------------------------------------------------------------|----------------------------------------------------------------------------------------------------|----|
|                                                                                           |                                                                                                    |    |
| ra activar una característica, active la ca<br>silla. Una casilla rellena indica que sólo | asilla correspondiente. Para desactivarla, desactive<br>está activada una parte de la característica. | la |
| 🗾 🔒 Herramientas de admin                                                                 | istración de directivas de grupo                                                                      |    |
| 📃 📗 Herramientas de almac                                                                 | enamiento del Explorador                                                                              |    |
| 🗐 📗 Herramientas de clúster                                                               | r de conmutación por error                                                                            |    |
| 🔲 🔒 Herramientas de equilib                                                               | orio de carga de red                                                                                  |    |
| 🔲 🔒 Herramientas del admir                                                                | nistrador de recursos del sistema de Windows                                                          |    |
| 🗐 📗 Herramientas del servid                                                               | lor SMTP                                                                                              |    |
| 🔲 🔒 Visor de contraseñas de                                                               | e recuperación de BitLocker                                                                           |    |
| 🖃 🔲 📗 Herramientas de administra                                                          | ación de funciones                                                                                    |    |
| 🖃 🔳 🔒 Herramientas de AD DS                                                               | y AD LDS                                                                                              |    |
| 🖃 🔲 📗 Herramientas de AD                                                                  | DS                                                                                                    |    |
| 🔽 🍌 Centro de admir                                                                       | nistración de Active Directory                                                                        |    |
| 🔽 🌡 Herramientas de                                                                       | e línea de comandos y complementos de AD DS                                                           |    |
| 📰 🎳 Herramientas de                                                                       | el Servidor para NIS                                                                                  |    |
| 🔳 Herramientas de lín                                                                     | ea de comandos y complementos de AD LDS                                                               |    |
| 🔽 🍌 Módulo de Active D                                                                    | Directory para Windows PowerShell                                                                     |    |
| 🔲 🔒 Herramientas de Hyper                                                                 | -V                                                                                                    |    |
| 🕀 🔲 📔 Herramientas de Servici                                                             | ios de archivo                                                                                        |    |
| 🕀 🔲 📙 Herramientas de Servici                                                             | ios de certificados de Active Directory                                                               |    |
| 🔲 📗 Herramientas de Servici                                                               | ios de Escritorio remoto                                                                              |    |
| 🔲 🔒 Herramientas del servid                                                               | lor DHCP                                                                                              |    |
| 🛛 🎉 Herramientas del servid                                                               | lor DNS                                                                                               |    |
| Internet Explorer 8                                                                       |                                                                                                    |    |

Una vez habilitadas las funciones presionamos la tecla Windows + R y escribimos mmc

|       | recurso de Inte | ibre del prog<br>ernet que de | jrama, carpet<br>sea abrir con | a, document<br>Windows. | 00 |
|-------|-----------------|-------------------------------|--------------------------------|-------------------------|----|
| brir: | mmc             |                               |                                |                         | •  |

En el siguiente cuadro de dialogo le damos clic en "Si"

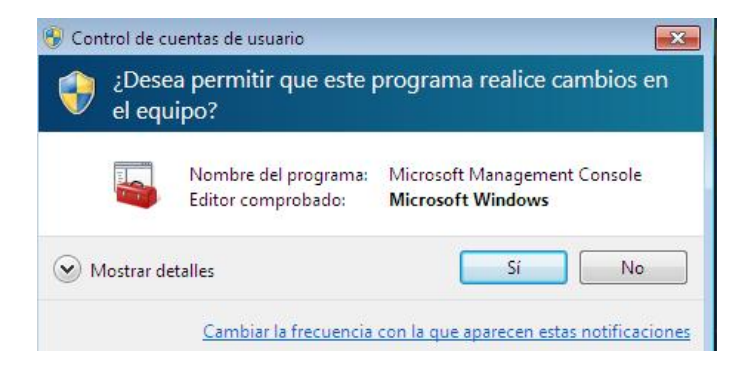
En la Raiz de consola damos clic en Archivo/agregar o quitar complemento.

| Ar | chivo Acción Ver Favoritos               | Ventana | Ayuda |
|----|------------------------------------------|---------|-------|
| 4  | Nuevo                                    | Ctrl    | +N    |
| 1  | Abrir                                    | Ctrl    | +0    |
|    | Guardar                                  | Ctrl    | + S   |
|    | Guardar como                             |         |       |
|    | Agregar o quitar complemento<br>Opciones | Ctrl+   | M     |
|    | 1 C:\Users\\servermanagement             |         |       |
|    | 2 dsa                                    |         |       |
|    | 3 C:\Users\\servermanagement             |         |       |
|    | 4 compmgmt                               |         |       |
|    | Salir                                    |         |       |

Seleccionar Administracion de directivas de grupo, DNS y Usuarios y equipos de Active Directory y le damos clic en aceptar.

| omplemento<br>Firewall de Windows con segurid                           | Prove          | * |           | Raíz | de cons<br>Idministr | ola<br>ación de dire | ctivas de gruț | Editar extensiones  |
|-------------------------------------------------------------------------|----------------|---|-----------|------|----------------------|----------------------|----------------|---------------------|
| Monitor de rendimiento<br>Monitor de seguridad IP                       | Micro          |   |           |      | ISUARIOS             | y equipos de         | Active Direct  | Quitar              |
| Plantillas de seguridad<br>Programador de tareas                        | Micro<br>Micro |   |           |      |                      |                      |                | Subir               |
| Servicios<br>Servicios de componentes                                   | Micro<br>Micro | 4 | Agregar > |      |                      |                      |                | Bajar               |
| Sitios y servicios de Active Direct<br>Usuarios y equipos de Active Dir | Micro<br>Micro |   |           |      |                      |                      |                |                     |
| Usuarios y grupos locales<br>Vincular a dirección web                   | Micro<br>Micro | н |           |      |                      |                      |                |                     |
| Visor de eventos                                                        | Micro          | - |           |      |                      |                      |                | <u></u>             |
| III                                                                     | •              |   |           |      |                      |                      |                | Opciones avanzadas. |

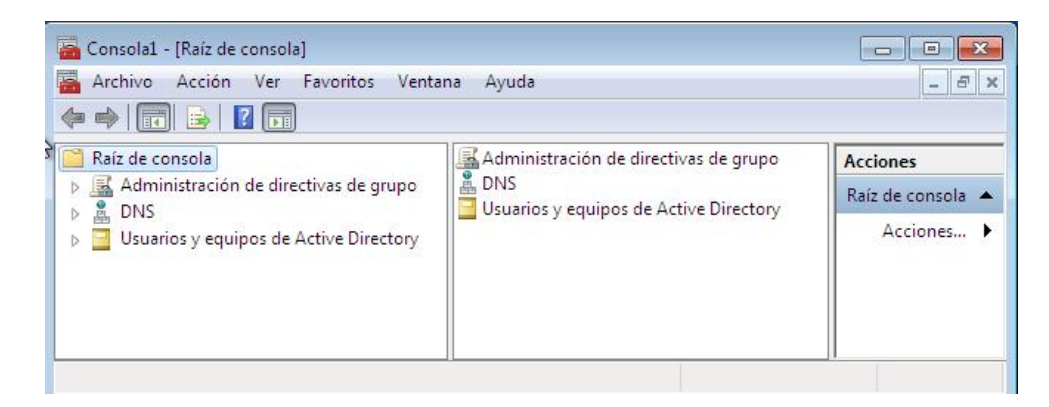

Desde esta consola podremos administrar todas las funciones mencionadas anteriormente.

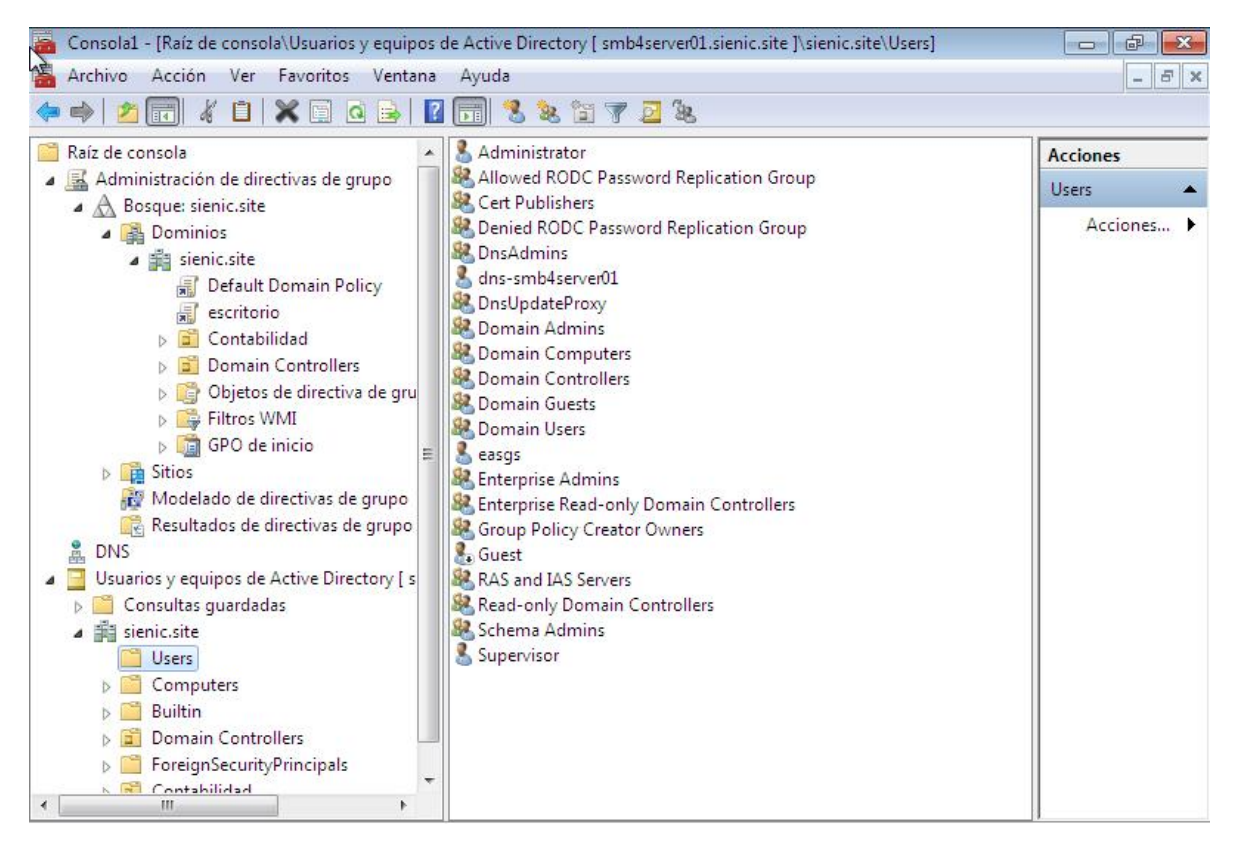

Para administrar el DNS del servidor damos clic derecho sobre la opcion **DNS** y seleccionamos **Conectar con el servidor DNS**.

|     | Conectar con el servidor DNS     |   |
|-----|----------------------------------|---|
|     | Todas las tareas                 | × |
| 4 3 | Ver                              | ÷ |
| E.  | Nueva ventana desde aquí         |   |
|     | Nueva vista del cuadro de tareas |   |
| 9   | Actualizar                       |   |
| •   | Avuda                            |   |

En el siguiente cuadro de dialogo seleccionamos la opcion "**El Siguiente equipo**" y escribimos la direccion IP del servidor samba y damos clic en **aceptar**.

| escritorio                                                                                                    | Conectar a servidor DNS                                                                                     |          |
|----------------------------------------------------------------------------------------------------|----------------------------------------------------------------------------------------------------|----------|
| <ul> <li>Contabilidad</li> <li>Domain Contro</li> <li>Objetos de dires</li> <li>Filtros WMI</li> <li>GPO de inicio</li> <li>Sitios</li> </ul> | El servidor DNS de Windows se está ejecutando en:<br>O Este equipo<br>El siguiente equipo:<br>192, 168.0.20 |          |
| <ul> <li>Modelado de directivas</li> <li>Resultados de directiva</li> <li>DNS</li> <li>Usuarios y equipos de Active [</li> </ul>              | Conectarse a este equipo ahora                                                                              | Cancelar |

Una vez realizada la conexión podremos administrar el servidor DNS desde la RSAT

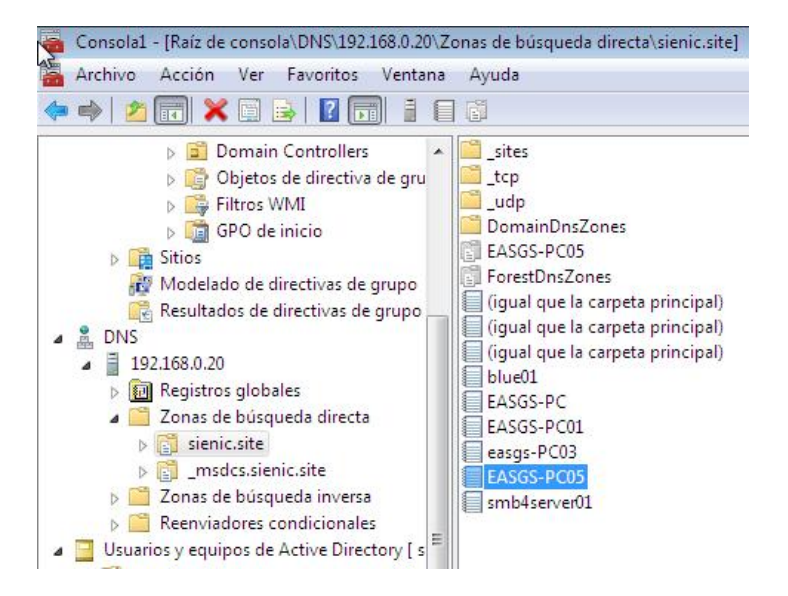

Cuando cerremos la consola no preguntara si deseamos guardar, le damos clic en si.

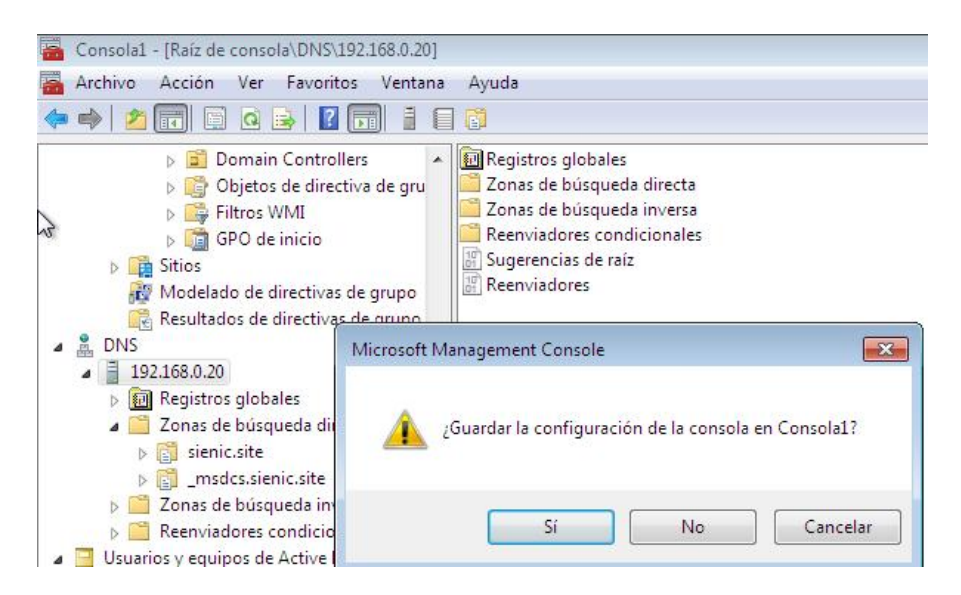

Le ponemos un nombre descriptivo y la guardamos en el escritorio.

|                                                                                                    | ᡖ Guardar como   |                  |                                        |                  |                                 | <b>.</b>            |
|----------------------------------------------------------------------------------------------------|------------------|------------------|----------------------------------------|------------------|---------------------------------|---------------------|
|                                                                                                    | Guardar en:      | Escrito          | rio                                    |                  | G 🕸 📂 🖽 -                       |                     |
| ⊳ 📫<br>⊳ 🙀 Sitios<br>№ Mode<br>🧖 Result                                                                                                    | Sitios recientes |                  | Bibliotecas<br>Carpeta de sistema      | 13               | Supervisor<br>Carpeta de sisten | na                  |
| <ul> <li>▲ BNS</li> <li>▲ 192.168.0.</li> <li>▶ 192.168.1</li> </ul>                                                                                                    | Escritorio       |                  | <b>Equipo</b><br>Carpeta de sistema    |                  | Red<br>Carpeta de sisten        | na                  |
| ⊿ 🧰 Zonas<br>⊳ 😭 sie<br>⊳ 😭 _m                                                                                                    | Bibliotecas      |                  |                                        |                  |                                 |                     |
| ▷ 2 Zonas ▷ 2 Zonas ▷ 2 Zonas ▷ 2 Zonas ▷ 2 Zonas ▷ 2 Zonas □ Zonas □ Zon | Equipo           |                  |                                        |                  |                                 |                     |
| ⊿ 🚑 sienic.site<br>🚆 Users<br>⊳ 🛄 Comp                                                                                                    | Red              |                  |                                        |                  |                                 |                     |
| ⊳ 🦳 Builtir<br>⊳ 💼 Doma<br>⊳ 🦳 Foreig                                                                                                    |                  | Nombre:<br>Tipo: | serveradmin<br>Archivos de Microsoft I | Management Consc | ▼<br>ble (*.msc) ▼              | Guardar<br>Cancelar |

Ahora con solo dar clic en el icono podremos acceder a las opciones de administracion del servidor previamente configuradas.

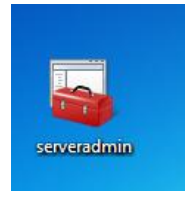

## Creando cuenta administradora de dominio alterna.

Para crear un usuario administrador alterno nos vamos a **Usuarios y equipos de Active Directory/sienic.site** damos clic derecho en **Users** seleccionamos **Nuevo/Usuario**.

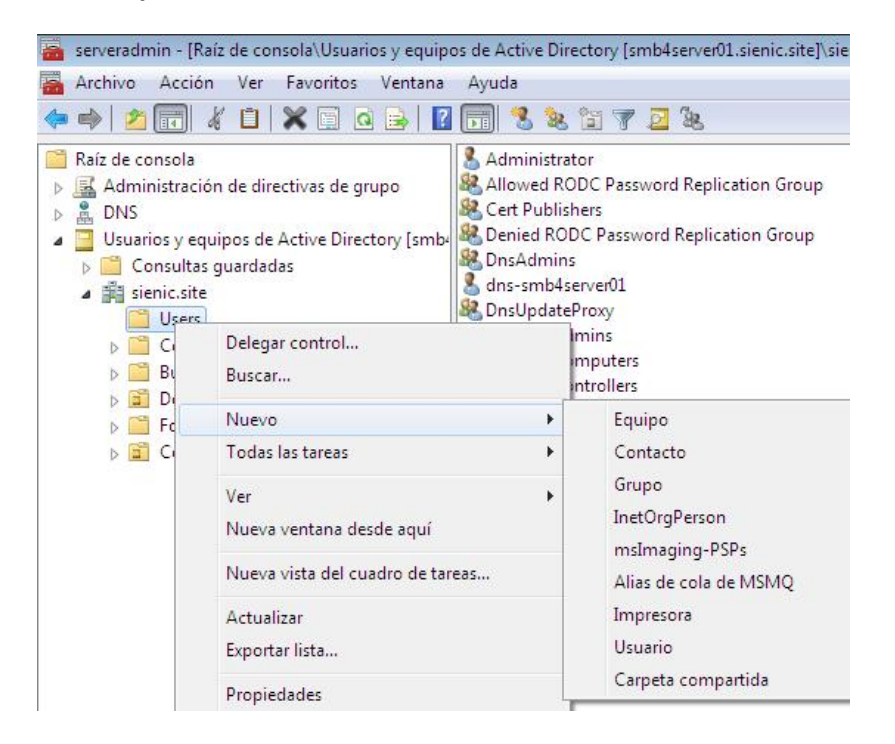

Llenamos los datos Nombre de pila, Nombre completo y nombre de inicio de sesion de usuario y clic en **siguiente**.

| Image: Second state       Image: Second state       Image: Secon | Nuevo objeto: Usuario | sienic.site/U    | sers                |                   |     |
|----------------------------------------------------------------------------------------------------|-----------------------|------------------|---------------------|-------------------|-----|
| ForeignSecurityPrincipal                                                                                                    | Nombre de pila:       | Supervisor       | In                  | niciales:         |     |
|                                                                                                    | Nombre completo:      | Supervisor       |                     |                   |     |
|                                                                                                    | Supervisor            | sesion de usuan  | e.<br>@sienic.site  | •                 |     |
|                                                                                                    | Nombre de inicio de   | sesión de usuari | o (anterior a Windo | ows 2000):        |     |
|                                                                                                    | SIENIC                |                  | Supervisor          |                   |     |
|                                                                                                    |                       |                  | < Atrás             | iguiente > Cancel | lar |

Ponemos la clave y dejamos las demas opciones a como se muestra en la siguiente imagen y clic en **siguiente**.

| Contraseña:                              | •••••                                              |
|------------------------------------------|----------------------------------------------------|
| Confirmar contraseña:                    | •••••                                              |
| 🗌 El usuario debe cambi                  | iar la contraseña en el siguiente inicio de sesión |
| 📄 El usuario no puede c                  | ambiar la contraseña                               |
|                                          |                                                    |
| 📄 La contraseña nunca                    | expira                                             |
| La contraseña nunca La cuenta está desha | expira<br>bilitada                                 |
| La contraseña nunca                      | expira                                             |

Una vez creado el usuario lo seleccionamos y le damos clic con el boton secundario del mouse y seleccionamos **Propiedades** 

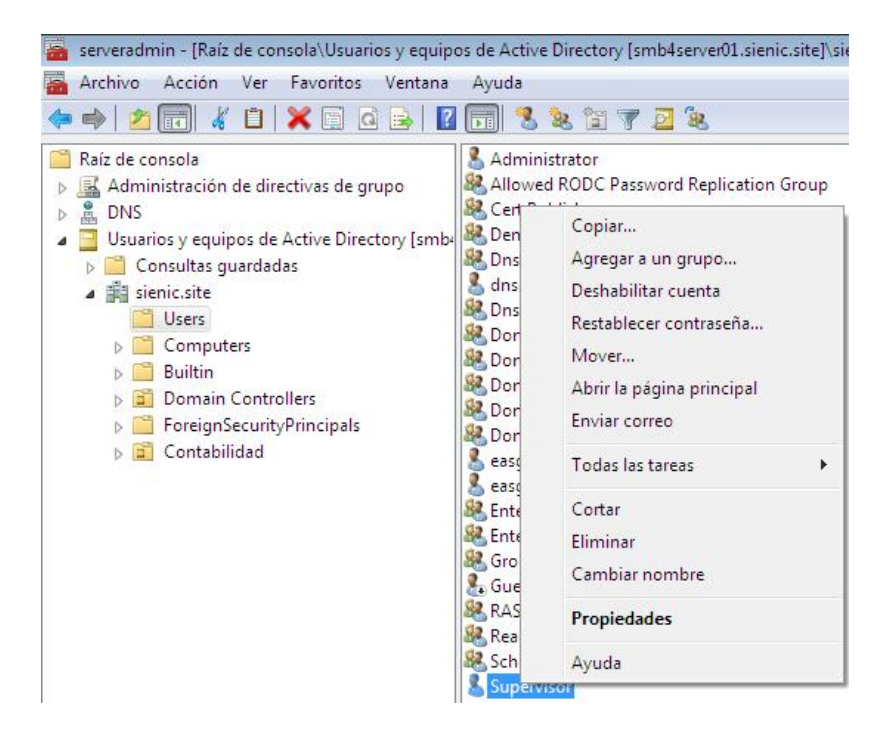

Seleccionamos la solapa **Miembro de** y lo hacemos miembro del grupo "Domain Admins" unicamente y le damos clic en **aceptar**.

| General                                 | Dirección        | Cuenta                                                                | Perfil                                                 | Teléfonos |
|-----------------------------------------|------------------|-----------------------------------------------------------------------|--------------------------------------------------------|-----------|
| Organiz                                 | ación            | Miembro de                                                            |                                                        | COM+      |
| Miembro de:                             |                  |                                                                       |                                                        |           |
| Nombre                                  | Carpeta de       | e los Servicios de d                                                  | ominio de <mark>Ac</mark> tive                         | e Dir     |
| Domain Adm                              | ins sienic.site/ | /Users                                                                |                                                        |           |
|                                         |                  |                                                                       |                                                        |           |
|                                         |                  |                                                                       |                                                        |           |
|                                         |                  |                                                                       |                                                        |           |
|                                         |                  |                                                                       |                                                        |           |
|                                         |                  |                                                                       |                                                        |           |
|                                         |                  |                                                                       |                                                        |           |
| Aaregar                                 | Quitar           | 6                                                                     |                                                        |           |
| Agregar                                 | Quitar           | Î                                                                     |                                                        |           |
| Agregar                                 | Quitar           | ns                                                                    |                                                        |           |
| Agregar                                 | Quitar           | ns<br>No es necesario ca                                              | ambiar Grupo prir                                      | ncipal    |
| Agregar<br>Grupo principa<br>Establecer | Quitar           | ns<br>No es necesario ca<br>sí no tiene clientes<br>aolicaciones como | ambiar Grupo prir<br>de Macintosh o<br>tribles con POS | ncipal    |

El proceso es similar para cualquier tipo de usuario excepto la parte donde lo hacemos miembro de un grupo ya que los grupos deben corresponder a los privilegios de cada usuario.

# Creando Grupos de Seguridad.

Para crear un grupo nos vamos a **Usuarios y equipos de Active directory/Users** damos clic con el boton secundario seleccionamos **Nuevo/Grupo**.

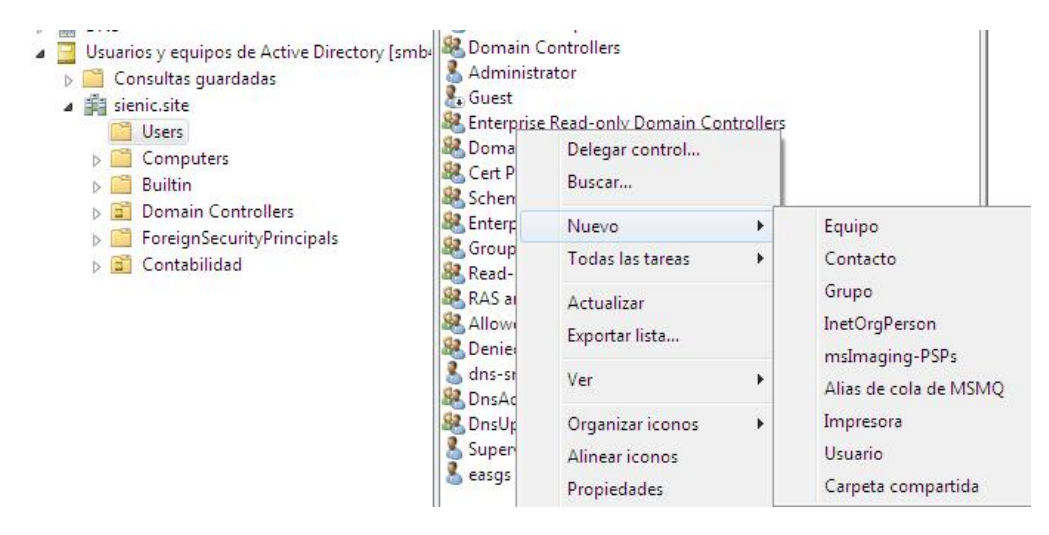

Ponemos nombre al grupo y en ambito seleccionamos **Global** en tipo de grupo seleccionamos **Seguridad**.

| Paíz de con             | Nuevo objeto: Grupo         |                |  |
|-------------------------|-----------------------------|----------------|--|
| Admini<br>Admini<br>DNS | 🥵 Crear en: sienie          | .site/Users    |  |
| D 📔 Con                 | Nombre de grupo:            |                |  |
| ⊿ 📰 sien                | Logistica                   |                |  |
| Þ 🛄                     | Nombre de grupo (anterior a | Windows 2000): |  |
|                         | Logistica                   |                |  |
|                         | Ámbito de grupo             | Tipo de grupo  |  |
|                         | 🔘 Dominio local             | Seguridad      |  |
|                         | Global                      | 🔘 Distribución |  |
|                         | 🔘 Universal                 |                |  |
|                         |                             |                |  |

Damos clic en **aceptar** y con esto ya tenemos creado el grupo de seguridad.

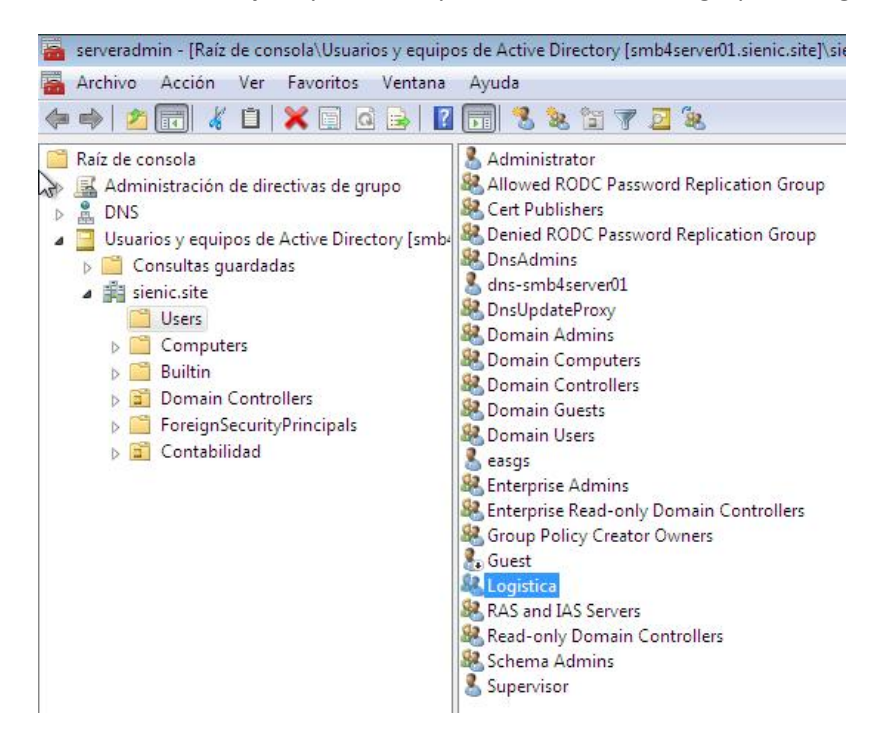

# Agregando usuarios a un grupo de seguridad.

Para agregar usuarios a un grupo de seguridad damos clic con el boton secundario del mouse sobre el grupo de seguridad y damos clic en **propiedades**, en el cuadro de propiedades seleccionamos la solapa **Miembros** y damos clic en **agregar**.

| opieuau | ies. Logisti | .0         |                               |             |
|---------|--------------|------------|-------------------------------|-------------|
| General | Miembros     | Miembro de | Administrado por              |             |
| Miembro | DS:          |            |                               |             |
| Nomb    | re           | Carpeta de | los Servicios de dominio de J | Active Dir  |
|         |              |            |                               |             |
|         |              |            |                               |             |
|         |              |            |                               |             |
|         |              |            |                               |             |
|         |              |            |                               |             |
|         |              |            |                               |             |
|         |              |            |                               |             |
|         |              |            |                               |             |
|         |              |            |                               |             |
|         |              |            |                               |             |
|         |              |            |                               |             |
| Agre    | gar )        | Quitar     |                               |             |
|         |              |            |                               |             |
|         |              |            |                               |             |
|         |              |            | Aceptar Cancel                | lar Aplicar |

En el siguiente cuadro vamos escribiendo los nombre de usuarios que van a pertenecer al grupo y vamos dando clic en **comprobar nombre.** 

| Usuarios, Cuentas de <mark>s</mark> ervicio, Grupos, o Otros objetos                                   | Tipos de objeto  |
|----------------------------------------------------------------------------------------------------|------------------|
| Desde esta ubicación:                                                                                  |                  |
| sienic.site                                                                                            | Ubicaciones      |
| <u>E</u> scriba los nombres de objeto que desea seleccionar ( <u>ejemplos</u> ):                       |                  |
| easgs03 (easgs03@sienic.site); easgs04 (easgs04@sienic.site);<br>easgs05 (easgs05@sienic.site) easgs06 | Comprobar nombre |
| easdson (easdson)@sieriic.siteT easgson                                                                |                  |

Cuando ya tengamos a todos los usuarios requeridos damos clic en aceptar.

| Usuarios, Cuentas de servicio, Grupos, o Otros objetos                                                                        | Tipos de objeto   |
|----------------------------------------------------------------------------------------------------|-------------------|
| Desde esta ubicación:                                                                                                    |                   |
| sienic.site                                                                                                    | Ubicaciones       |
| Escriba los nombres de objeto que desea seleccionar ( <u>ejemplos</u> ):                                                      |                   |
| easgs03 (easgs03@sienic.site); easgs04 (easgs04@sienic.site);<br>easgs05 (easgs05@sienic.site); easgs06 (easgs06@sienic.site) | Comprobar nombres |
| easqsub (easqsub@sienic.site); easqsub (easqsub(@sienic.site))                                                                |                   |

En el siguiente cuadro damos clic en aceptar.

| General Miembros                                                   | Miembro de Administrado por                                                      |  |
|--------------------------------------------------------------------|----------------------------------------------------------------------------------|--|
| Miembros:                                                          |                                                                                  |  |
| Nombre                                                             | Carpeta de los Servicios de dominio de Active Dir                                |  |
| <pre>&amp; easgs03 &amp; easgs04 &amp; easgs05 &amp; easgs06</pre> | sienic.site/Users<br>sienic.site/Users<br>sienic.site/Users<br>sienic.site/Users |  |
|                                                                    | Quitar                                                                           |  |
| Agregar                                                            |                                                                                  |  |

# Creando unidades organizativas.

Para crear una unidad organizativa, nos vamos a **Usuarios y equipos de Active Directory** y damos clic con el boton secundario del mouse sobre el dominio, seleccionamos **Nuevo/Unidad Organizativa.** 

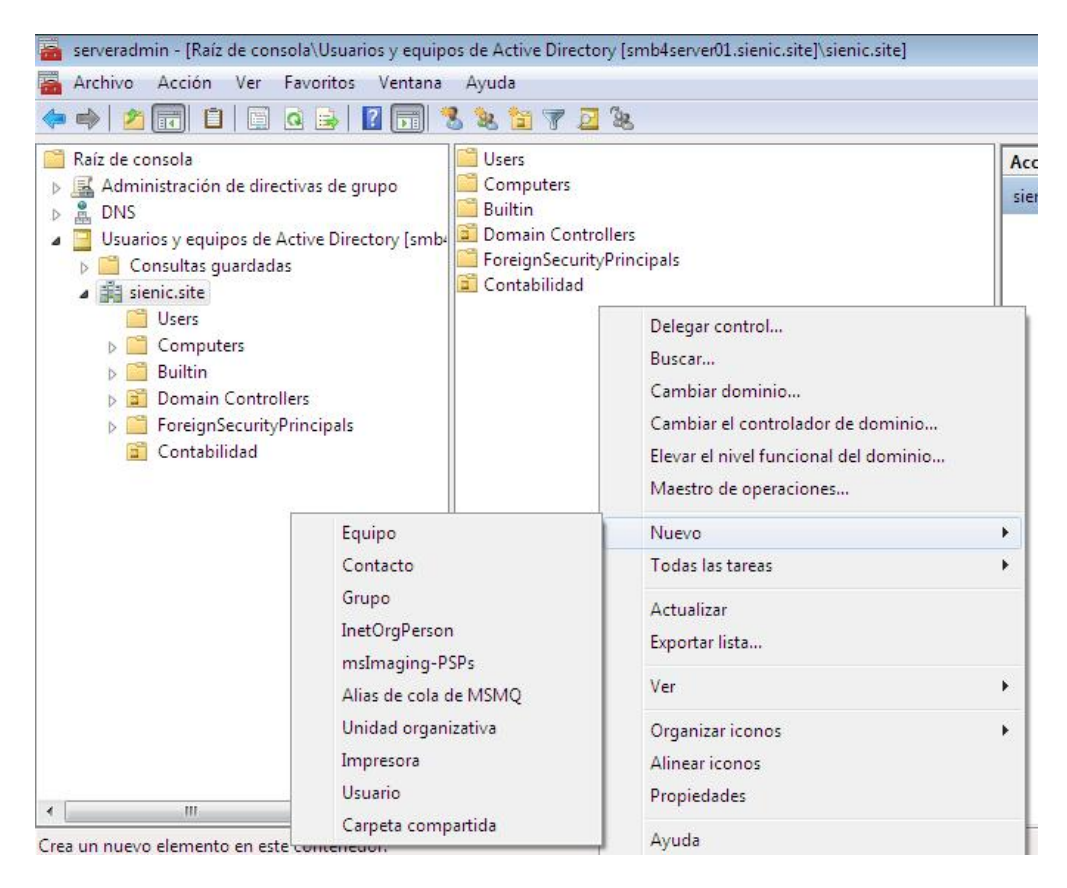

Ponemos un nombre descriptivo a la Unidad organizativa y damos clic en aceptar.

| Nuevo o | bjeto: Unidad organizativa                      |
|---------|-------------------------------------------------|
| 2       | Crear en: sienic.site/                          |
| Nom     | re:                                             |
| Logi    | tica                                            |
| Pi      | oteger contenedor contra eliminación accidental |
|         |                                                 |

Ahora la nueva unidad organizativa se mostrara dentro del dominio.

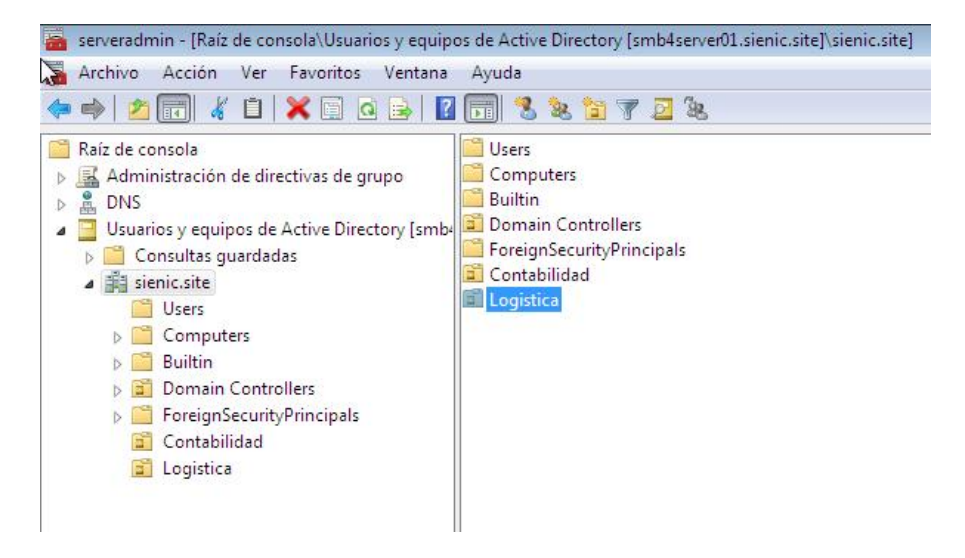

# Mover un Grupo a una Unidad Organizativa.

Damos clic con el boton secundario del mouse sobre el grupo que queremos agregar a la unidad organizativa y seleccionamos **Mover**.

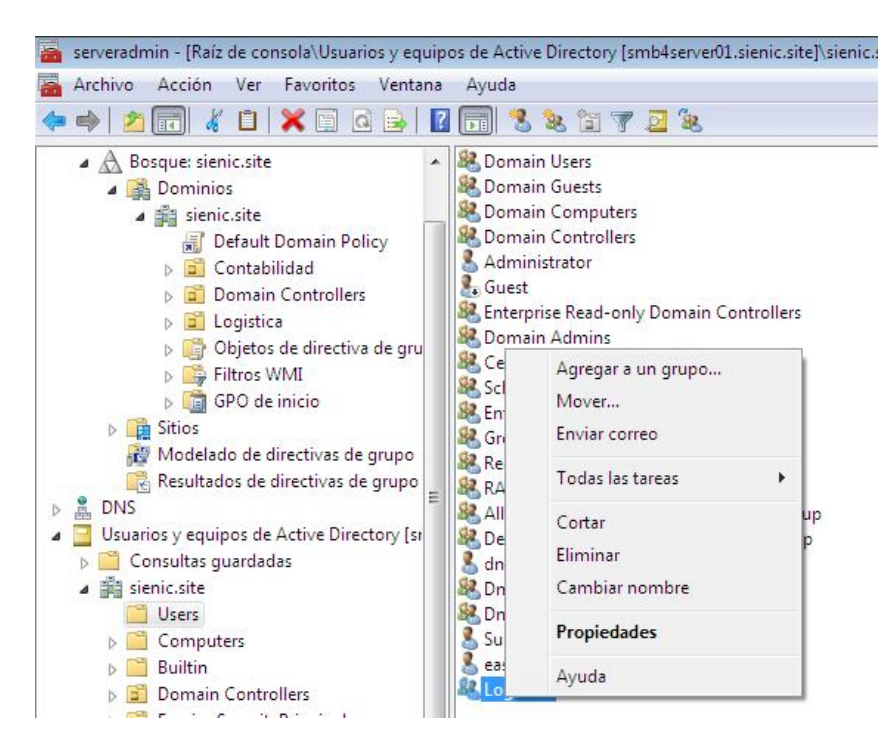

En el siguiente cuadro seleccionamos la Unidad Organizativa a la que queremos mover el grupo y clic en **aceptar**.

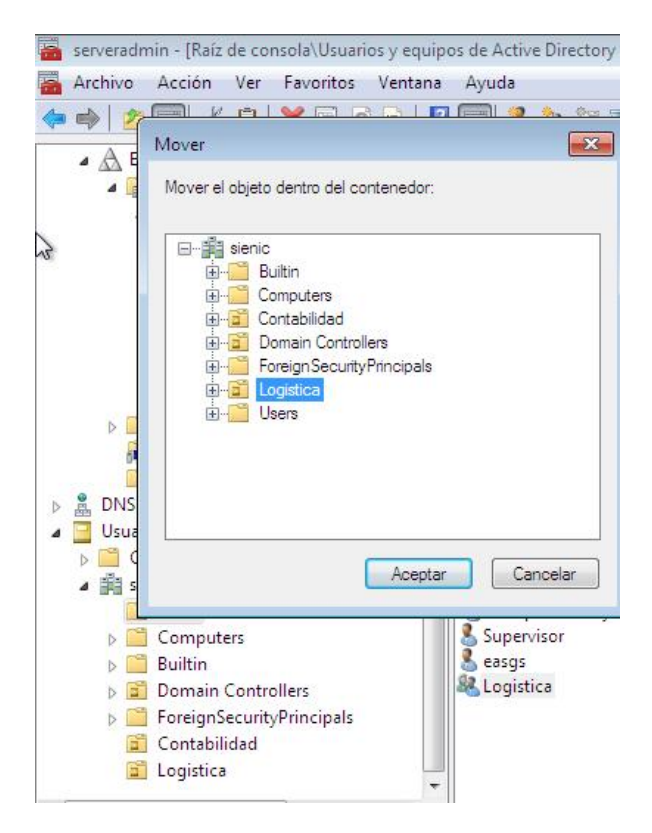

Con esto el grupo aparecera en el active directory dentro de la unidad organizativa seleccionada

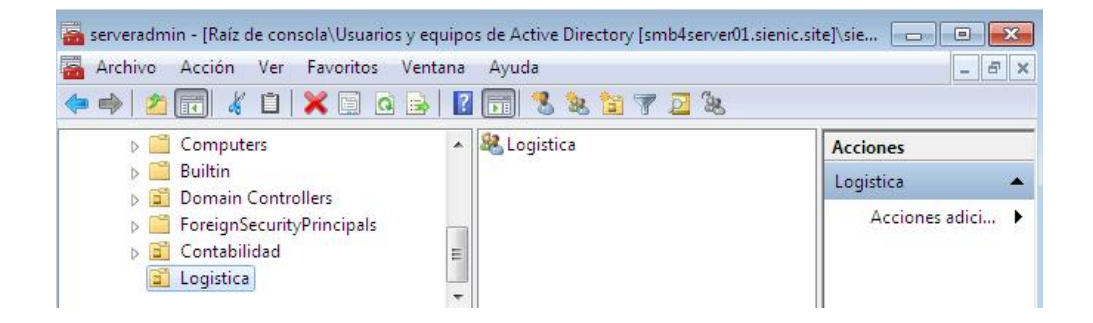

El procedimiento es el mismo para un usuario tambien podemos arrastar los objetos.

# Creando GPO para restringir el uso del panel de control

Para crear una GPO nos vamos a Administracion de directivas de grupo, nos vamos al dominio y hacemos clic con el boton secundario del mouse sobre la unidad organizativa a la que vamos a aplicar la politica de seguridad, en el menu seleccionamos **Crear un GPO en este dominio y vincularlo aquí.** 

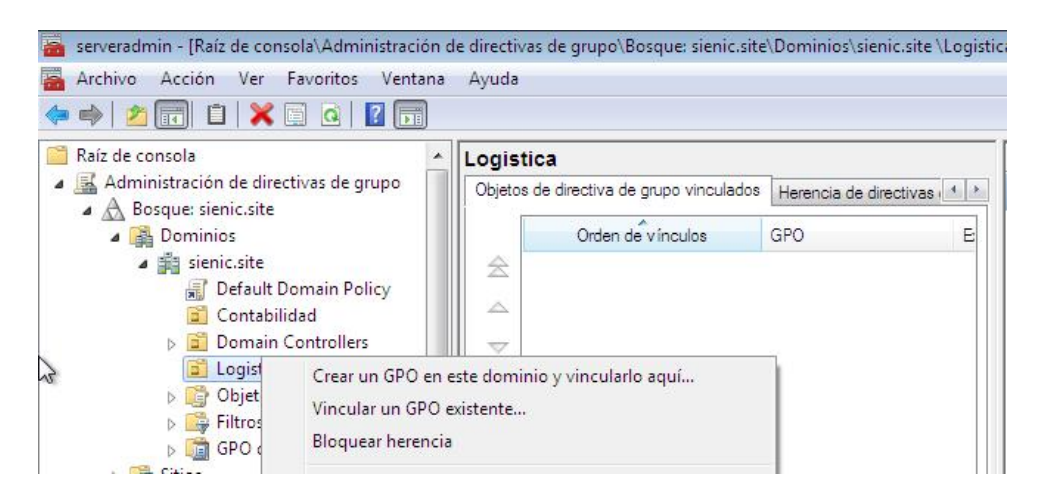

Ponemos un nombre descriptivo a la nueva politica de grupo y damos clic en aceptar.

| and server adminit " [Raiz de consola Adminit" [Raiz de consola Adminit" [Raiz de consola Adminit                                                                                                    | os Ventana    | Ayuda                                                           |
|----------------------------------------------------------------------------------------------------|---------------|-----------------------------------------------------------------|
| 📔 Raíz de consola                                                                                                    |               | Logistica                                                       |
| Administración de directivas de<br>A Posque sienis site                                                                                                    | e grupo       | Objetos de directiva de grupo vinculados Herencia de directivas |
| Dosque: sienic.site     Dominios     Pi sienic.site     Default Domain     Default Domain     Doctabilidad                                                                                                    | Policy        | Orden de vínculos GPO E                                         |
| <ul> <li>Domain Contro</li> <li>Logistica</li> <li>Obietee de dies</li> </ul>                                                                                                    | Nombre:       |                                                                 |
| Distribution of the second second | Bloquear Par  | nel                                                             |
| GPO de inicio                                                                                                    | GPO de inicio | de origen:                                                      |
| Sitios                                                                                                    | (ninguno)     | ▼                                                               |
| Resultados de directiva                                                                                                    |               | Aceptar Cancelar                                                |

En el panel derecho damos doble clic sobre la nueva politica.

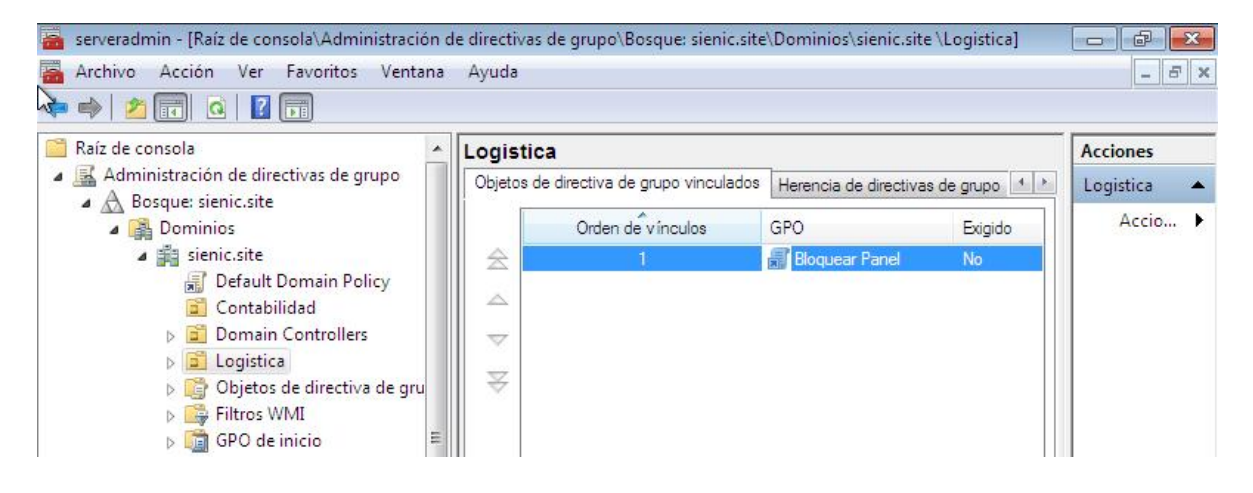

Nos va a aparecer un aviso como el de la siguiente imagen damos clic en aceptar.

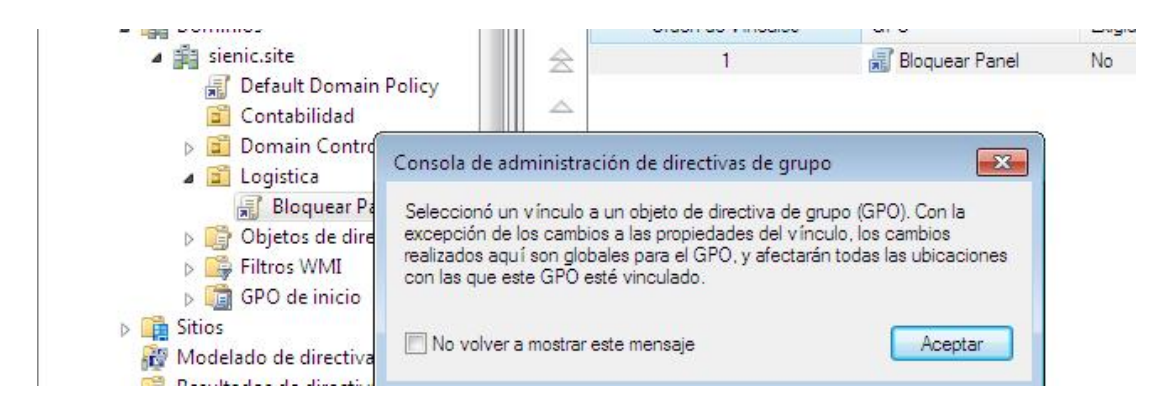

Aquí podemos ver que en **filtrado de seguridad** por default nos aparece el grupo Authenticated Users, pero digamos que queremos que esta GPO se aplique a otro grupo, entonces seleccionamos el grupo y damos clic en **quitar**.

| 📷 serveradmin - [Kaiz de Consola/Administración                                                                               | ae airectivas ae grupo\Bosque: sienic.site\Dominios\sienic.site\Logistica\Blo.<br>Ayuda                        |                        |
|----------------------------------------------------------------------------------------------------|----------------------------------------------------------------------------------------------------|------------------------|
| 🏅 🔿 🖄 📰 🙆 🛛                                                                                                    |                                                                                                    |                        |
| Raíz de consola                                                                                                    | Bloquear Panel<br>Ambito Detalles Configuración Delegación                                                     | Acciones<br>Bloquear P |
| <ul> <li>A Bosque: sienic.site</li> <li>B Dominios</li> <li>Sienic.site</li> <li>Default Domain Policy</li> </ul>             | Vínculos           Mostrar vínculos en esta ubicación:                                                         | Accio                  |
| 😰 Contabilidad<br>⊳ 😰 Domain Controllers<br>⊿ 😰 Logistica                                                                     | Ubicación Exigido Vínculo habili<br>Logistica No Sí                                                            |                        |
| 😹 Bloquear Panel<br>Þ 🎯 Objetos de directiva de gru<br>Þ 👺 Filtros WMI                                                        | × •                                                                                                    |                        |
| ▷ i GPO de inicio ▷ i GPO de inicio ▷ i GPO de inicio ▷ i GPO de inicio ▷ i GPO de inicio ▷ i GPO de inicio ▷ i GPO de inicio | Filtrado de seguridad La configuración en este GPO sólo se puede aplicar a los grupos, usuarios y equip Nombre |                        |
| Resultados de directivas de grupo     B DNS     Usuarios y equipos de Active Directory [sr                                    | & Authenticated Users                                                                                          |                        |
| <ul> <li>Consultas guardadas</li> <li>isienic.site</li> <li>Users</li> </ul>                                                  | Agregar Quitar Propiedades                                                                                     |                        |
| ▷ Computers ▷ Computers ▷ Computers ▷ Computer Controllers                                                                    | Filtrado WMI<br>Este GPO está vinculado al siguiente filtro WMI:                                               |                        |
| EnreignSecurityDringinals                                                                                                    | Abrir                                                                                                    | _                      |

En el cuadro de dialogo de confirmacion damos clic en aceptar.

| <ul> <li>serveradmin - [Raíz de consola\Administración d</li> <li>Archivo Acción Ver Favoritos Ventana</li> <li>Archivo I (2)</li> </ul>                                                                                                    | de directivas de grupo\Bosque: sienic.site\Dominios\sienic.site \Logistica\Blo<br>Ayuda                           | - 6 X        |
|----------------------------------------------------------------------------------------------------|----------------------------------------------------------------------------------------------------|--------------|
| Raíz de consola                                                                                                    | Bloquear Panel                                                                                                    | Acciones     |
| Administración de directivas de grupo     A Bosquer sienic site                                                                                                    | Ambito Detalles Configuración Delegación                                                                          | Bloquear P 🔺 |
| <ul> <li>▲ Bosque stencsite</li> <li>▲ Dominios</li> <li>▲ ¥ sienic.site</li> </ul>                                                                                                    | Vínculos<br>Mostrar vínculos en esta ubicación: sienic.site                                                       | Accio 🕨      |
| Default Domain Poli Adminis                                                                                                    | stración de directivas de grupo                                                                                   |              |
| <ul> <li>Contabilidad</li> <li>Domain Controllers</li> <li>Cogistica</li> <li>Bloquear Panel</li> <li>Objetos de directiva</li> </ul>                                                                                                    | ¿Desea quitar este privilegio de delegación?                                                                      |              |
| <ul> <li>Filtros WMI</li> <li>GPO de inicio</li> <li>Gitos</li> </ul>                                                                                                    | Aceptar Cancelar grupos, usuarios y equir                                                                         |              |
| Modelado de directivas de grupo                                                                                                    | Nombre  Read Authenticated Users                                                                                  |              |
| Ostarios y equipos de Active Directory [si<br>Consultas guardadas                                                                                                    | 4                                                                                                    |              |
| ⊿ ﷺ sienic.site<br>☐ Users                                                                                                    | Agregar Quitar Propiedades                                                                                        |              |
| Computers  Computers | Filtrado WMI<br>Este GPO está vinculado al siguiente filtro WMI:<br><ninguno> <ul> <li>Abrir</li> </ul></ninguno> |              |

Ahora que hemos removido el grupo por default debemos agregar el grupo al que queremos aplicar la politica, damos clic en **agregar** y escribimos el nombre del grupo deseado luego damos clic en **comprobar nombre** y finalmente clic en **aceptar**.

| Archivo Acción Ver                         | Favoritos Ventana Ayuda                             |          |                      |
|--------------------------------------------|-----------------------------------------------------|----------|----------------------|
| Þ 🔿 🔁 🖬 🙆                                  |                                                     |          |                      |
| 🗎 Raíz de consola                          | A Bloquear Panel                                    |          |                      |
| Administración de<br>A Bosque: sienic.s    | Seleccionar Usuario, Equipo o Grupo                 |          | ? <mark>- × -</mark> |
| a 😭 Dominios                               | Seleccionar este tipo de objeto:                    |          |                      |
| a 🚔 sienic.sit                             | Usuario, Grupo, o Entidad de seguridad integrada    | Tipos de | e objeto             |
| Defa                                       | Desde esta ubicación:                               |          |                      |
| ⊳ 🛱 Dom                                    | sienic.site                                         | Ubicad   | ciones               |
| a 📴 Logi:                                  | Escriba el nombre de obieto para seleccionar (ejemi | plos):   |                      |
| B                                          | Logistica                                           | Comprobr | ar nombres           |
| ⊳ iltra                                    |                                                     | <u></u>  |                      |
| D 🛅 GPO                                    | 1                                                   |          |                      |
| Sitios                                     | Opciones avanzadas                                  | Aceptar  | Cancelar             |
| 🙀 Modelado d                               |                                                     |          | al                   |
| Resultados de                              | directivas de grupo                                 |          |                      |
| DNS<br>DNS                                 | e Active Directory for                              |          |                      |
| a suanos y equipos o<br>b Consultas guarda | das                                                 | m        |                      |
| ⊿ 🚔 sienic.site                            |                                                     |          | Propiodados          |
| 📑 Users                                    | Agregar                                             |          | riopieuades          |

Ahora ya nos aparece reflejado el grupo deseado.

| serveradmin - [Raíz de consola\Administración                                                 | de directivas de grupo\Bosque: sienic.site\Dominios\sienic.site \Logistica\Blo     |                         |
|-----------------------------------------------------------------------------------------------|------------------------------------------------------------------------------------|-------------------------|
|                                                                                               | Аубиа                                                                              | ×                       |
| Raíz de consola                                                                               | Bloquear Panel                                                                     | Acciones                |
| Administración de directivas de grupo                                                         | Ambito Detalles Configuración Delegación                                           | Bloquear P 🔺            |
| Bosque: sienic.site                                                                           | Vinculos                                                                           | Accio 🕨                 |
| A 🛱 sienic.site                                                                               | Mostrar v ínculos en esta ubicación: sienic site                                   | 100 March 100 March 100 |
| Default Domain Policy     Contabilidad                                                        | Los siguientes sitios, dominios y unidades organizativas están vinculados a este G |                         |
| Domain Controllers                                                                            | Ubicación Exigido Vínculo habili                                                   |                         |
| ⊿ 📴 Logistica<br>🛒 Bloquear Panel                                                             | Logistica No Sí                                                                    |                         |
| <ul> <li>Objetos de directiva de gru</li> <li>Filtros WMI</li> <li>Go de directiva</li> </ul> | Image: State of the second dial                                                    |                         |
| GPU de micio                                                                                  | Hitrado de segundad                                                                |                         |
| Modelado de directivas de grupo                                                               | Nombre                                                                             |                         |
| A Structure de ancernos de grupo     A DNS     Usuarios y equipos de Active Directory (sr     | Logistica (SIENIC\Logistica)                                                       |                         |
| Consultas guardadas                                                                           | K                                                                                  |                         |
| ⊿ 🚔 sienic.site<br>── Users                                                                   | Agregar Quitar Propiedades                                                         |                         |
| ▷ Computers ▷ Builtin                                                                         | Filtrado WMI<br>Este GPO está vinculado al siguiente filtro WMI:                   |                         |
| Domain Controllers     Consign Security Principals                                            | Abrir                                                                              |                         |

Ahora para configurar la nueva politica le damos clic con el boton secundario del mouse y seleccionamos **editar**.

| serveradmin - [Raíz de consola\Administración                                                                                                    | de directivas de grupo\Bosque: sienic.site\Dor                                                               | ninios\sienic.sit                     | e \Logistica\Blo                         |                          |
|----------------------------------------------------------------------------------------------------|----------------------------------------------------------------------------------------------------|---------------------------------------|------------------------------------------|--------------------------|
| 🖀 Archivo Acción Ver Favoritos Ventana<br>🧇 🔿 🖄 📰 💥 💁 🔝                                                                                                    | Ayuda                                                                                                    |                                       |                                          | _ 8 ×                    |
| <ul> <li>Raíz de consola</li> <li>Administración de directivas de grupo</li> </ul>                                                                                                    | Bloquear Panel<br>Ambito Detalles Configuración Delegación                                                   | 1                                     |                                          | Acciones<br>Bloquear P 🔺 |
| <ul> <li>Administración de directivas de grupo</li> <li>A Bosque: sienic.site</li> <li>Bominios</li> <li>Sienic.site</li> <li>Default Domain Policy</li> <li>Contabilidad</li> <li>Demain Controllers</li> </ul> | Vínculos<br>Mostrar vínculos en esta ubicación: sienic.s<br>Los siguientes sitios, dominios y unidades organ | ite<br>nizativas están vin<br>Evinido | ▼<br>Iculados a este G<br>Vínculo babili | Accio 🕨                  |
| Domain Controllers     Dogistica                                                                                                    | Logistica                                                                                                    | No                                    | Sí                                       |                          |
| S Dict Editar Dict Editar Dict Editar Filtros V Exigido Dict Editar Dict Editar Dict Editar Dict Editar Vinculo habilities                                                                                       | ado                                                                                                    |                                       | •                                        |                          |

En el editor de administracion de directivas de grupo nos vamos a **Configuracion de usuario/Directivas/Plantillas administrativas/Panel de control** y en el panel derecho le damos doble clic a la opcion **Prohibir el acceso al panel de control**.

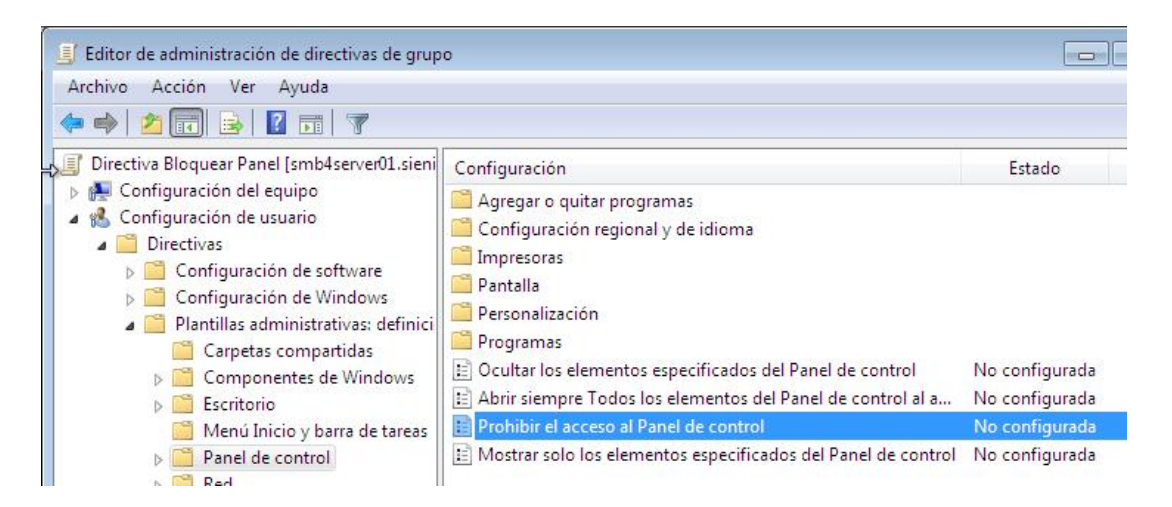

En la siguiente ventana seleccionamos Habilitada y damos clic en aceptar.

| 🍨 Prohibir el acceso al P                              | anel de control              |                                                                                                    | 3       |
|--------------------------------------------------------|------------------------------|----------------------------------------------------------------------------------------------------|---------|
| Prohibir el acceso al                                  | <sup>p</sup> anel de control | Valor anterior Valor siguiente                                                                                                    |         |
| <ul> <li>No configurada</li> <li>Habilitada</li> </ul> | omentario:                   |                                                                                                    |         |
| Deshabilitada                                          |                              |                                                                                                    |         |
| - 0                                                    | ompatible con:               | Al menos Windows 2000                                                                                                    | њ.<br>т |
| Opciones:                                              |                              | Ayuda:                                                                                                    |         |
|                                                        |                              | Deshabilita todos los programas del Panel de control.<br>Esta opción impide que Control.exe, el archivo de programa del Panel de<br>control, se inicie. En consecuencia, los usuarios no pueden iniciar el Panel de<br>control ni ejecutar los elementos de éste.<br>Además, esta opción quita el Panel de control del menú Inicio. Esta opción<br>también quita la carpeta Panel de control del Explorador de Windows.<br>Si los usuarios intentan seleccionar un elemento del Panel de control desde la<br>opción Propiedades de un menú contextual, aparece un mensaje que explica<br>que una opción de configuración impide dicha acción. | *       |
|                                                        |                              | Aceptar Cancelar Aplicar                                                                                                    |         |

# Crear una GPO para restringir el acceso al regedit.

Para crear una GPO para restringir el acceso al registro de Windows seleccionamos la OU a la que deseamos aplicar la politica y le damos clic con el boton secundario del mouse, luego seleccionamos **Crear un GPO en este dominio y vincularlo aquí.** 

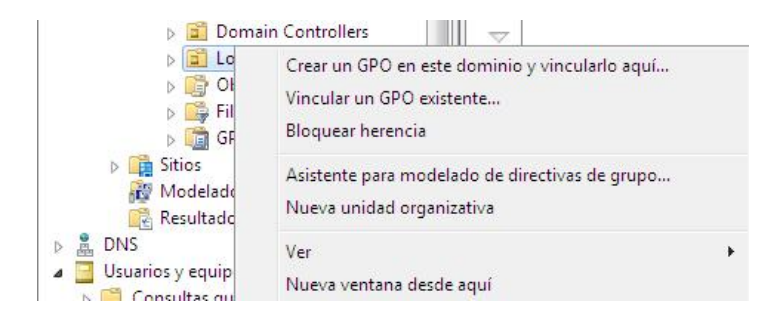

En el siguiente cuadro le ponemos un nombre descriptivo para tener una referencia clara de lo que hace la politica y damos clic en **aceptar**.

| serveradmin - [Raíz de consola\Adm                                                           | ninistración d           | e directiva | s de grupo\Bosque: sienic.site   | Dominios\sienic.site                 | \Logisti | ca] 🕞 🗗        | 23  |
|----------------------------------------------------------------------------------------------|--------------------------|-------------|----------------------------------|--------------------------------------|----------|----------------|-----|
| Archivo Acción Ver Favorito                                                                  | s Ventana                | Ayuda       |                                  |                                      |          | - 6            | 5 × |
| 🗢 🔿 🖄 🖬 📋 🗙 🗟 🧔                                                                              | ? 🗊                      |             |                                  |                                      |          |                |     |
| 📔 Raíz de consola                                                                            | *                        | Logisti     | ca                               |                                      |          | Acciones       |     |
| Administración de directivas de                                                              | grupo                    | Objetos     | de directiva de grupo vinculados | Herencia de directivas               | s 4 >    | Logistica      |     |
| <ul> <li>Dosque: sienc.sice</li> <li>Social de la contractiona de la contractione</li> </ul> |                          |             | Orden de vínculos                | GPO                                  | E        | Acciones adici | . • |
| ⊿ 🚔 sienic.site<br>📓 Default Domain P                                                        | olicy                    | 8           | 1<br>2                           | 🚮 bloqueo de red<br>🚮 Bloquear panel | N<br>N   |                |     |
| ▷ in Contabilidad ▷ in Control ▷ in Control                                                  | Nuevo GPO                |             |                                  | <b>×</b>                             |          |                |     |
| <ul> <li>Dijetos de dire</li> <li>Citara MAN</li> </ul>                                      | Nombre:<br>bloqueo regis | tro         |                                  |                                      |          |                |     |
| Filtros WMI GPO de inicio                                                                    | GPO de inicio            | de origen:  |                                  |                                      |          |                |     |
| Modelado de directiva                                                                        | (ninguno)                |             |                                  | <b></b>                              |          |                |     |
| Resultados de directiva                                                                      |                          |             | Aceptar                          | Cancelar                             |          |                |     |

En la lista de GPO asignados a esta OU hacemos doble clic sobre la GPO recien creada.

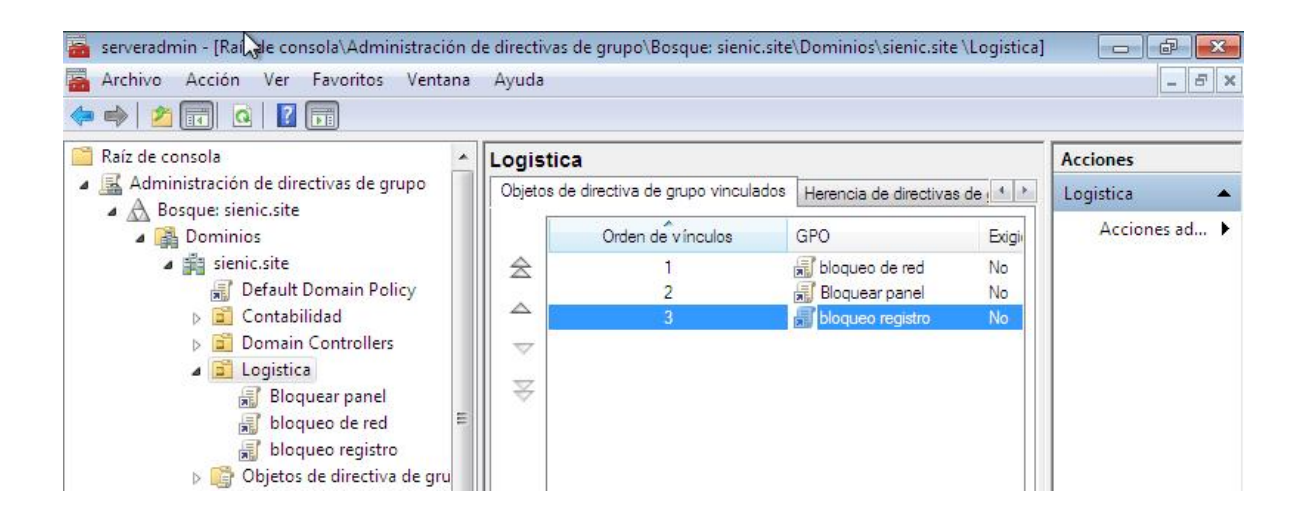

En esta pantalla nos aseguramos que en **filtrado de seguridad** este el grupo al que deseamos aplicar la politica.

| 🚡 Archivo Acción Ver Favoritos Ventana                                                                                         | Ayuda                                                                                                   |                               |                |
|----------------------------------------------------------------------------------------------------|----------------------------------------------------------------------------------------------------|-------------------------------|----------------|
| 🖮 🐟   📶 💽   💽 🛸                                                                                                    |                                                                                                    |                               |                |
| <ul> <li>Raíz de consola</li> <li>Administración de directivas de grupo</li> </ul>                                             | bloqueo registro                                                                                        |                               |                |
| <ul> <li>Bosque: sienic.site</li> <li>Bosque: sienic.site</li> </ul>                                                           | Ambito Detalles Configuración Delegación Vínculos                                                       |                               |                |
| <ul> <li>sienic.site</li> <li>Default Domain Policy</li> </ul>                                                                 | Mostrar v ínculos en esta ubicación: sienic.site<br>Los siguientes sitios, dominios y unidades organiza | tivas están vin               | ▼<br>culados a |
| Contabilidad Domain Controllers                                                                                                | Ubicación                                                                                               | Exigido                       | Vincul         |
| ⊿ 📴 Logistica<br>🛒 Bloquear panel                                                                                              | Dogistica                                                                                               | No                            | Sí             |
| 🗟 bloqueo de red                                                                                                    |                                                                                                    |                               | F              |
| <ul> <li>Image: Objetos de directiva de gru</li> <li>Image: Filtros WMI</li> <li>Image: Objetos de directiva de gru</li> </ul> | La configuración en este GPO sólo se puede aplic                                                        | ar a los <mark>g</mark> rupos | , usuarios     |
| <ul> <li>Image: Second elinicity</li> <li>Image: Sitios</li> <li>Image: Modelado de directivas de grupo</li> </ul>             | Nombre & Logistica (SIENIC\Logistica)                                                                   |                               |                |
| Resultados de directivas de grupo                                                                                              | ۰. m                                                                                                    |                               | Þ              |
| Usuarios y equipos de Active Directory [sr<br>b Consultas quardadas                                                            | Agregar Quitar                                                                                          | Propiedad                     | es             |

Ahora seleccionamos la GPO y le damos clic con el boton secundario del mouse y seleccionamos **editar.** 

| <ul> <li>serveradmin - [Raíz (co</li> <li>Archivo Acción Ver</li> <li>Archivo Acción Ver</li> <li>Archivo Acción Ver</li> <li>Archivo Acción Ver</li> <li>Raíz de consola</li> <li>Administración de dir</li> <li>A Bosque: sienic.site</li> <li>Boninios</li> <li>M sienic.site</li> </ul> | Editar<br>Exigido<br>Vínculo habilitado<br>Guardar informe<br>Ver<br>Nueva ventana desde aquí | a  |
|----------------------------------------------------------------------------------------------------|-----------------------------------------------------------------------------------------------|----|
| <ul> <li>☑ Default</li> <li>☑ Contab</li> <li>☑ Domain</li> <li>☑ Logistic</li> <li>☑ Bloc</li> <li>☑ bloc</li> <li>☑ bloc</li> </ul>                                                                                                    | Nueva vista del cuadro de tareas<br>Eliminar<br>Cambiar nombre<br>Actualizar<br>Ayuda         | 05 |

En el editor de politicas de grupo nos vamos a **configuracion de usuario/Preferencias/Configuracion de Windows/Registro**, hacemos clic con el boton derecho sobre este ultimo y seleccionamos **Nuevo/elemento del registro**.

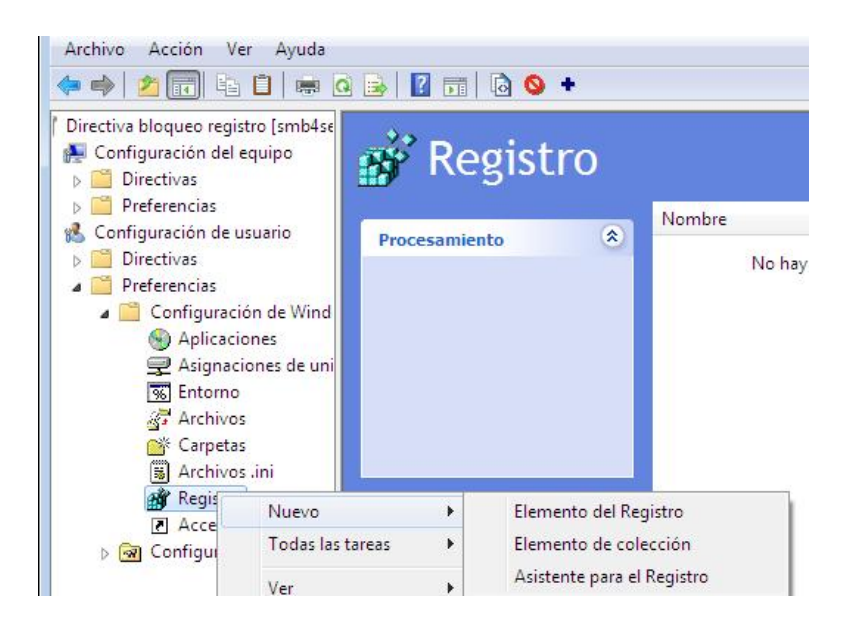

En la siguiente ventana en subarbol seleccionamos HKEY\_CURRENT\_USER y en ruta de la clave nos vamos a Software\Microsoft\Windows\CurrentVersion\Policies y al final agregamos System

| Editor de administración de direc                                                                                                    | ctivas de grupo                |                   |         |                  |
|----------------------------------------------------------------------------------------------------|--------------------------------|-------------------|---------|------------------|
| Archivo Acción Ver Ayuda                                                                                                    |                                |                   |         |                  |
| 🧢 🔿 🖄 🖬 🗶                                                                                                    | Propiedades: DisableRe         | gistryTools 🧮     | <u></u> |                  |
| <ul> <li>Directiva bloqueo registro (sm</li> <li>Configuración del equipo</li> <li>Directivas</li> <li>Preferencias</li> <li>Configuración de usuario</li> </ul> | General Comunes                | Actualizar 🔻      | Acción  | Subárbol         |
| <ul> <li>Directivas</li> <li>Preferencias</li> <li>Configuración de V</li> <li>Anlicaciones</li> </ul>                                                           | Subárbol:<br>Ruta de la clave: | HKEY_CURRENT_USER | Actuali | HKEY_CURRENT_USI |

|        | Group Policy     Group Policy     Group MomeGroup     Group Internet Set     Group McT | Objects |
|--------|----------------------------------------------------------------------------------------|---------|
|        | RanDaR     Greensave                                                                   | 's      |
| Nombre | Tipo                                                                                   | Datos   |
|        |                                                                                        |         |

En nombre del valor ponemos **DisableRegistryTools** en tipo de valor seleccionamos **REG\_DWORD** y en informacion del valor ponemos **1**, en base debe estar **Decimal**, al final se debe mostrar como la siguiente imagen, al final damos clic en **aceptar**.

| <ul> <li>Image: Second second sec</li></ul> | General Comunes                                     | Actualizar 💌                             |                   |                              |
|----------------------------------------------------------------------------------------------------|-----------------------------------------------------|------------------------------------------|-------------------|------------------------------|
| <ul> <li>▶ Preferencias</li> <li>♥ Configuración de usuario</li> <li>▶ Directivas</li> <li>▲ Preferencias</li> <li>▲ Configuración de Wind</li> </ul>                                                                                                    | Subárbol:<br>Ruta de la clave:<br>- Nombre de valor | HKEY_CURRENT_USER                        | Acción<br>Actuali | Subárbol<br>HKEY_CURRENT_USI |
| <ul> <li>Splicaciones</li> <li>Splicaciones de un</li> <li>Entorno</li> <li>Archivos</li> </ul>                                                                                                    | Predeterminado                                      | DisableRegistryTools           REG_DWORD |                   |                              |
| Carpetas<br>Archivos .ini<br>Registro<br>Accesos directos<br>Configuración del Pane                                                                                                    | Información del valor:                              | 1<br>Base<br>Hexadecimal<br>Occimal      |                   |                              |
| Configuración del Pane                                                                                                    | Aceptar                                             | Cancelar     Aplicar     Ayuda           |                   |                              |

### Bloquear un programa por medio de una GPO.

En ocaciones es necesario bloquear un programa ya sea poque se trata de un juego o un programa que genera algun tipo de trafico en la red y los usuarios estan abusando del uso de este, para esto nos vamos a la OU a la que le vamos a aplicar la politica le damos clic con el boton secundario del mouse y seleccionamos **Crear un GPO en este dominio y vincularlo aquí**.

| 🛅 Raíz de consola                                                                                                    | -                           | Logistic                            | a                               |                        |       |
|----------------------------------------------------------------------------------------------------|-----------------------------|-------------------------------------|---------------------------------|------------------------|-------|
| Administración de directivas de grupo<br>A A Bosquer cienic site                                                                                                 |                             | Objetos d                           | e directiva de grupo vinculados | Herencia de directivas | de 🚺  |
| <ul> <li>A Bosque stemetste</li> <li>A A Dominios</li> </ul>                                                                                                    |                             |                                     | Orden de vínculos               | GPO                    | Exigi |
| ⊿ 🚔 sienic.site<br>हि Default Domain Policy                                                                                                    |                             | 会                                   | 1                               | Bloqueo de red         | No    |
| Contabilidad                                                                                                    |                             |                                     | 3                               | bloqueo registro       | No    |
| <ul> <li>▷ I Domini Contoines</li> <li>▷ I Dogistica</li> <li>○ Objetos</li> <li>○ Filtros W</li> <li>▷ I GPO de i</li> <li>Bloquez</li> <li>▷ Sitios</li> </ul> | n GPO e<br>un GP<br>r heren | en este dom<br>O existente,<br>ocia | inio y vincularlo aquí<br>      |                        |       |

En el siguiente cuadro poner un nombre descriptivo para llevar un control de lo que hacen las GPO que tenemos en el servidor y clic en **aceptar**.

| and the second second se |  |
|----------------------------------------------------------------------------------------------------|--|
| Nombre:                                                                                                    |  |
| bloqueo solitario                                                                                                    |  |
| GPO de inicio de origen:                                                                                                    |  |
| (ninguno)                                                                                                    |  |

En la lista de GPO damos doble clic sobre la que acabamos de crear.

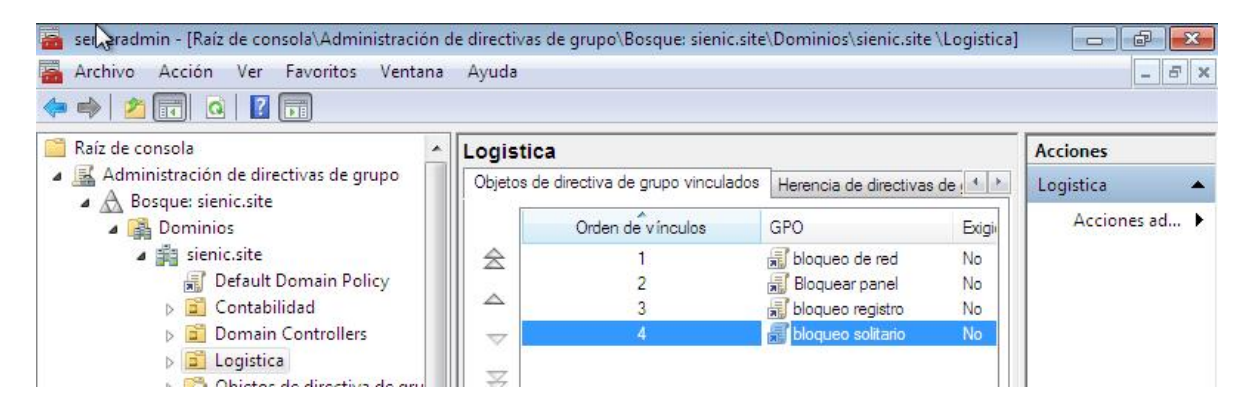

Nos aseguramos que en **filtrado de seguridad** este el grupo o los grupos correspondientes. <u>http://easgs.wordpress.com</u>

| 🖀 serveradmin - ᠺíz de consola\Administración c                                                                                                  | le directivas de grupo\Bosque: sienic.site\Domini                                                                    | os\sienic.sit   | e \Logistica\ | .blo 🗖 🗗 🔀          |
|----------------------------------------------------------------------------------------------------|----------------------------------------------------------------------------------------------------|-----------------|---------------|---------------------|
| Archivo Acción Ver Favoritos Ventana                                                                                                    | Ayuda                                                                                                    |                 |               | - 8 ×               |
|                                                                                                    |                                                                                                    |                 |               | 92                  |
| 📔 Raíz de consola 📃 🔺                                                                                                    | bloqueo solitario                                                                                                    |                 |               | Acciones            |
| Administración de directivas de grupo                                                                                                    | Ambito Detalles Configuración Delegación                                                                             |                 |               | bloqueo solitario 🔺 |
| <ul> <li>Bosque: stenic.site</li> <li>Bominios</li> <li>Bienic.site</li> <li>Cefault Domain Policy</li> </ul>                                    | Vínculos<br>Mostrar vínculos en esta ubicación: sienic.site                                                          | vas están vin   | ▼             | Acciones ad 🕨       |
| <ul> <li>▷ <ul> <li>□ Contabilidad</li> <li>▷ <ul> <li>□ Domain Controllers</li> <li>□ Logistics</li> </ul> </li> </ul></li></ul>                | Ubicación                                                                                                    | Exigido         | Víncuk        |                     |
| Bioquear panel                                                                                                    |                                                                                                    |                 | •             |                     |
| <ul> <li>Bioqueo registro</li> <li>bloqueo solitario</li> <li>Objetos de directiva de gru</li> <li>Filtros WMI</li> <li>GPO de inicio</li> </ul> | Filtrado de seguridad<br>La configuración en este GPO sólo se puede aplica<br>Nombre<br>Logistica (SIENIC\Logistica) | ir a los grupos | s, usuarios   |                     |
| Modelado de directivas de grupo     Resultados de directivas de grupo     B DNS     Usuarios y equipos de Active Directory [si                   | Agregar Quitar                                                                                                    | Propiedad       | les j         |                     |

Hacemos clic con el boton secundario del mouse sobre la GPO y seleccionamos Editar.

| 🚡 serveradmin - [Raíz de consola\Administ                        | ración de diिctivas de grupo\Bosque: sienic.s | ite\Dominios\sienic.site \Logistica | (blo 👝 🗗 🎫          |
|------------------------------------------------------------------|-----------------------------------------------|-------------------------------------|---------------------|
| Archivo Acción Ver Favoritos                                     | Editar<br>Exigido<br>Vínculo habilitado       |                                     | _ & ×               |
| Administración de directivas de gru                              | Guardar informe                               | ación                               | bloqueo solitario 🔺 |
| Dosque, sienciste     A      Dominios     A      A      A      A | Ver<br>Nueva ventana desde aquí               | nic.site 🔻                          | Acciones ad 🕨       |
| 📓 Default Domain Poli<br>> 😭 Contabilidad                        | Nueva vista del cuadro de tareas              | organizativas están vinculados a    |                     |
| Domain Controllers                                               | Eliminar                                      | Exigido Vínculo                     |                     |
| 🔺 📴 Logistica                                                    | Cambiar nombre                                | No Sí                               |                     |
| Bloquear panel                                                   | Actualizar                                    | Þ                                   |                     |
| bloqueo registro                                                 | Ayuda                                         |                                     |                     |

Luego nos vamos a Configuracion de usuario/Configuracion de Windows/Directivas de restriccion de software damos clic con el boton secundario del mouse y seleccionamos Nuevas directivas de restriccion de software.

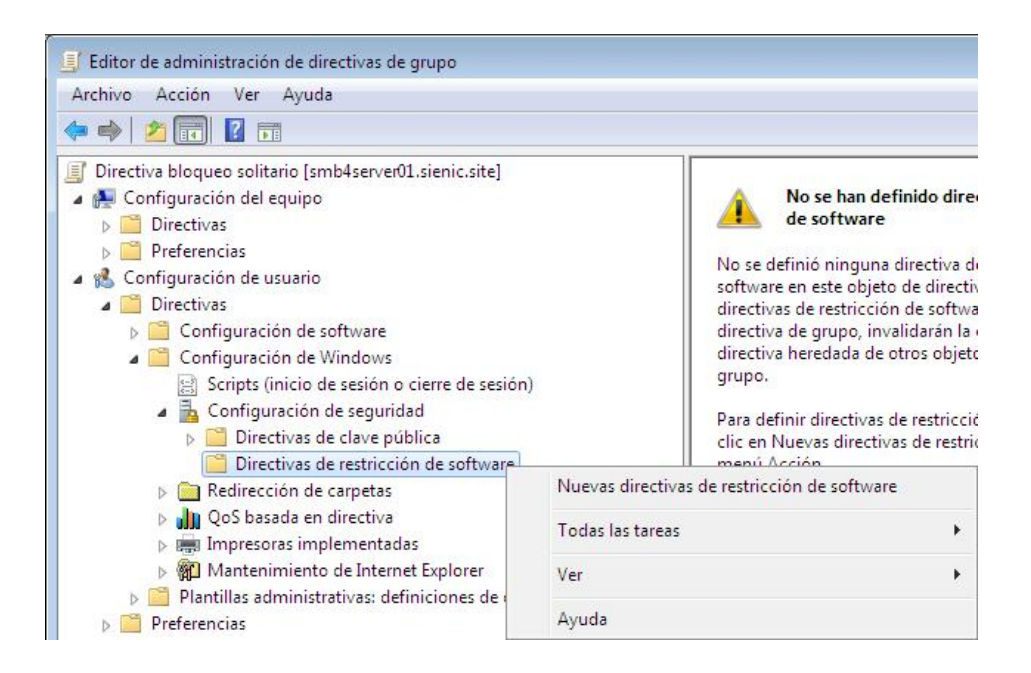

Hacemos clic con el boton secundario sobre **Reglas adicionales** y seleccionamos **Regla de nuevo** hash.

| Directiva bloqueo solitario [smb4server <sup>01</sup>                                                                                              | <u>iania de 1</u>                                                                                                |   |                                                      | Tipo                   | Nive         |
|----------------------------------------------------------------------------------------------------|----------------------------------------------------------------------------------------------------|---|------------------------------------------------------|------------------------|--------------|
|                                                                                                    | Regla de nuevo certificado<br>Regla de nuevo hash<br>Nueva regla de zona de red<br>Regla de nueva ruta de acceso |   | _LOCAL_MACHINE\SOFTWARE\<br>_LOCAL_MACHINE\SOFTWARE\ | Ruta de a<br>Ruta de a | Ilim<br>Ilim |
| Configuración de software                                                                                                    | Todas las tareas                                                                                                 | • |                                                      |                        |              |
| Configuración de Windows                                                                                                    | Ver                                                                                                    | • |                                                      |                        |              |
| <ul> <li>Lonfiguración de segurio</li> <li>Configuración de segurio</li> <li>Directivas de clave pu</li> <li>Configuración de restricci</li> </ul> | Actualizar<br>Exportar lista                                                                                     |   |                                                      |                        |              |
| Niveles de segurio     Reglas adicionales                                                                                                    | Ayuda                                                                                                    |   |                                                      |                        |              |
| N 🦳 Redirección de carnetas                                                                                                    |                                                                                                    |   |                                                      |                        |              |

En el siguiente cuadro hacemos clic en examinar.

| Archivo Acción ver Ayuo                                                                                                    |                                                                                                    |                      |                                |                      |
|----------------------------------------------------------------------------------------------------|----------------------------------------------------------------------------------------------------|----------------------|--------------------------------|----------------------|
| ♦ ♦ 2 11 1 0 1                                                                                                    | Regla de nuevo hash                                                                                                    |                      |                                | A.P.                 |
| <ul> <li>Directiva bicqueb solitano (s</li> <li>Configuración del equipo</li> <li>Directivas</li> <li>Preferencias</li> <li>Configuración de usuario</li> <li>Directivas</li> <li>Configuración de</li> <li>Configuración de</li> <li>Scripts (inicio</li> <li>Configuración</li> <li>Configuración</li> <li>Directivas (inicio)</li> </ul> | Use reglas para invalidar el nivel de seguridad predeterminado.<br>Haga clic en Examinar para seleccionar el archivo sobre el que<br>desea aplicar un algoitmo hash. Los atributos del archivo, como<br>el tamaño y la fecha y hora de creación, se completarán<br>automáticamente.<br>Información del archivo: | DFTWARE\<br>DFTWARE\ | Tipo<br>Ruta de a<br>Ruta de a | Nive<br>Ilim<br>Ilim |
| <ul> <li>Directivas i<br/>Niveles</li> <li>Reglas</li> <li>Redirección de</li> <li>QOS basada er</li> <li>Impresoras im</li> <li>Mantenimient</li> <li>Plantillas administ</li> <li>Preferencias</li> </ul>                                                                                                    | Nivel de seguridad: No permitido   Descripción:  Obtener más información acerca de las directivas de restricción de software                                                                                                    |                      |                                |                      |
|                                                                                                    | Aceptar Cancelar Aplicar                                                                                                    |                      |                                |                      |

Buscamos la ruta del ejecutable del programa que deseamos bloquear lo seleccionamos y damos clic en **aceptar**.

| i 🔁 👘 🗘                                                                                                    | J Abrir                                                                                               |         |                             |                |                                 | ×          |
|----------------------------------------------------------------------------------------------------|----------------------------------------------------------------------------------------------------|---------|-----------------------------|----------------|---------------------------------|------------|
| Directiva bloqueo s                                                                                                    | Micr                                                                                                  | osoft G | ames 🕨 Solitaire 🕨 👻        | <b>↓</b> Busco | ar Solitaire                    | ٩          |
| Configuración e<br>Directivas                                                                                                    | Organizar 👻 Nue                                                                                       | va carp | eta                         |                | III • [                         | 1 0        |
| <ul> <li>Preferencias</li> <li> <sup>A</sup> <sup>(A)</sup> Configuración d     </li> </ul>                                                                                                    | Favoritos                                                                                             |         | Nombre                      | F              | Fecha de modifica               | Tipo       |
| a 🔛 Directivas                                                                                                    | 🙏 Descargas                                                                                           |         | 🎍 es-ES                     | 1              | 14/07/2009 2:48                 | Carpeta d  |
| Configure                                                                                                    | Escritorio                                                                                            |         | Solitaire                   | 1              | 13/07/2009 19:14                | Aplicació  |
| A Configui                                                                                                    | 🔛 Sitios recientes                                                                                    |         | SolitaireMCE                | 1              | 10/06/2009 15:34                | Imagen P   |
| ≥ Scrip<br>→ Conf<br>→ □ D<br>→ □ D<br>→ □ C<br>→ □ D<br>→ □ D | <ul> <li>Bibliotecas</li> <li>Documentos</li> <li>Imágenes</li> <li>Música</li> <li>Vídeos</li> </ul> | III     | 🔊 Solitario de Media Center | 1              | 13/07/2009 22:42                | Acceso di  |
| ⊳ C Plantillas                                                                                                    | C Red                                                                                                 |         | m                           |                |                                 | ,          |
|                                                                                                    | N                                                                                                    | lombre  | Solitaire                   | Todos     Ab   | los archivos (*.*)<br>rir 🔽 Can | •<br>celar |

En el siguiente cuadro se muestra toda la informacion del ejecutable, damos clic en **aceptar**.

| Arcnivo Accion ver Ayur                                                                                                    | Regla de nuevo hash                                                                                                    | <u>]</u>                  |                                |                      |
|----------------------------------------------------------------------------------------------------|----------------------------------------------------------------------------------------------------|---------------------------|--------------------------------|----------------------|
| Arcnivo Accion ver Ayue<br>Arcnivo Accion ver Ayue<br>Directiva bloqueo solitario [s<br>Directiva bloqueo solitario [s<br>Directivas<br>Directivas<br>Configuración de usuaric<br>Directivas<br>Directivas<br>Configuración de<br>Configuración de<br>Scripts (inicio | Regla de nuevo hash         General         Use reglas para invalidar el nivel de seguridad predeterminado.         Haga clic en Examinar para seleccionar el archivo sobre el que<br>desea aplicar un algoritmo hash. Los atributos del archivo, como<br>el tamaño y la fecha y hora de creación, se completarán<br>automáticamente.         Información del archivo: | )<br>DFTWARE\<br>DFTWARE\ | Tipo<br>Ruta de a<br>Ruta de a | Nive<br>Ilim<br>Ilim |
| <ul> <li>▲ Configuración</li> <li>▶ ■ Directivas</li> <li>▲ ■ Directivas</li> <li>▲ ■ Directivas</li> <li>■ Niveles</li> <li>■ Reglas</li> <li>▶ ■ Redirección de</li> <li>▶ ■ QoS basada er</li> <li>▶ ■ Impresoras im</li> </ul>                                    | solitaire.exe (6.1.7600.16385)<br>solitaire.exe<br>Executable for Solitaire Game<br>Microsoft® Windows® Operating System<br>Nivel de seguridad: No permitido                                                                                                    |                           |                                |                      |
| <ul> <li>▶ ∰ Mantenimient</li> <li>▶ ☐ Plantillas administ</li> <li>▶ ☐ Preferencias</li> </ul>                                                                                                    | Obtener más información acerca de las <u>directivas de restricción de software</u> Aceptar       Cancelar       Aplicar                                                                                                    |                           |                                |                      |

Ahora se nos muestra el ejecutable en el panel derecho.

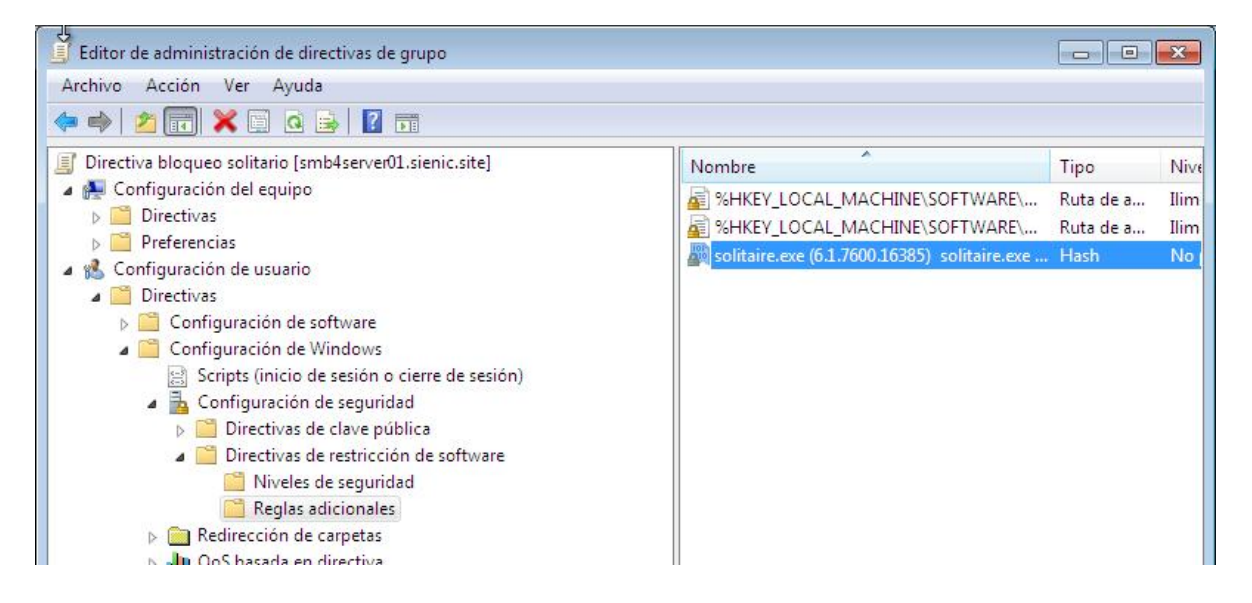

Ahora cuando el usuario trate de ejecutar el programa le aparecera este cuadro de dialogo.

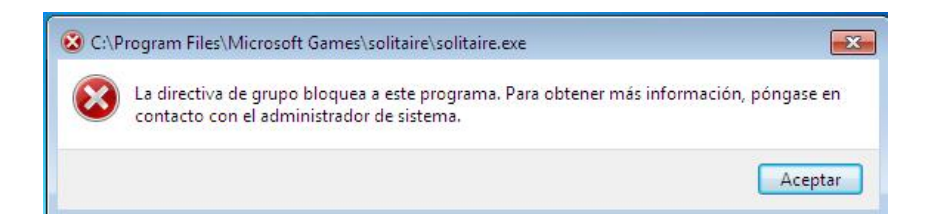

## Ocultar Unidades en Mi Pc.

En este ejercicio vamos a ocultar las unidades A, B, C Y D para que el usuario no pueda verlar cuando haga doble clic sobre el icono Mi PC, para esto nos vamos a la OU a la que vamos a aplicar la politica hacemos clic con el boton derecho del raton y seleccionamos **Crear un GPO en este dominio y vincularlo aquí.** 

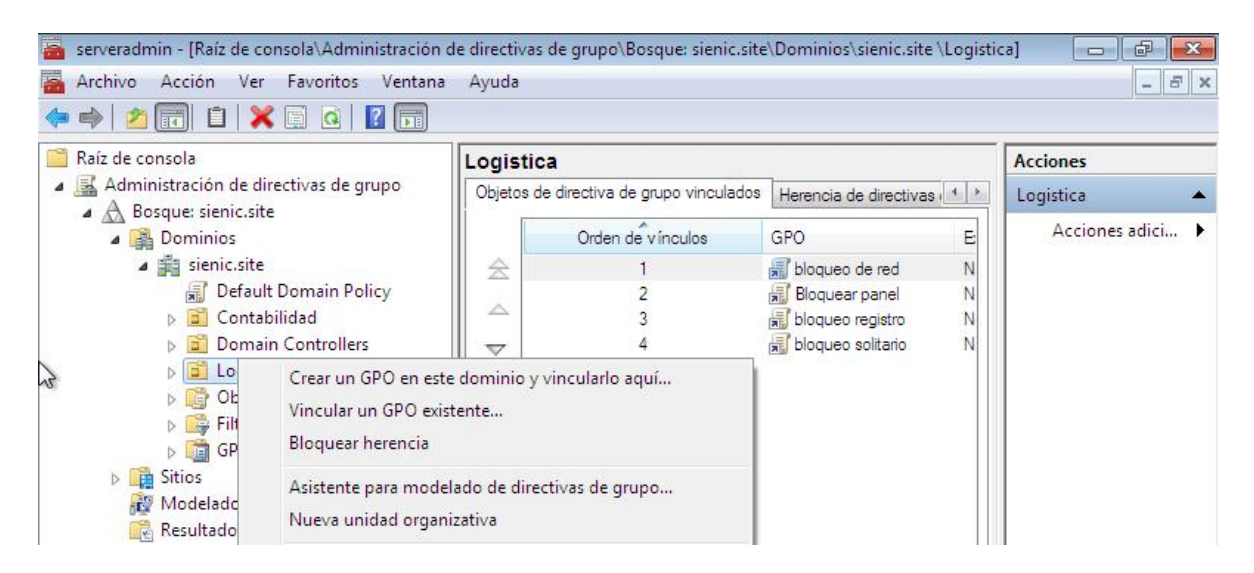

En el siguiente cuadro le ponemos un nombre descriptivo a la GPO y clic en aceptar.

| Nombre:                    |  |
|----------------------------|--|
| Ocultar iconos de unidades |  |
| GPO de inicio de origen:   |  |
| (ningung)                  |  |

Hacemos doble clic sobre la GPO

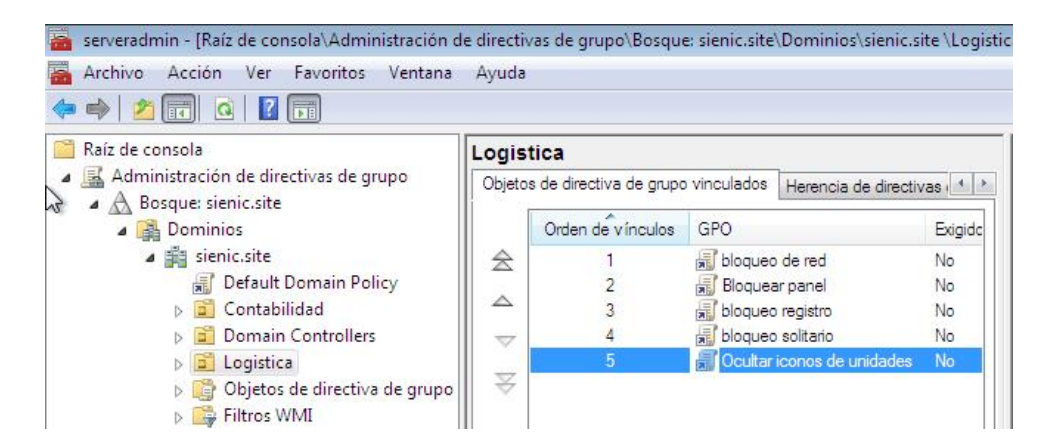

En la siguiente ventana nos aseguramos que en **filtrado de seguridad** esten los grupos a los que deseemos aplicar la politica de seguridad.

| Raíz de consola                                                                                                    | Ocultar iconos de unidades                                                                                         |                 |           | Acciones              |
|----------------------------------------------------------------------------------------------------|----------------------------------------------------------------------------------------------------|-----------------|-----------|-----------------------|
| Administración de directivas de grupo                                                                                                    | Ámbito Detalles Configuración Delegación                                                                           |                 |           | Ocultar iconos de u 🔺 |
| <ul> <li>Bosque: stenic.site</li> <li>Bominios</li> <li>Bisenic.site</li> <li>Default Domain Policy</li> <li>Contabilidad</li> </ul>                                                                                                    | Vínculos<br>Mostrar vínculos en esta ubicación: sienic.site<br>Los siguientes sitios, dominios y unidades organiza | tivas están vin | ▼         | Acciones adici 🕨      |
| Domain Controllers                                                                                                    | Ubicación                                                                                                    | Exigido         | Vin       |                       |
| a 💼 Logistica<br>😹 Bloquear panel                                                                                                    | 📓 Logistica                                                                                                    | No              | Sí        |                       |
| <ul> <li>bloqueo de red</li> <li>bloqueo registro</li> <li>bloqueo solitario</li> <li>Ocultar iconos de unidade</li> <li>Objetos de directiva de grupo</li> <li>Filtros WMI</li> <li>GPO de inicio</li> <li>Sitios</li> <li>Modelado de directivas de grupo</li> </ul> |                                                                                                    | ar a los grupos | s, usuari |                       |
| Les nesultados de directivas de grupo                                                                                                    | Agregar Quitar                                                                                                    | Propiedad       | des       |                       |

El siguiente paso es hacer clic con el boton secundario del mouse sobre la GPO y seleccionamos **Editar**.

| 🚡 serveradmin - [Raí 🕽 e consola\Ac                                                                                                    | lministración de                                                            | directivas de grupo\Bosqu           | e: sienic.site\Dom   | inios\sienic.site            | e \Logis       |
|----------------------------------------------------------------------------------------------------|-----------------------------------------------------------------------------|-------------------------------------|----------------------|------------------------------|----------------|
| Archivo Acción Ver Favorit<br>Archivo Acción Ver Favorit<br>Acción Ver Favorit<br>Acción Ver Favorit<br>Acción de directi<br>Acción de directi<br>Acción de di | os Ventana<br>Editar<br>Exigido<br>Vínculo habilit<br>Guardar inforr<br>Ver | Avuda<br>tado<br>ne                 | ades<br>n Delegación | ]                            | -              |
|                                                                                                    | Nueva ventan<br>Nueva vista de                                              | a desde aquí<br>el cuadro de tareas | unidades organi      | zativas están vin<br>Exigido | culados<br>Vín |
|                                                                                                    | Eliminar<br>Cambiar noml<br>Actualizar                                      | bre                                 |                      | No                           | Si<br>•        |
|                                                                                                    | Ayuda<br>os de unidadem                                                     | La configuracion en este GP         | U sólo se puede ap   | licar a los grupos           | . usuari       |
| ▷ i Objetos de direc<br>▷ i Filtros WMI<br>▷ i OPO de inicio                                                                                                    | tiva de grupo                                                               | Nombre<br>& Logistica (SIENIC\Logis | stica)               |                              |                |

Luego nos vamos a Configuracion de usuario/Plantillas administrativas/Componentes de Windows/Explorador de Windows y hacemos doble clic sobre la opcion Ocultar estas unidades especificadas en Mi PC.

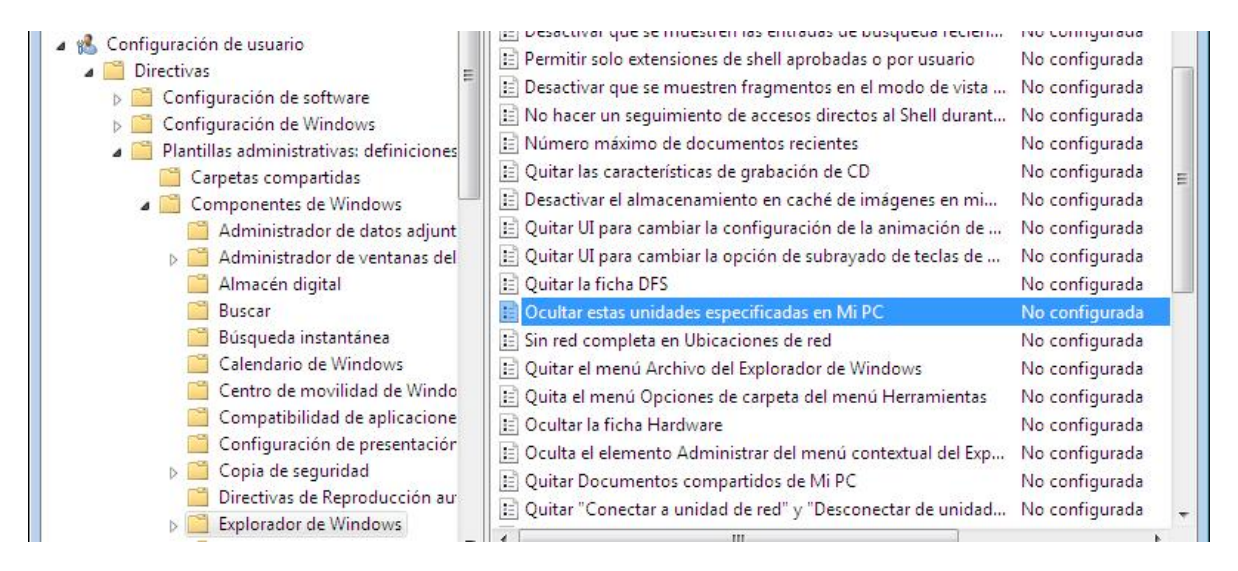

En este cuadro seleccionamos la opcion Habilitada y en Elegir una de las siguientes combinaciones seleccionamos Restringir solo las unidades A, B, C y D.

| 🌺 Ocultar estas unidades especificadas e                                                                                                    | n Mi PC              |                                                                                                    | x   |
|----------------------------------------------------------------------------------------------------|----------------------|----------------------------------------------------------------------------------------------------|-----|
| Ocultar estas unidades especificadas                                                                                                    | en Mi PC             | Valor anterior Valor siguiente                                                                                                    |     |
| <ul> <li>No configurada</li> <li>Habilitada</li> <li>Deshabilitada</li> <li>Compatible con:</li> </ul>                                                                                                    | Al menos Windows 200 | 0                                                                                                    | * * |
| Opciones:                                                                                                    |                      | Ayuda:                                                                                                    |     |
| Elegir una de las siguientes combinacione<br>Restringir todas las unidades<br>Restringir solo las unidades A y B<br>Restringir solo la unidad C<br>Restringir solo las unidades A, B y C<br>Restringir solo las unidades A, B y C<br>Restringir todas las unidades<br>No restringir unidades | 25                   | Quita los iconos que representan los discos duros seleccionados de Mi PC y<br>Explorador de Windows. Además, las letras de unidad que representan las<br>unidades seleccionadas no aparecerán en el cuadro de diálogo Abrir<br>estándar.<br>Para usar esta opción, seleccione una unidad o una combinación de<br>unidades de la lista desplegable. Para mostrar todas las unidades, deshabilite<br>esta opción o seleccione la opción "No restringir unidades" de la lista<br>desplegable.<br>Nota: esta opción quita los iconos de las unidades. Los usuarios seguirán<br>teniendo acceso al contenido de las unidades a través de otros métodos,<br>como puede ser escribir la ruta de acceso a un directorio de la unidad en el<br>cuadro de diálogo Conectar a unidad de red, en el cuadro de diálogo Ejecutar<br>o en una ventana de comandos. |     |

### Damos clic en **aceptar**, con esto ya tenemos configurada la GPO.

| 📑 Directiva Ocultar iconos de unidades [smb4serve                                                                                                    | Configuración                                                                                                    | Estado                                                                                                    | •  |
|----------------------------------------------------------------------------------------------------|----------------------------------------------------------------------------------------------------|----------------------------------------------------------------------------------------------------|----|
| <ul> <li>Configuración del equipo</li> <li>Directivas</li> <li>Preferencias</li> <li>Configuración de usuario</li> <li>Directivas</li> <li>Configuración de software</li> <li>Configuración de Windows</li> <li>Plantillas administrativas: definiciones</li> <li>Carpetas compartidas</li> <li>Componentes de Windows</li> <li>Administrador de datos adjunt</li> <li>Administrador de ventanas del</li> <li>Almacén digital</li> </ul> | <ul> <li>Desactivar todas las características de bibliotecas de Windo</li> <li>Deshabilitar carpetas conocidas</li> <li>Deshabilitar carpetas conocidas</li> <li>Desactivar que se muestren las entradas de búsqueda recien</li> <li>Permitir solo extensiones de shell aprobadas o por usuario</li> <li>Desactivar que se muestren fragmentos en el modo de vista</li> <li>No hacer un seguimiento de accesos directos al Shell durant</li> <li>Número máximo de documentos recientes</li> <li>Quitar las características de grabación de CD</li> <li>Desactivar el almacenamiento en caché de imágenes en mi</li> <li>Quitar UI para cambiar la configuración de la animación de</li> <li>Quitar UI para cambiar la opción de subrayado de teclas de</li> <li>Ouitar la ficha DFS</li> </ul> | No configurada<br>No configurada<br>No configurada<br>No configurada<br>No configurada<br>No configurada<br>No configurada<br>No configurada<br>No configurada<br>No configurada | E  |
| <ul> <li>Buscar</li> <li>Búsqueda instantánea</li> <li>Calendario de Windows</li> <li>Centro de movilidad de Windo</li> <li>Compatibilidad de aplicacione</li> <li>Configuración de presentaciór</li> <li>Copia de seguridad</li> <li>Directivas de Reproducción au</li> </ul>                                                                                                    | Ocultar estas unidades especificadas en Mi PC     Sin red completa en Ubicaciones de red     Quitar el menú Archivo del Explorador de Windows     Quita el menú Opciones de carpeta del menú Herramientas     Ocultar la ficha Hardware     Oculta el elemento Administrar del menú contextual del Exp     Quitar Documentos compartidos de Mi PC                                                                                                    | Habilitada<br>No configurada<br>No configurada<br>No configurada<br>No configurada<br>No configurada                                                                             |    |
| Explorador de Windows                                                                                                    | Concerns annous de red y Desconectar de dindadam                                                                                                    | No comiguiada                                                                                                    | P. |

A como podemos ver en la siguiente imagen no se muestra nada cuando hacemos doble clic sobre el icono Mi PC.

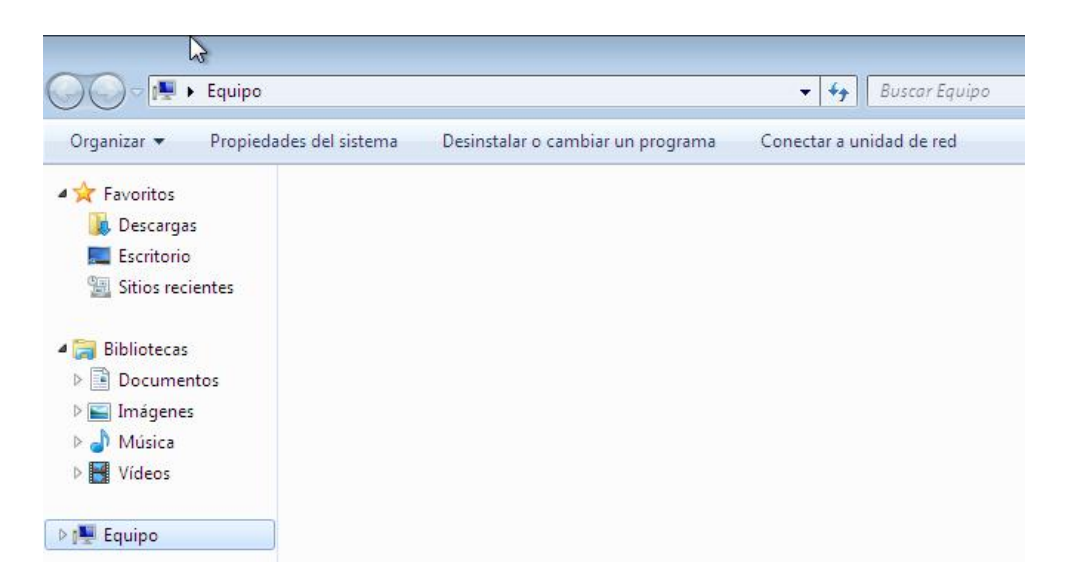

Esta ultima configuracion solo oculta las unidades pero el usuario podra entrar a la unidad de red si escribe la ruta en el cuadro de dialogo ejecutar o si escribe la ruta en la barra de direcciones del explorador de Windows, para impedir que el usuario tenga acceso a las unidades espeficicadas hay que usar la opcion **Impedir acceso a las unidades desde mi PC**.

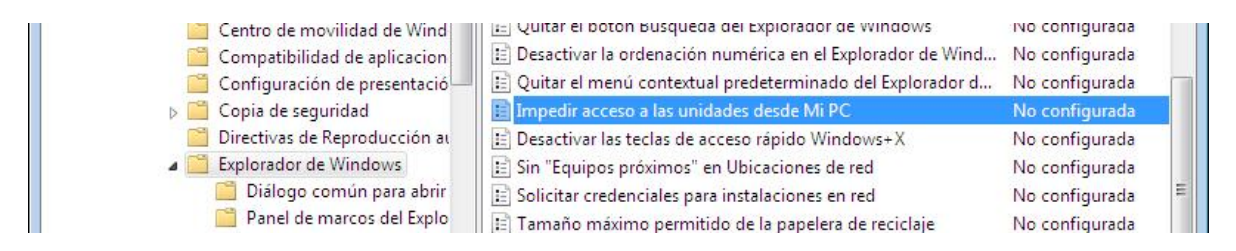

**Habilitamos** la opcion y seleccionamos las unidades que queremos bloquear, luego le damos clic en **aceptar**.

| 🐉 Impedir acceso a las unidades desde N                                                                                                    | ti PC 🗖 🗗                                                                                                    |
|----------------------------------------------------------------------------------------------------|----------------------------------------------------------------------------------------------------|
| Impedir acceso a las unidades desde l                                                                                                    | Valor anterior Valor siguiente                                                                                                    |
| <ul> <li>No configurada</li> <li>Habilitada</li> <li>Deshabilitada</li> <li>Compatible con:</li> </ul>                                                                                                    | Al menos Windows 2000                                                                                                    |
| Opciones:                                                                                                    | Ayuda:                                                                                                    |
| Elegir una de las siguientes combinacione<br>Restringir solo las unidades A, B, C y D<br>Restringir solo las unidades A y B<br>Restringir solo la unidad C<br>Restringir solo las unidades A, B y C<br>Restringir solo las unidades A, B, C y D<br>Restringir todas las unidades<br>No restringir unidades | Impide que los usuarios usen Mi PC para tener acceso al contenido de las<br>unidades seleccionadas.<br>Si habilita esta opción, los usuarios podrán explorar la estructura de<br>directorios de las unidades seleccionadas en Mi PC o el Explorador de<br>Windows, pero no podrán abrir las carpetas y tener acceso a su contenido.<br>Tampoco podrán usar el cuadro de diálogo Ejecutar o el cuadro de diálogo<br>Conectar a unidad de red para ver los directorios de estas unidades.<br>Para usar esta opción, seleccione una unidad o una combinación de<br>unidades de la lista desplegable. Para permitir el acceso a todos los<br>directorios de las unidades" de la lista desplegable.<br>Nota: los iconos que representan las unidades especificadas seguirán<br>apareciendo en Mi PC, pero si los usuarios hacen doble clic en los iconos, |

Con eso ya tenemos habilitada la opcion para que los usuarios no puedan entrar a las Unidades que hemos bloqueado.

| Configuración de presentació                                                                                  | <ul> <li>Quitar el boton busqueua del Explorador de Windows</li> <li>Desactivar la ordenación numérica en el Explorador de Wind</li> <li>Quitar el menú contextual predeterminado del Explorador d</li> </ul> | No configurada<br>No configurada<br>No configurada |  |
|----------------------------------------------------------------------------------------------------|----------------------------------------------------------------------------------------------------|----------------------------------------------------|--|
| a 🧰 Explorador de Windows                                                                                     | Impedir acceso a las unidades desde Mi PC                                                                                                    | Habilitada                                         |  |
| <ul> <li>Diálogo común para abrir</li> <li>Panel de marcos del Explo</li> <li>Versiones anteriores</li> </ul> | <ul> <li>Desactivar las teclas de acceso rápido Windows+X</li> <li>Sin "Equipos próximos" en Ubicaciones de red</li> <li>Solicitar credenciales para instalaciones en red</li> </ul>                          | No configurada<br>No configurada<br>No configurada |  |

Si el usuario escribe la ruta ya sea en Ejecutar o en la barra de direcciones de Windows explorer recibira un error.

|       | recurso de Internet que | desea abrir con Win | dows. |
|-------|-------------------------|---------------------|-------|
| brir: | C:\                     |                     | 2     |

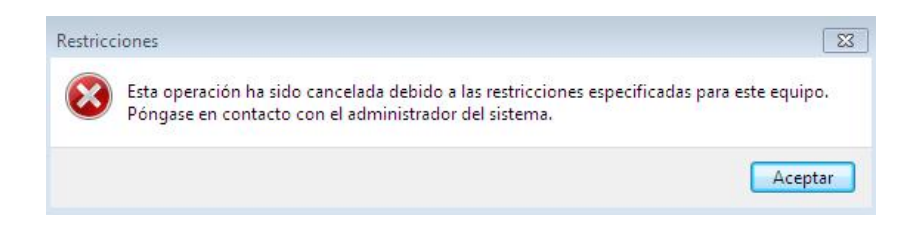

# Vincular un GPO existente a una unidad organizativa.

En ocaciones es necesario aplicar un GPO existente a otra unidad organizativa, esto nos permite aplicar politicas de seguridad a otros usuarios de otros departamentos sin necesidad de volver a crear otra politica con los mismos parametros evitando asi redundancia, para llevar a cabo esta tarea, nos vamos a la OU a la que deseemos aplicar la directiva ya existente y le damos clic con el boton derecho del mouse, luego seleccionamos **Vincular un GPO existente**.

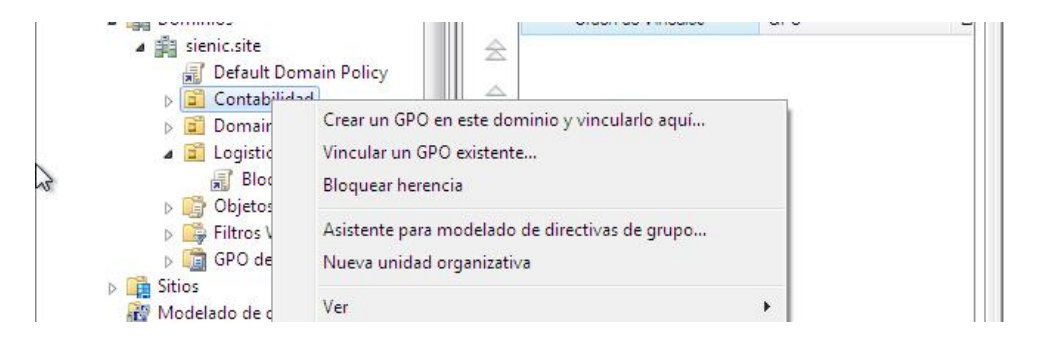

En la siguiente ventana seleccionamos la GPO que deseamos aplicar y damos clic en aceptar.

| Raíz de consola                                                            | Seleccionar GPO                                            |
|----------------------------------------------------------------------------|------------------------------------------------------------|
| <ul> <li>Administración de direc</li> <li>A Bosque: sienic.site</li> </ul> | Buscar en este dominio:                                    |
| Dominios                                                                   | sienic,site                                                |
| Default D                                                                  | Objetos de directiva de grupo:                             |
| ⊳ 🖬 Contabili<br>⊳ 🖬 Domain (                                              | Nombre                                                     |
| ⊿ 🔂 Logistica                                                              | Bloquear Panel                                             |
| Bloqu Dipetos d                                                            | Default Domain Controllers Policy<br>Default Domain Policy |
| ⊳ 🕞 Filtros WI                                                             |                                                            |
| Sitios                                                                     |                                                            |
| Modelado de dir 院 Resultados de dir                                        |                                                            |
|                                                                            |                                                            |
| Usuarios y equipos de A<br>Services puerdada                               |                                                            |
| ▲ jii sienic.site                                                          |                                                            |
| Users                                                                      | Aceptar Cancelar                                           |

Ahora podemos ver que la GPO aparece en la lista de objetos vinculados a esta OU a como se muestra a continuacion, es importante saber que esto es solo un vinculo a un objeto GPO, por lo que si la borramos lo que estamos borrando es un acceso directo no la GPO en si.

| <ul> <li>Serveradmin - [Raíz de consola\Administració</li> <li>Archivo Acción Ver Favoritos Ventar</li> <li>Archivo Image: Archivo Acción Ver Favoritos Ventar</li> </ul> | n de d<br>na A | lirectiva<br>kyuda | s de grupo\Bosque: sienic.site   | \Dominios\sienic.site \C | ontab | ilidad] 👝 🗗 📑  | × |
|----------------------------------------------------------------------------------------------------|----------------|--------------------|----------------------------------|--------------------------|-------|----------------|---|
| <ul> <li>Raíz de consola</li> <li>Administración de directivas de grupo</li> <li>A Rosque: cienic site</li> </ul>                                                         |                | ontab              | ilidad                           | <b>-</b>                 | _     | Acciones       |   |
|                                                                                                    |                | Objetos (          | de directiva de grupo vinculados | Herencia de directivas   | •     | Contabilidad   | • |
| ▲ 🙀 Dominios                                                                                                    |                |                    | Orden de vínculos                | GPO                      | E     | Acciones adici | ۲ |
| a 🚔 sienic.site                                                                                                    |                | 2                  | 1                                | 🗐 Bloquear Panel         | N     |                |   |
| 📓 Default Domain Policy<br>> 🖬 Contabilidad                                                                                                    |                |                    |                                  |                          |       |                |   |
| Domain Controllers                                                                                                    |                | $\bigtriangledown$ |                                  |                          |       |                |   |

Hacemos doble clic sobre la GPO y agregamos los grupos de usuarios correspondientes en este caso el grupo contabilidad.
| a 🚊 Contabilidad                                                                                                    | Los siguientes sitios, dominios y unidad                                                                                                    | es organizativas están vinculado |
|----------------------------------------------------------------------------------------------------|----------------------------------------------------------------------------------------------------|----------------------------------|
| Bloquear panel                                                                                                    | Ubicación                                                                                                    | Exigido Vin                      |
| Domain Controllers                                                                                                    | Contabilidad                                                                                                    | No Si                            |
| D 🔂 Logistica                                                                                                    | 🔲 Logistica                                                                                                    | No Sí                            |
| Objetos de directiva de gru                                                                                                    | ۲ III ا                                                                                                    | •                                |
| Filtros WMI                                                                                                    |                                                                                                    |                                  |
|                                                                                                    |                                                                                                    |                                  |
| > 📷 GPO de inicio                                                                                                    | Filtrado de seguridad                                                                                                    |                                  |
| <ul> <li>GPO de inicio</li> <li>Image: Sitios</li> </ul>                                                                                                    | Filtrado de seguridad<br>La configuración en este GPO sólo se p                                                                                    | puede aplicar a los grupos, usua |
| <ul> <li>▷ math GPO de inicio</li> <li>▷ math Sitios</li> <li>֎ Modelado de directivas de grupo</li> <li>Besultados de directivas de grupo</li> </ul>                                                                          | Filtrado de seguridad<br>La configuración en este GPO sólo se p<br>Nombre                                                                          | ouede aplicar a los grupos, usua |
| <ul> <li>▷ mathing GPO de inicio</li> <li>▷ mathing Sitios</li> <li>₩ Modelado de directivas de grupo</li> <li>➡ Resultados de directivas de grupo</li> </ul>                                                                  | Filtrado de seguridad<br>La configuración en este GPO sólo se p<br>Nombre                                                                          | ouede aplicar a los grupos, usua |
| <ul> <li>GPO de inicio</li> <li>GPO de inicio</li> <li>Sitios</li> <li>Modelado de directivas de grupo</li> <li>Resultados de directivas de grupo</li> <li>BDNS</li> <li>Usuarios y equipos de Active Directory [sr</li> </ul> | Filtrado de seguridad<br>La configuración en este GPO sólo se p<br>Nombre<br>& Contabilidad (SIENIC\Contabilidad<br>& Logistica (SIENIC\Logistica) | puede aplicar a los grupos, usua |

Aunque en el filtrado de seguridad este agregado el grupo, si no se vincula la GPO a la OU los parametros no se van a aplicar, la GPO tiene que estar vinculada a la OU y el grupo agregado para que esto funcione.

## Eliminar una GPO.

Para eliminar una GPO nos vamos a **Administracion de directivas de grupo**, seleccionamos el dominio y luego **Objetos de directiva de grupo**, en el panel derecho se mostraran todas las GPO creadas.

| 🔊 serveradmin - [Raíz de consola\Administración d<br>a Archivo Acción Ver Favoritos Ventana<br>← → 2000 [10] [10] [20] [10]                                                                                                    | le directivas de grupo\Bosque:<br>Ayuda                                                                                                    | sienic.site\Dominios                                                                           | :\sienic.site \Objet                                                      | os de dir 👝 🖨 💌       |
|----------------------------------------------------------------------------------------------------|----------------------------------------------------------------------------------------------------|------------------------------------------------------------------------------------------------|---------------------------------------------------------------------------|-----------------------|
| Raíz de consola                                                                                                    | Objetos de directiva d                                                                                                    | le grupo en sie                                                                                | nic.site                                                                  | Acciones              |
| A Bosque: sienic site                                                                                                    | Contenido Delegación                                                                                                    |                                                                                                |                                                                           | Objetos de directiv 🔺 |
| <ul> <li>Bosque senieste</li> <li>Bosque senieste</li> <li>Bosque senieste</li> </ul>                                                                                                    | Nombre                                                                                                    | Estado de GPO                                                                                  | Filtro WMI                                                                | Acciones adici 🕨      |
| <ul> <li>sienic.site</li> <li>Default Domain Policy</li> <li>Contabilidad</li> <li>Domain Controllers</li> <li>Logistica</li> <li>Objetos de directiva de grupo</li> <li>Filtros WMI</li> <li>GPO de inicio</li> <li>Sitios</li> <li>Modelado de directivas de grupo</li> <li>Resultados de directivas de grupo</li> </ul> | Bloquear panel<br>bloqueo de red<br>bloqueo de solitario<br>bloqueo registro<br>bloqueo solitario<br>Default Domain Contro<br>Default Domain Policy<br>Coultar iconos de unid | Habilitado<br>Habilitado<br>Habilitado<br>Habilitado<br>Habilitado<br>Habilitado<br>Habilitado | Ninguno<br>Ninguno<br>Ninguno<br>Ninguno<br>Ninguno<br>Ninguno<br>Ninguno |                       |

Seleccionamos la GPO que deseamos eliminar y hacemos clic con el boton secundario del mouse luego seleccionamos **Eliminar**.

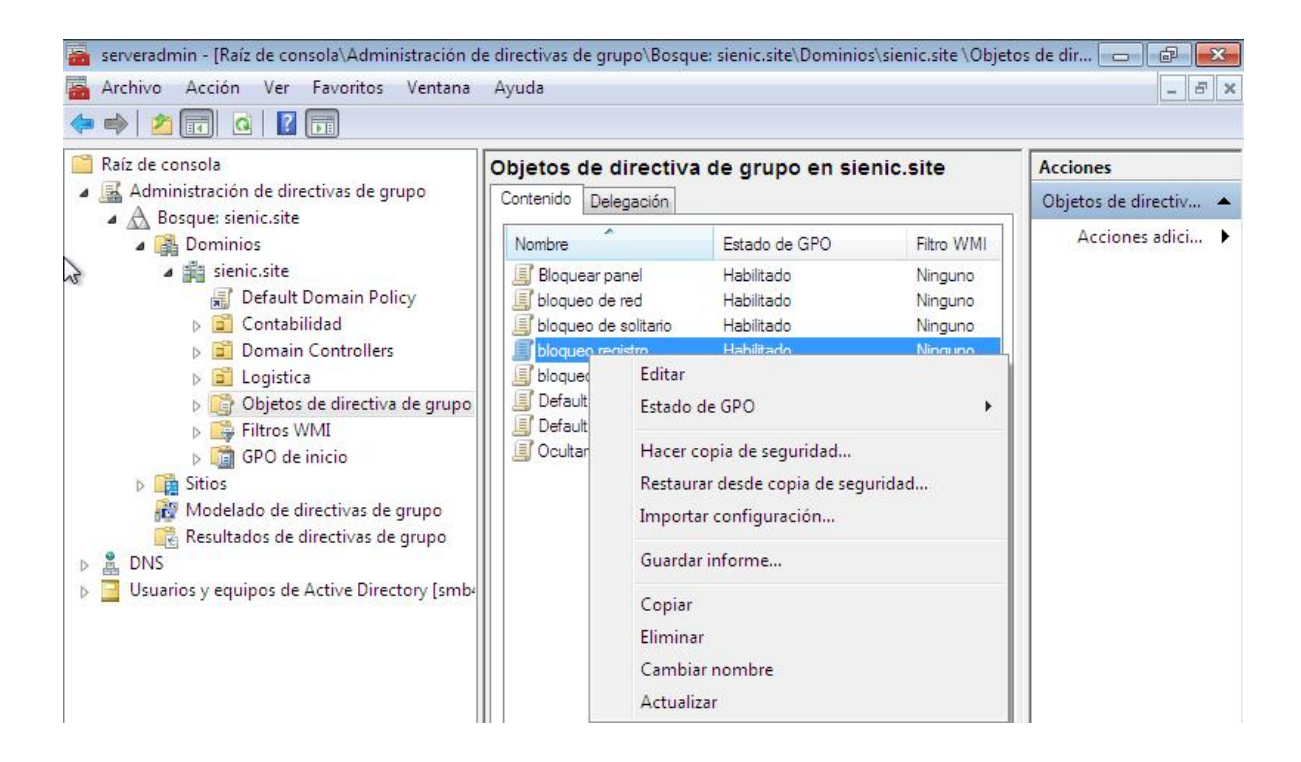

Nos va a a aparecer una cuadro de confirmacion donde se nos indica que si borramos la GPO tambien se eliminaran todos los vinculos a OU que hayamos creado.

| <ul> <li>Raíz de consola</li> <li>Administración de directivas de grupo</li> <li>A Borques cienic site</li> </ul>                                                                                                    |                                                                                                 | Objetos de directiva de grupo en sienic.site |                                                                                                    |                                                                |                                                                           |
|----------------------------------------------------------------------------------------------------|-------------------------------------------------------------------------------------------------|----------------------------------------------|----------------------------------------------------------------------------------------------------|----------------------------------------------------------------|---------------------------------------------------------------------------|
|                                                                                                    |                                                                                                 | Contenido Delegación                         |                                                                                                    |                                                                |                                                                           |
| 83                                                                                                    | <ul> <li>A Bosque siencisite</li> <li>A Bosque siencisite</li> </ul>                            |                                              | Nombre                                                                                                 | Estado de GPO                                                  | Filtro WMI                                                                |
| 2                                                                                                    | a 🛱 sienic.site                                                                                 |                                              | Bloquear panel                                                                                         | Habilitado                                                     | Ninguno                                                                   |
| Image: Second second secon |                                                                                                 | Administi                                    | ración de directivas de grup<br>¿Desea eliminar este GPO y<br>en este dominio? No se elir<br>dominios. | oo<br>todos los vínculos hacia él<br>ninarán vínculos en otros | Ninguno<br>Ninguno<br>Ninguno<br>Ninguno<br>Ninguno<br>Ninguno<br>Ninguno |
|                                                                                                    | <ul> <li>Sitios</li> <li>Modelado de directivas</li> <li>Resultados de directivas de</li> </ul> | grupo                                        |                                                                                                    | Sí No                                                          |                                                                           |

Damos clic en si y se nos mostrara esta pantalla al terminar damos clic en aceptar.

| Raíz de consola  | Eliminar                                                                                                    |                  |
|------------------|----------------------------------------------------------------------------------------------------|------------------|
| 🔣 Administración | Progreso de eliminación:                                                                                                    |                  |
| A Bosque: sien   |                                                                                                    |                  |
|                  | Second Second Se |                  |
|                  | Estado:                                                                                                    |                  |
|                  | GPO: bloqueo registroCorrecto                                                                                                    | ],               |
| a 📑 D            |                                                                                                    |                  |
|                  |                                                                                                    |                  |
| 🔺 🛅 Lo           |                                                                                                    |                  |
|                  |                                                                                                    |                  |
| 75               |                                                                                                    |                  |
|                  |                                                                                                    |                  |
|                  |                                                                                                    |                  |
|                  |                                                                                                    |                  |
| > 🛅 G            |                                                                                                    |                  |
| Sitios           |                                                                                                    |                  |
| 👸 Modelad        |                                                                                                    |                  |
| 🧱 Resultadi      |                                                                                                    |                  |
| L DNS            | 1                                                                                                    |                  |
| Usuarios y equip |                                                                                                    | Acentar Cancelar |

En la siguiente imagen se muestra un vinculo a la GPO que estamos borrando que es bloqueo de registro y que esta vinculado a la OU Logistica.

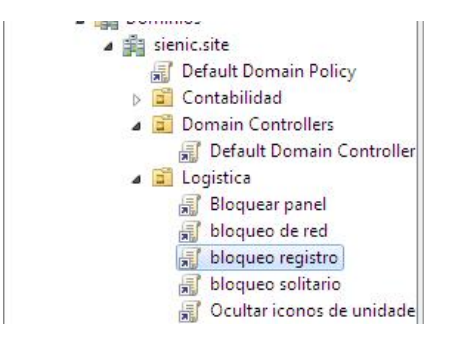

Aquí se muestra que despues de borrar el objeto GPO tambien se elimina automaticamente el vinculo de las OU.

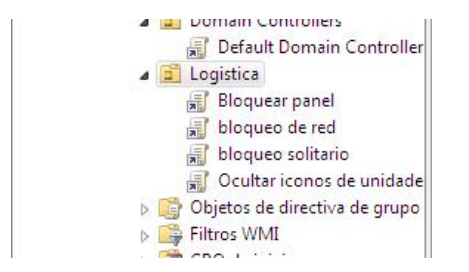

# Delegar Control sobre una Unidad organizativa.

Para hacer efectiva una delegacion de control, los objetos a administrar deben estar dentro de la unidad organizativa, esto es que si existe un usuario que pertenece a un grupo que esta dentro de

la unidad organizativa, pero el usuario en si no esta dentro de la OU, no se podra administrar este usuario a menos que se incluya explicitamente dentro de la OU.

Lo primero que debemos hacer para poder delegar control sobre una OU es modificar el archivo /usr/local/samba/etc/smb.conf y agregar la opcion

acl:search=false

Luego ejecutamos el comando

smbcontrol all reload-config

Para revisar que la configuración del archivo smb.conf este bien ejecutamos el comando.

samba-tool testparm -v

Luego en **Usuarios y equipos de active directory** damos clic derecho sobre la OU en la que deseamos delegar control y en el menu desplegable seleccionamos **Delegar Control**, en el siguiente cuadro damos clic en **siguiente**.

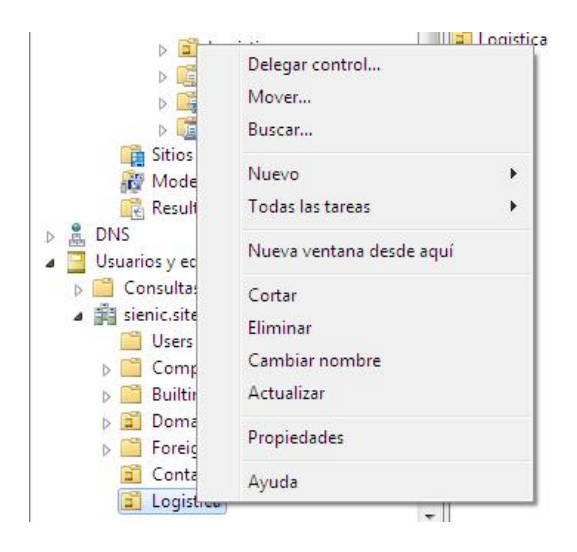

En la siguiente ventana damos clic en **Agregar** y en el cuadro introducimos el usuario al que deseemos delegar control en esta OU, damos clic en **Comprobar nombre** y luego en **aceptar**.

| seleccionar osuanos, equipos o orupos                           | - V -                                                                                                    |
|-----------------------------------------------------------------|----------------------------------------------------------------------------------------------------|
| Seleccionar este tipo de objeto:                                |                                                                                                    |
| Usuarios, Grupos, o Entidades de seguridad integradas           | Tipos de objeto                                                                                                    |
| Desde esta ubicación:                                           |                                                                                                    |
| sienic.site                                                     | Ubicaciones                                                                                                    |
| Escriba los nombres de objeto que desea seleccionar (ejemplos): |                                                                                                    |
| easgs05 (easgs05@sienic.site)                                   | Comprobar nombre                                                                                                    |
|                                                                 |                                                                                                    |
|                                                                 |                                                                                                    |
| Opciones avanzadas                                              | ceptar Cancelar                                                                                                    |
|                                                                 |                                                                                                    |
| Agregar Quitar                                                  |                                                                                                    |
|                                                                 |                                                                                                    |
|                                                                 |                                                                                                    |
|                                                                 |                                                                                                    |
| < Atrás Siguiente > Cancelar Ayuda                              |                                                                                                    |
|                                                                 |                                                                                                    |
|                                                                 |                                                                                                    |
| lers                                                            |                                                                                                    |
| rincipals                                                       |                                                                                                    |
|                                                                 |                                                                                                    |
|                                                                 | Seleccionar este tipo de objeto:<br>Usuarios, Grupos, o Entidades de seguridad integradas<br>Desde esta ubicación:<br>sienic.site<br>Escriba los nombres de objeto que desea seleccionar (ejemplos):<br>easqs05 (easqs05@sienic.site)<br>Opciones avanzadas<br>Agregar<br>Quitar<br>Agregar<br>Quitar<br>Iers<br>Principals |

### Damos clic en siguiente.

| Seleccione uno o más   | usuarios o grupos en los qu | e desea delegar el control. | (     |
|------------------------|-----------------------------|-----------------------------|-------|
| Usuarios y grupos sele | ccionados:                  |                             |       |
| asgs05 (easgs05        | @sienic.site)               |                             |       |
|                        |                             |                             |       |
|                        |                             |                             |       |
|                        |                             |                             |       |
|                        |                             |                             |       |
|                        |                             | Agregar Qu                  | iitar |
|                        |                             |                             |       |
|                        |                             |                             |       |

En este cuadro seleccionamos las tareas que vamos a delegarle al usuario, damos check a las que deseemos.

| O Dele | egar las siguientes ta | ireas comunes:          |                                           |          |
|--------|------------------------|-------------------------|-------------------------------------------|----------|
|        | Crear, eliminar y ad   | lministrar cuentas de l | usuario                                   | <b>^</b> |
|        | Restablecer contra<br> | aseñas de usuario y fo  | rzar el <mark>c</mark> ambio de contraser | ia =     |
|        | Crear climicary ad     | acion del usuano        |                                           |          |
|        | Modificar la perten    | encia de un grupos      |                                           |          |
|        | Administrar v inculo   | os de directiva de oru: | 0                                         |          |
| 17     | Generar conjunto r     | resultante de directiva | s (planeamiento)                          | -        |
|        |                        | III                     |                                           | •        |
|        |                        |                         |                                           |          |
| Crea   | ar una tarea personal  | lizada para delegar     |                                           |          |

Al terminar el asistente le damos clic en finalizar.

| Finalización del Asistente para<br>delegación de control<br>Ha finalizado correctamente el Asistente para delegación de<br>control.                                                                                                    |
|----------------------------------------------------------------------------------------------------|
| Los grupos, usuarios o equipos a los que<br>ha conþedido control son:<br>easgs05 (easgs05@sienic.site)<br>Seleccionó delegar las siguientes tareas:<br>Crear, eliminar y administrar cuentas de usuario<br>Restablecer contraseñas de usuario y forzar el cambio<br>Crear, eliminar y administrar grupos |
| Para cenar el asistente, haga clic en Finalizar.                                                                                                    |

Con esto el usuario podra hacer las todas tareas especificadas dentro de esta OU.

## **Revisar los permisos delegados.**

Para revisar los permisos que hemos delegado en una unidad organizativa nos vamos a Usuarios y equipos de Active Directory/Ver/Caracteristicas avanzadas.

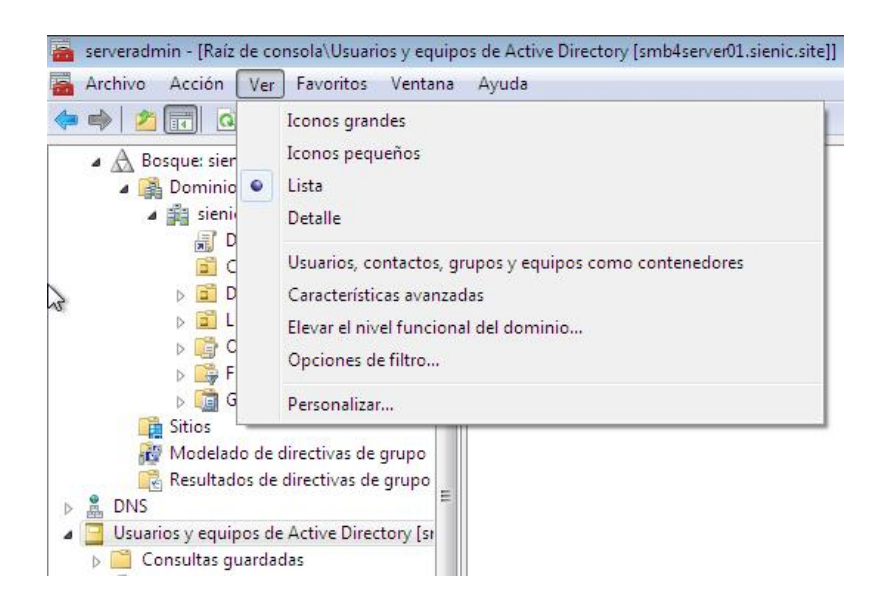

Seleccionamos la OU y le damos clic con el boton secundario del mouse y damos clic en **propiedades**.

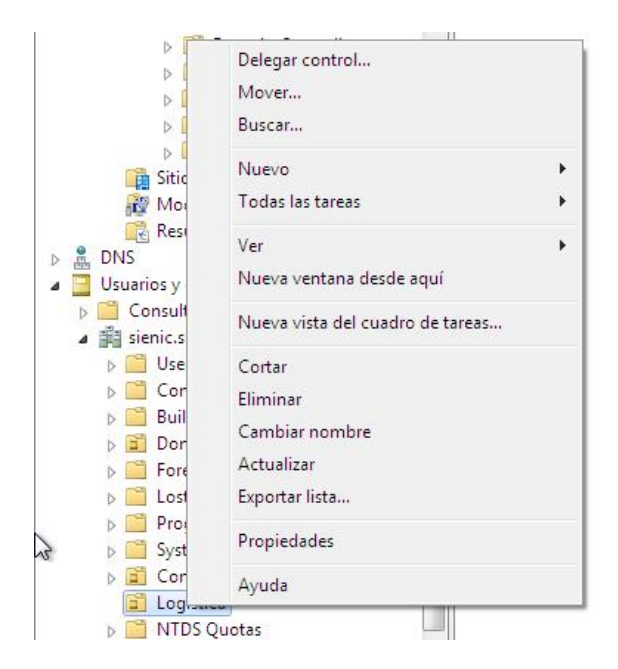

En el cuadro de propiedades seleccionamos la solapa Seguridad y damos clic en opciones avanzadas.

| Contabilid               | Propiedades: Logistica                                             |
|--------------------------|--------------------------------------------------------------------|
| Domain Contaction        | General Administrado por Objeto Seguridad COM+ Editor de atributos |
| E Logistica              | Nombres de grupos o usuarios:                                      |
| > 📑 Objetos de           | A Todos                                                            |
| Filtros WM               | SELF                                                               |
| D GPO de ini             | & Usuarios autentificados                                          |
| 📑 Sitios                 | & SYSTEM                                                           |
| 👸 Modelado de dire       | asgs05                                                             |
| 📑 🔀 Resultados de dire   | & Domain Admins (SIENIC\Domain Admins)                             |
| DNS                      | Agregar Quitar                                                     |
| Usuarios y equipos de Ac |                                                                    |
| 🗧 📋 Consultas guardadas  | Permisos de Todos Permitir Denegar                                 |
| 🛚 🏥 sienic.site          |                                                                    |
| Users                    | Control total                                                      |
| Computers                | Leer                                                               |
| 👂 🧮 Builtin              | Escribir                                                           |
| 👂 🗾 Domain Controlle     | Crear todos los objetos secundarios                                |
| ForeignSecurityPr        | Eliminar todos los objetos secundarios                             |
| LostAndFound             | Para especificar permisos especiales o Opciones avanzadas          |
| 👂 🚞 Program Data         | avanzadas, haga clic en Opciones                                   |
| System                   | Obtener más información acerca de control y permisos de acceso     |
| Contabilidad             |                                                                    |
| 📑 Logistica              | Aceptar Cancelar Aplicar Avuda                                     |
| NTDS Quotas              |                                                                    |

En este cuadro se muestran los permisos asignados al usuario en esta OU.

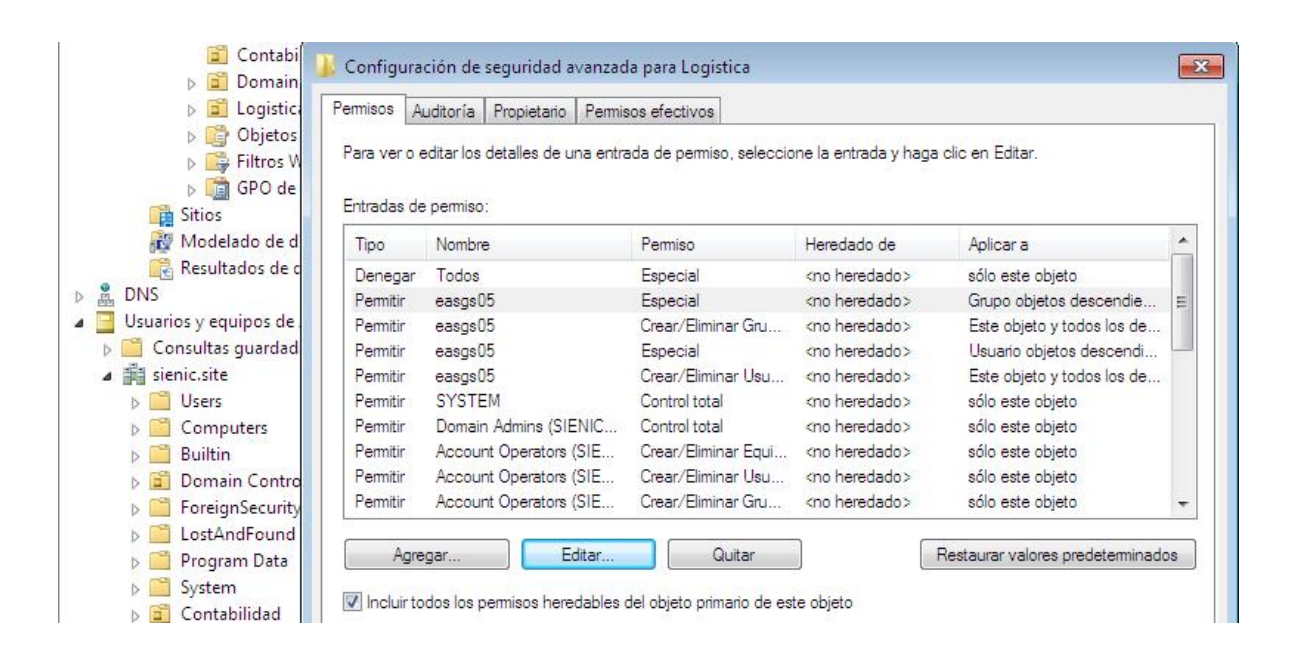

### **Revocar los permisos delegados.**

Para revocar una delegacion basta con eliminar el usuario de la solapa **seguridad** de las **propiedades** de la unidad organizativa.

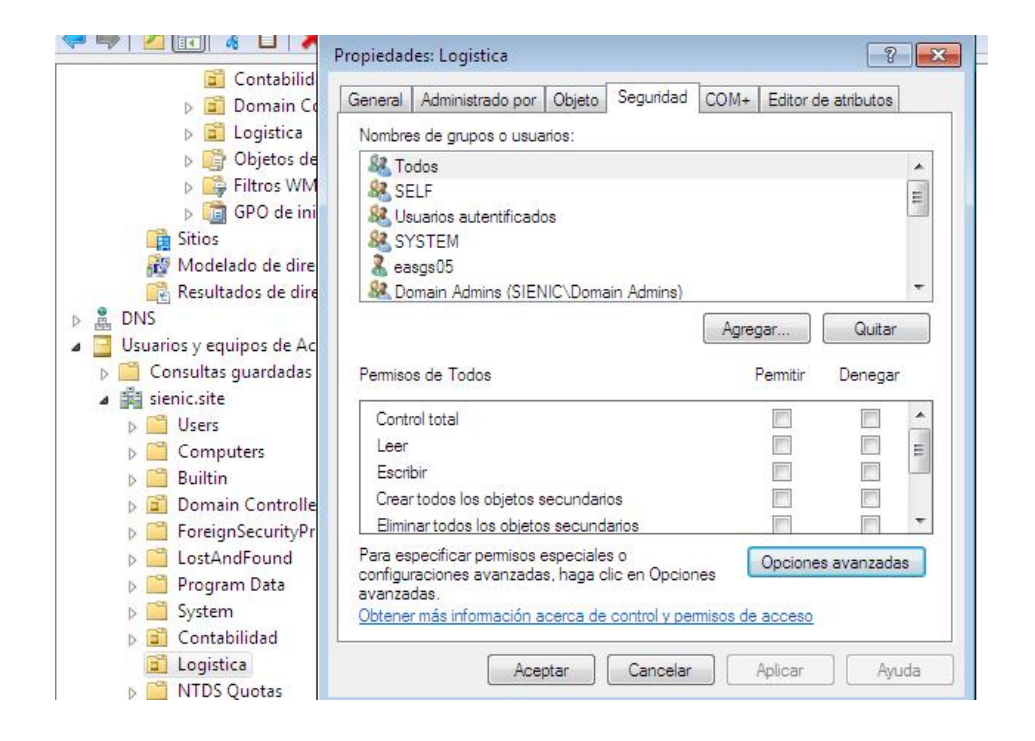

# Delegar control para unir maquinas al dominio.

Esta delegacion solo se puede asignar sobre el contenedor Computers y se puede aplicar ya sea a un grupo o a un usuario.

Para llevar a cabo esto nos vamos a **Usuarios y equipos de Active Directory** y damos clic con el boton secundario del mouse sobre el contenedor **Computers**, luego seleccionamos **Delegar control** y damos clic en **siguiente** en el primer cuadro de asistente.

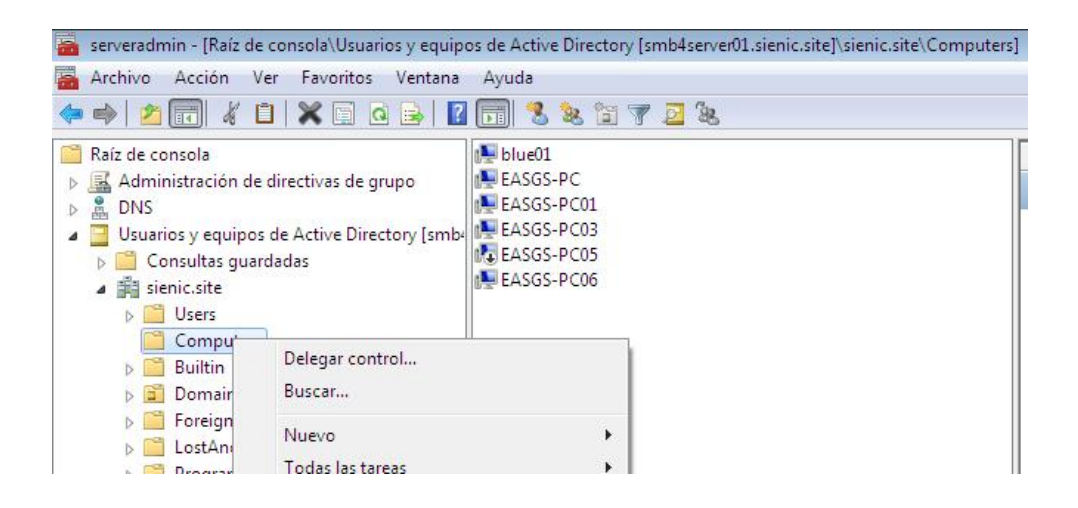

En la siguiente pantalla damos clic en **agregar**, escribimos el nombre del usuario o grupo y damos clic en **comprobar nombre** y clic en **aceptar** y despues en **siguiente**, en la siguiente pantalla seleccionamos la opcion **Crear una tarea personalizada para delegar** y clic en **siguiente**.

| 🍃 🔿 🖄 🗊 🔏 🖬                                                                                                    | Asistente para delegación de control                                                                                                    | x    |
|----------------------------------------------------------------------------------------------------|----------------------------------------------------------------------------------------------------|------|
| ■ Raíz de consola ▶ ▲ Administración de o ▶ ▲ DNS                                                                                                    | Tareas que se delegarán<br>Puede seleccionar tareas comunes o personalizar sus propias tareas.                                                                                                    | R    |
| <ul> <li>Usuarios y equipos</li> <li>Consultas guard</li> <li>sienic.site</li> <li>Users</li> <li>Computers</li> <li>Builtin</li> <li>Domain Con</li> <li>ForeignSecu</li> <li>LostAndFour</li> <li>System</li> <li>System</li> <li>Contabilidac</li> <li>Logistica</li> </ul> | <ul> <li>Delegar las siguientes tareas comunes:</li> <li>Crear, eliminar y administrar cuentas de usuario</li> <li>Restablecer contraseñas de usuario y forzar el cambio de contraseña</li> <li>Leer toda la información del usuario</li> <li>Crear, eliminar y administrar grupos</li> <li>Modificar la pertenencia de un grupo</li> <li>Crear, eliminar y administrar cuentas inetOrgPerson</li> <li>Restablecer las contraseñas de inetOrgPerson y forzar el cambio de co</li> <li>Trear una tarea personalizada para delegar</li> </ul> |      |
| ⊳ 🚞 NTDS Quota                                                                                                    | < Atrás Siguiente > Cancelar A                                                                                                    | yuda |

En la siguiente pantalla seleccionamos la opcion Solo los siguientes objetos en la carpeta, y checamos Objetos Equipo, tambien checamos las otras dos opciones, Crear los objetos

seleccionados en esta carpeta y Eliminar los objetos seleccionados en esta carpeta y luego damos clic en siguiente.

|                                                                                                    | Asistente para delegación de control                                                                                                    | ×   |
|----------------------------------------------------------------------------------------------------|----------------------------------------------------------------------------------------------------|-----|
| <ul> <li>☐ Raíz de consola</li> <li>▶ 🛃 Administración de c</li> <li>▶ 🚊 DNS</li> </ul>                                | Tipo de objeto de Active Directory<br>Indique el ámbito de la tarea que desea delegar.                                                                                                    | R   |
| <ul> <li>▲ Usuarios y equipos a</li> <li>▶ ○○ Consultas guard</li> <li>▲ ○○ sienic.site</li> <li>▶ ○○ Users</li> </ul> | Delegar el control de:<br>Esta carpeta, los objetos contenidos en la misma y la creación de nuevos objetos e<br>esta carpeta<br>Sólo los siguientes objetos en la carpeta:                                        | 'n  |
| Computers<br>Computers<br>Suiltin<br>Signature<br>ForeignSecu<br>CostAndFour<br>Signature<br>Program Dat               | <ul> <li>Objetos domainRelatedObject</li> <li>Objetos Dominio de confianza</li> <li>Objetos dynamicObject</li> <li>Objetos Equipo</li> <li>Objetos friendlyCountry</li> <li>Objetos groupOfUniqueNames</li> </ul> |     |
| ▷ Contabilidac ▷ Contabilidac ▷ Logistica ▷ NTDS Quota                                                                 | <ul> <li>✓ Crear los objetos seleccionados en esta carpeta</li> <li>✓ Eliminar los objetos seleccionados en esta carpeta</li> </ul>                                                                               | _   |
|                                                                                                    | < Atrás Siguiente > Cancelar Ayı                                                                                                    | uda |

En la siguiente pantalla checamos las opciones **General** y **Especifico de la propiedad** y de la lista de opciones seleccionamos las siguientes opciones.

Lista en español:

Restablecer contraseña Leer y escribir restricciones de cuenta Leer y escribir atributos de nombre de host de DNS Escritura validada en el nombre de host DNS Escritura validada en el nombre principal de servicio Escribir servicePrincipalName

Lista en Ingles:

Reset password Read and write account restrictions Read and write DNS host name attributes Validated write to DNS host name Validated write to service principal name Write servicePrincipalName

|                                                                                                    | Asistente para delegación de control                                                                                                    | ×     |
|----------------------------------------------------------------------------------------------------|----------------------------------------------------------------------------------------------------|-------|
| Raíz de consola                                                                                                    | <b>Permisos</b><br>Seleccione los permisos que desea delegar.                                                                                                    | R     |
| <ul> <li>✓ Usuarios y equipos a</li> <li>✓ Consultas guard</li> <li>✓ Consultas guard</li> <li>✓ Sienic.site</li> <li>✓ Users</li> <li>✓ Computers</li> <li>✓ Builtin</li> <li>✓ Domain Con</li> <li>✓ ForeignSecu</li> <li>✓ LostAndFour</li> <li>✓ Program Dat</li> <li>✓ System</li> <li>✓ Contabilidac</li> <li>✓ Logistica</li> <li>✓ NTDS Quota</li> </ul> | Mostrar estos permisos:<br>General<br>Específico de la propiedad<br>Creación o eliminación de objetos secundarios específicos<br>Permisos:<br>Leer y escribir Información pública<br>Escritura validada en el nombre principal de servicio<br>Recibir como<br>Enviar como<br>Leer Administrado por<br>Escribir Administrado por | •     |
|                                                                                                    | < Atrás Siguiente > Cancelar                                                                                                    | Ayuda |

Damos clic en **siguiente** y se nos mostrara una pantalla con un resumen de lo que hemos configurado y damos clic en **finalizar**.

| 🗢 🔿 🖄 🗊 🔏 🖬                                                                                                    | Asistente para delegación de c | ontrol                                                                                                    | X    |
|----------------------------------------------------------------------------------------------------|--------------------------------|----------------------------------------------------------------------------------------------------|------|
| <ul> <li>Raíz de consola</li> <li>Administración de c</li> <li>DNS</li> <li>Usuarios y equipos</li> <li>Consultas guard</li> <li>Sienic.site</li> <li>Users</li> <li>Computers</li> <li>Builtin</li> <li>Domain Con</li> <li>ForeignSecu</li> <li>LostAndFour</li> <li>Program Dat</li> <li>System</li> <li>Contabilidad</li> </ul> | Asistente para delegación de c | Finalización del Asistente para delegación de control         Ha finalizado correctamente el Asistente para delegación control.         Con los siguientes permisos:         Restablecer contraseña<br>Leer y escribir Restricciones de cuenta<br>Leer y escribir Atributos de nombre de host de DNS<br>Escritura validada en el nombre de host DNS<br>Escritura validada en el nombre principal de servicio<br>Escribir servicePrincipalName         Para los siguientes tipos de objeto:         Equipo | de   |
| <ul> <li>Contabilidad</li> <li>Logistica</li> <li>MTDS Quota</li> </ul>                                                                                                    |                                | Para cerrar el asistente, haga clic en Finalizar.                                                                                                    |      |
|                                                                                                    |                                | < Atrás Finalizar Cancelar A                                                                                                    | yuda |

### Entorno de red.

En cuanto al entorno de red, por el momento esperemos ver todos los equipos menos el servidor samba en el entorno de red, a como se muestra a continuacion el nombre del servidor de dominio samba es smb4server01

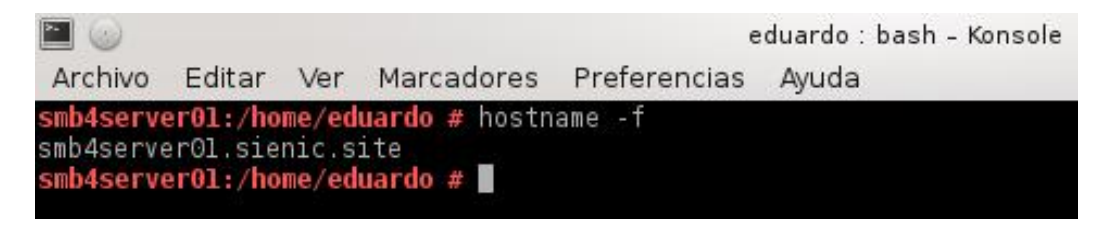

Pero en la siguiente imagen del entorno de red en una estacion con Windows 7 pro, podemos ver que todos los demas equipos se muestran menos el servidor de dominio samba.

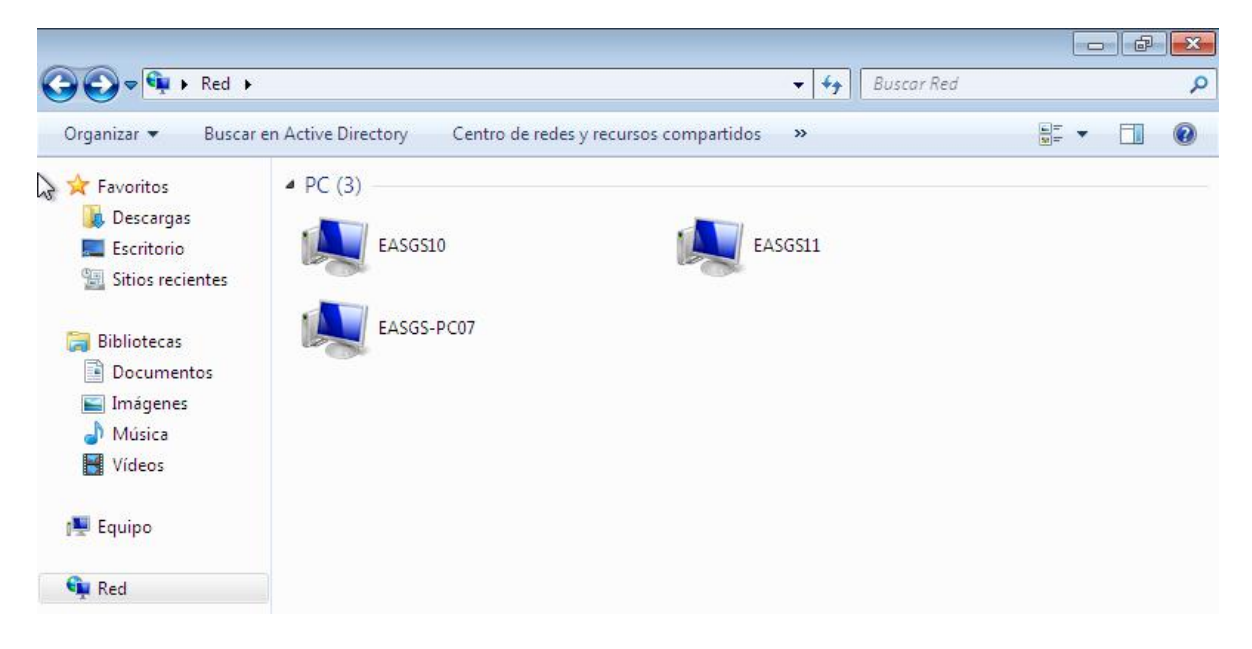

Esto significa que para acceder a un recurso compartido en el servidor deberemos introducir la direccion ip del servidor ya sea usando windows+R o en la barra de ubicación.

| . Gecu         | Escriba el nombre del programa, carpeta, documento o<br>recurso de Internet que desea abrir con Windows. | )  |
|----------------|----------------------------------------------------------------------------------------------------|----|
| <u>A</u> brir: | \\192.168.0.20                                                                                           | Ŧ  |
|                | Acostar Cancelar Evamin                                                                                  | 24 |

Si queremos que el recurso este disponible cada vez que arranque el equipo le damos clic con el boton secundario del mouse y seleccionamos **conectar a unidad de red.** 

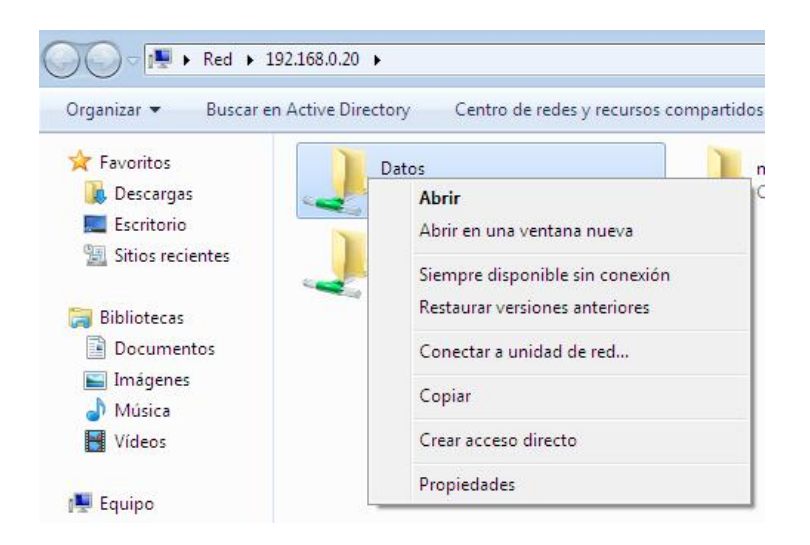

En la siguiente pantalla seleccionamos la letra de unidad que le queremos asignar y checamos Conectar de nuevo al iniciar sesion.

| specifique | la letra de unidad para la conexión y la carpe | ta a la qu <mark>e</mark> dese | ea conectarse:        |            |
|------------|------------------------------------------------|--------------------------------|-----------------------|------------|
| nidad:     | Z: •                                           |                                |                       |            |
| arpeta:    | \\192.168.0.20\Datos                           | *                              | Examinar              |            |
|            | Ejemplo: \\servidor\recurso_compartido         |                                |                       |            |
|            | 🔽 Conectar de nuevo al iniciar sesión          |                                |                       |            |
|            | Conectar con otras credenciales                |                                |                       |            |
|            | Conectarse a un sitio web para usarlo com      | o almacén de c                 | locumentos e imágenes | <u>s</u> . |

Ahora cada vez que queramos acceder a este recurso no vamos a equipo y damos doble clic sobre la letra de unidad que le asignamos al recurso compartido.

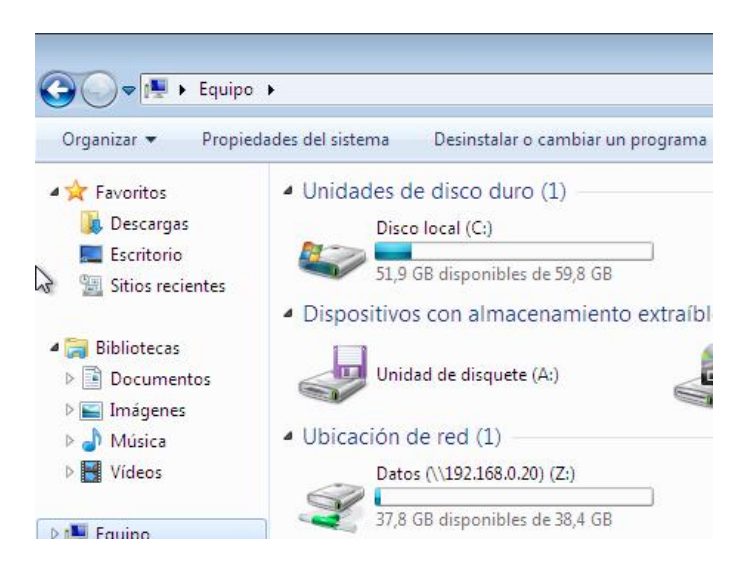

# DNS

### DNS

El servicio DNS es vital para el funcionamiento de Active Directory, por eso es importante conocer los tipos de registros que debemos manejar para su buen funcionamiento, bajo condiciones normales no deberiamos tener la necesidad de hacer algun tipo de tarea en el DNS ya que las actualizaciones las hace el servidor automaticamente cuando agregamos un equipo a la red, pero en el caso por ejemplo que tuvieramos que formatear una maquina o cambiarle el nombre deberemos borrar el registro en el DNS para mantener nuestro servidor lo mas ordenado posible, para entrar al DNS nos vamos a DNS/IP\_DEL\_SERVIDOR/Zonas de busqueda directa/sienic.site.

| Archivo Acción Ver Favoritos Ven                                                                                                    | tana Ayuda |                                                                                                    |                                                                                                    |                                                                                                    | - 8           |
|----------------------------------------------------------------------------------------------------|------------|----------------------------------------------------------------------------------------------------|----------------------------------------------------------------------------------------------------|----------------------------------------------------------------------------------------------------|---------------|
| 🕨 🔿 🔀 📰 🖾 🙆 👘                                                                                                    |            |                                                                                                    |                                                                                                    |                                                                                                    |               |
| Raíz de consola                                                                                                    | Nombre     | Тіро                                                                                                    | Datos                                                                                                    | Marca de tiempo                                                                                                    | Acciones      |
| Administración de directivas de grupo                                                                                                    | Sites      |                                                                                                    |                                                                                                    |                                                                                                    | sienic.site 🔺 |
| <ul> <li>IDPLES.0.20</li> <li>IDPLES.0.20</li> <li>IDPLES.0</li></ul> | Ltcp<br>   | Inicio de autoridad (SOA)<br>Servidor de nombres (NS)<br>Hust (A)<br>Host (A)<br>Host (A)<br>Host (A)<br>Host (A)<br>Host (A)<br>Host (A)<br>Host (A)<br>Host (A)<br>Host (A) | [34], sri b4server01 sienic.s<br>smb4server01.sienic.site.<br>192.168.0.20<br>192.168.0.30<br>192.168.0.30<br>192.168.0.30<br>192.168.0.35<br>192.168.0.50<br>192.168.0.36<br>192.168.0.20 | 11/01/2014 17:00:00<br>static<br>static<br>30/12/2013 8:00:00<br>26/12/2013 11:00:00<br>26/12/2013 15:00:00<br>23/01/2014 16:00:00<br>11/01/2014 18:00:00<br>11/01/2014 18:00:00<br>static | Λςείο 🕨       |

En esta ventana se nos muestran los diferente tipos de registros que tenemos en nuestro servidor DNS, un registro (A) para cada computadora de la red, estos registros estan asociados a la direccion IP de cada maquina, en este ejemplo podemos ver que hay varios registros (A) para una misma direccion IP, esto es debido a que se le a cambiado el nombre a la PC en varias ocaciones, este tipo de registros son los que debemos ir eliminando para que no causen confusion en el DNS, no es mandatorio y de hecho todo va a funcionar debidamente si no se hace, pero conforme pasa el tiempo la lista se puede ir haciendo mas grande de manera innecesaria, otro tipo de registro que tenemos es el servidor de nombre NS y la Inicio de Autoridad (SOA).

| 📗 🗐 (igual que la carpeta principal) | Inicio de autoridad (SOA) | [34], smb4server01.sienic.s | 11/01/2014 17:00:00 |
|--------------------------------------|---------------------------|-----------------------------|---------------------|
| 📗 🗐 (igual que la carpeta principal) | Servidor de nombres (NS)  | smb4server01.sienic.site.   | static              |
| 📗 🗐 (igual que la carpeta principal) | Host (A)                  | 192.168.0.20                | static              |
| blue01                               | Host (A)                  | 192.168.0.40                | 30/12/2013 8:00:00  |
| EASGS-PC                             | Host (A)                  | 192.168.0.30                | 26/12/2013 11:00:00 |
| EASGS-PC01                           | Host (A)                  | 192.168.0.30                | 26/12/2013 15:00:00 |
| easgs-PC03                           | Host (A)                  | 192.168.0.30                | 26/12/2013 15:00:00 |
| EASGS-PC07                           | Host (A)                  | 192.168.0.35                | 23/01/2014 16:00:00 |
| easgs10                              | Host (A)                  | 192.168.0.50                | 11/01/2014 18:00:00 |
| easgs11                              | Host (A)                  | 192.168.0.36                | 11/01/2014 18:00:00 |
| smb4server01                         | Host (A)                  | 192.168.0.20                | static              |

En la siguiente imagen podemos ver un registro (A) en detalle, esta informacion se obtiene al dar clic con el boton secundario del mouse sobre el registro y seleccionando **propiedades**, este registro es de una computadora con el hosname EASGS-PC01, generalmente este registro se crea automaticamente al unir la maquina al dominio.

| ost (A) Seguridad                                                         |                                     |
|---------------------------------------------------------------------------|-------------------------------------|
| Host (si se deja en blanco, se us                                         | sa el nombre del dominio primario): |
| EASGS-PC01                                                                |                                     |
|                                                                           |                                     |
| Nombre de dominio completo (F                                             | QDN):                               |
| Nombre de dominio completo (Fi<br>EASGS-PC01.sienic.site                  | QDN):                               |
| Nombre de dominio completo (Fi<br>EASGS-PC01.sienic.site<br>Dirección IP: | QDN):                               |

En la siguiente imagen vemos con detalle el registro (SOA) que contiene informacion acerca de la zona DNS, esta informacion se obtiene al dar clic con el boton secundario del mouse sobre el registro y seleccionando propiedades.

| Servidores de nombres           | VINS | Transferencias | de zona    | Seguridad |
|---------------------------------|------|----------------|------------|-----------|
| General                         |      | Inicio de aut  | oridad (SC | A)        |
| Número de serie:                |      |                |            |           |
| 34                              |      |                | In         | icremento |
| Servidor principal:             |      |                |            |           |
| smb4server01.sienic.site.       |      |                | E          | xaminar   |
| Persona responsable:            |      |                |            |           |
| hostmaster.sienic.site.         |      |                | E          | xaminar   |
| Intervalo de actualización:     | 15   | Minutos        | •          |           |
| Intervalo de reintento:         | 10   | Minutos        | •          |           |
| Expira después de:              | 1    | Días           | •          |           |
| TTL mínimo<br>(predeterminado): | 0    | Días           | •]         |           |
| TTL para este registro: 0       |      | 1 :0 :0        | (DDDDD:I   | HH.MM.SS) |

En la siguiente imagen se muestra informacion detallada del registro NS, esta informacion se obtiene al dar clic con el boton secundario del mouse sobre el registro y seleccionando propiedades.

| General                                           | -           | Inicio de a        | utoridad (SC | DA)       |
|---------------------------------------------------|-------------|--------------------|--------------|-----------|
| Servidores de nombres                             | WINS        | Transferencia      | is de zona   | Seguridad |
| Fara agregar servidores<br>Servidores de nombres: | de nombres  | s a la lista, haga | ciic en Agre | gar.      |
| Nombre de dominio co                              | mpleto (FQI | DN) del servi      | Dirección    | IP        |
| smb4server01.sienic.sit                           | te.         |                    | [192.168.0   | 0.20]     |
|                                                   |             |                    |              |           |
|                                                   |             |                    |              |           |
| Agregar Modi                                      | ficar)      | Quitar             |              |           |

Al hacer clic con el boton secundario del mouse sobre la zona se mostrara un meno desplegable que nos da la opcion de agregar Registro A, CNAME y MX, los registro MX son para los servidores de correo electronico.

| <ul> <li>serveradmin - [Raíz de consola\DNS\192.168.0</li> <li>Archivo Acción Ver Favoritos Ventana</li> <li>Archivo Ección De Savoritos Ventana</li> </ul>                                                                                                    | 20\Zonas de 🕁squeda dir<br>a Ayuda                                                                 | ecta\sienic.site]                                                                                                    |
|----------------------------------------------------------------------------------------------------|----------------------------------------------------------------------------------------------------|----------------------------------------------------------------------------------------------------|
| <ul> <li>Raíz de consola</li> <li>Administración de directivas de grupo</li> <li>DNS</li> <li>192.168.0.20</li> <li>Registros globales</li> <li>Zonas de búsqueda directa</li> <li>sienic.site</li> <li>msdcs.sienic.site</li> <li>Zonas de búsqueda inversa</li> </ul> | Nombre<br>sites<br>tcp<br>udp<br>DomainDnsZon<br>EASGS-PC01<br>ForestDnsZones<br>(igual que la car | Actualizar archivo de datos del servidor<br>Volver a cargar<br>Host nuevo (A o AAAA)<br>Alias nuevo (CNAME)<br>Nuevo intercambio de correo (MX)<br>Dominio nuevo<br>Delegación nueva<br>Registrar puesos |

### Agregando un registro (A)

Para agregar un nuevo registro (A) damos clic con el boton secundario del mouse sobre la zona seleccionamos la opcion **Host nuevo (A o AAA)**.

| 📔 Raíz de consola                                                                                                    | Nombre                                                                                                    | Volver a carear                                                                                                    |
|----------------------------------------------------------------------------------------------------|----------------------------------------------------------------------------------------------------|----------------------------------------------------------------------------------------------------|
| <ul> <li>Administración de directivas de grupo</li> <li>DNS</li> <li>192.168.0.20</li> <li>Registros globales</li> <li>Conas de búsqueda directa</li> <li>sienic.site</li> </ul> | <ul> <li>_sites</li> <li>_tcp</li> <li>_udp</li> <li>DomainDnsZones</li> <li>EASGS-PC01</li> <li>ForestDnsZones</li> </ul> | Voiver a cargar<br>Host nuevo (A o AAAA)<br>Alias nuevo (CNAME)<br>Nuevo intercambio de correo (MX)<br>Dominio nuevo<br>Delegación nueva |

En la siguiente ventana ponemos el nombre de la PC en el campo **Nombre**, en **Direccion IP** ponemos la direccion IP que tiene la maquina y damos clic en **Agregar Host** 

| lost nuevo                                              |                                                            |
|---------------------------------------------------------|------------------------------------------------------------|
| No <mark>m</mark> bre (si se deja en blan<br>primario): | co, se usa el nombre del dominio                           |
| EASGS-PC15                                              |                                                            |
| Nombre de dominio comple                                | to (FQDN):                                                 |
| EASGS-PC15.sienic.site.                                 |                                                            |
| Dirección IP:                                           |                                                            |
| 192.168.0.65                                            |                                                            |
| Crear registro del punt                                 | ero ( PTR) asociado                                        |
| Permitir a cualquier usu<br>DNS con el mismo nomb       | ario autenticado actualizar registros<br>re de propietario |
|                                                         | Agregar host Cancelar                                      |

Nos aparecera un cuadro de dialogo como el siguiente, damos clic en aceptar.

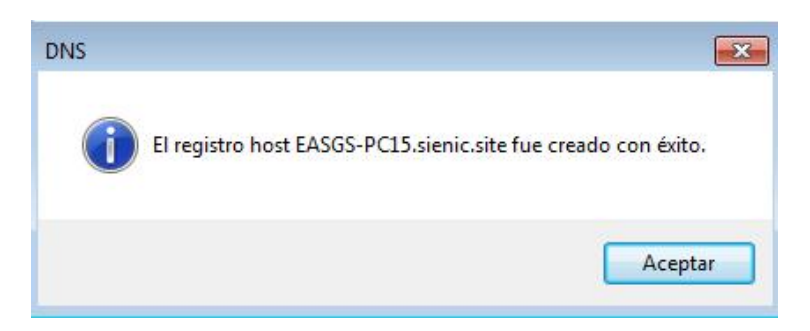

Nota: Los registros A se crean automaticamente cuando se une un PC al dominio.

### Eliminar un registro (A)

Para eliminar un registro (A) seleccionamos el registro y le damos clic con el boton secundario del mouse, luego seleccionamos **Eliminar** 

| FASGS-PCL5 | Hart /A)    | 192 168.0.65 |
|------------|-------------|--------------|
|            | Eliminar    |              |
|            | Propiedades |              |
|            | Ayuda       |              |

### En el siguiente cuadro de dialogo damos clic en Si

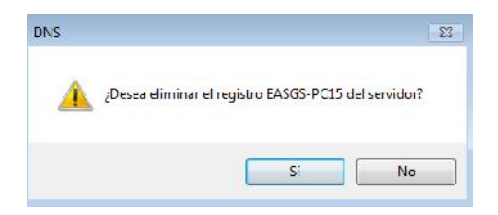

### Agregando un registro (MX)

Para agregar un registro MX primero debemos crear el registro (A) luego seleccionamos **Nuevo intercambio de correo (MX)** del menu desplegable, se mostrara un cuadro de dialogo como el que se muestra a continuacion, en este cuadro damos clic en **examinar** y buscamos el registro (A) del servidor que sera el encargado de manejar el correo.

| Agente de intercambio de correo (MX)                                                                                                    |                                                                                                    |
|----------------------------------------------------------------------------------------------------|----------------------------------------------------------------------------------------------------|
| Host o dominio secundario:                                                                                                    |                                                                                                    |
| De forma predeterminada, DNS usa el non<br>crea un registro de correo Exchange. Pue<br>secundario, pero en la mayoría de las impl<br>se deja en blanco. | nbre de dominio primario cuando<br>de especificar un host o nombre<br>ementaciones, el campo anterio |
| Nombre de dominio completo (FQDN):                                                                                                    |                                                                                                    |
| sienic.site.                                                                                                    |                                                                                                    |
| Nombre de dominio completo (FQDN) del s                                                                                                    | ervidor de correo electrónico:                                                                       |
|                                                                                                    | Examinar                                                                                             |
| Prioridad del servidor de correo:                                                                                                    |                                                                                                    |
|                                                                                                    |                                                                                                    |

Una vez encontrado el registro (A) damos clic en aceptar

| Nombre           | Tipo          | Datos         | Marca de t |      |
|------------------|---------------|---------------|------------|------|
| EASGS-PC         | Host (A)      | 192, 168.0.30 | 26/12/201  |      |
| EASGS-PC01       | Host (A)      | 192.168.0.30  | 26/12/201  |      |
| easgs-PC03       | Host (A)      | 192.168.0.30  | 26/12/201  |      |
| EASGS-PC07       | Host (A)      | 192.168.0.35  | 23/01/201  |      |
| easgs 10         | Host (A)      | 192.168.0.50  | 11/01/201  | Ε    |
| easgs 11         | Host (A)      | 192.168.0.36  | 11/01/201  | - 54 |
| smb4serve        | Host (A)      | 192.168.0.20  | static     | -    |
| elección:        | EASGS-PC07    | sienic.site   |            |      |
| pos de registro: | Hosts (regist | ros A)        |            | +    |

Luego ponemos la **prioridad** que tendra el servidor de correo y damos clic en **aceptar**, con eso ya tenemos nuestro registro (MX)

| Agente de intercambio de correo (MX)                                                                                                    |                                                                                                    |
|----------------------------------------------------------------------------------------------------|----------------------------------------------------------------------------------------------------|
| Host o dominio secundario:                                                                                                    |                                                                                                    |
| De forma predeterminada, DNS usa el nom<br>crea un registro de correo Exchange. Puec<br>secundario, pero en la mayoría de las imple<br>se deja en blanco. | bre de dominio primario cuando<br>de especificar un host o nombre<br>ementaciones, el campo anterio |
| Nombre de dominio completo (FQDN):                                                                                                    |                                                                                                    |
|                                                                                                    |                                                                                                    |
| sienic.site.                                                                                                    |                                                                                                    |
| sienic.site.<br>Nombre de dominio completo (FQDN) del se                                                                                                  | ervidor de correo electrónico:                                                                      |
| sienic.site.<br>Nombre de dominio completo (FQDN) del se<br>EASGS-PC07.sienic.site                                                                        | ervidor de correo electrónico:<br>Examinar                                                          |
| sienic.site.<br>Nombre de dominio completo (FQDN) del se<br>EASGS-PC07.sienic.site<br>Prioridad del servidor de correo:                                   | ervidor de correo electrónico:<br>Examinar                                                          |

En la siguiente pantalla utilizamos nslookup para verificar que el registro MX este correcto.

```
C:\Windows\system32\CMD.exe - nslookup
Microsoft Windows [Uersión 6.1.7600]
Copyright (c> 2009 Microsoft Corporation. Reservados todos los derechos.
C:\Users\supervisor>nslookup
Servidor predeterminado: UnKnown
Address: 192.168.0.20
> server 192.168.0.20
Servidor `redeterminado: [192.168.0.20]
Address: 192.168.0.20
> set g=MX
> sienic.site
Servidor: [192.168.0.20]
Address: 192.168.0.20
sienic.site MX preference = 10, mail exchanger = EASGS-PC07.sienic.site
sienic.site nameserver = smb4server01.sienic.site
EASGS-PC07.sienic.site internet address = 192.168.0.35
smb4server01.sienic.site internet address = 192.168.0.20
> _
```

# DHCP

### Instalacion y configuracion del DHCP

El servicio DHCP nos permite brindar direcciones IP de manera automatica asi como tambien otros parametros a las estaciones de trabajo ahorrandonos asi la tarea de estar configurando cada PC de la red de manera manual, para configurar el servicio DHCP nos vamos a **Yast/Software/Instalar / desinstalar software**.

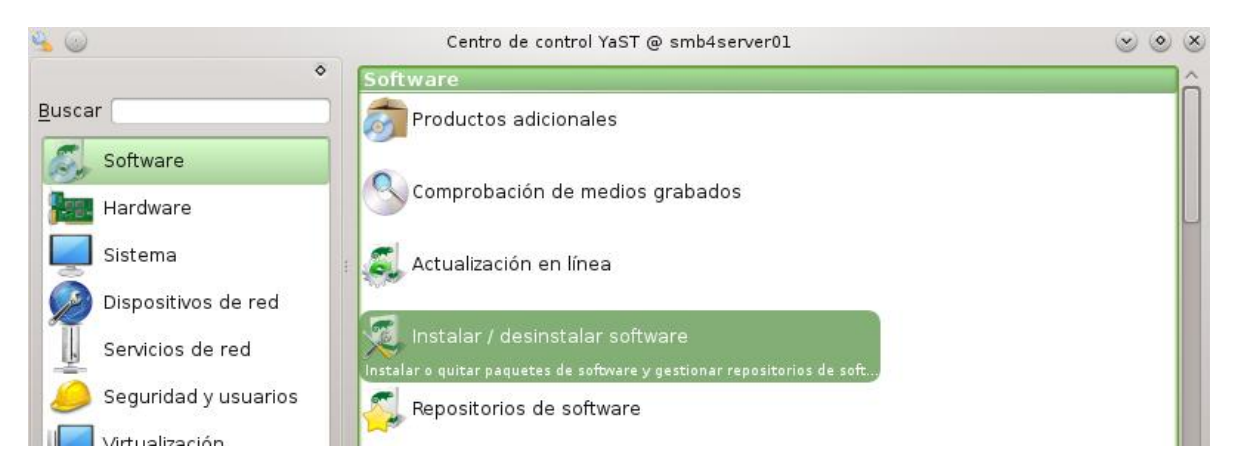

| × 🎯                                                                             |                                                       | YaST2                                                           |                | $\odot$                  |
|---------------------------------------------------------------------------------|-------------------------------------------------------|-----------------------------------------------------------------|----------------|--------------------------|
| Arc <u>h</u> ivo <u>P</u> aquete Configura<br>Ver <u>Buscar</u> Grupos <u>R</u> | ción <u>D</u> ependencia<br>PM Resumen de la <u>i</u> | s <u>O</u> pciones E <u>x</u> tr<br>nstalación Patro <u>n</u> e | ras Ayuda<br>s | (A                       |
| Patro <u>n</u> es<br><u>G</u> rupos de paquetes                                 | ▼ <u>B</u> uscar                                      | ▼ Paquete                                                       | Resumen        | Instalado (Dispor Tamaño |
| Grupos <u>R</u> PM<br>Idiomas                                                   |                                                       |                                                                 |                |                          |
| <u>R</u> epositorios<br>B <u>u</u> scar                                         |                                                       |                                                                 |                |                          |
| Resumen de la <u>i</u> nstalación                                               |                                                       |                                                                 |                |                          |

### Damos clic en Ver y seleccionamos la opcion Patrones

En patrones seleccionamos **Servidor DHCP y DNS** y en el panel derecho seleccionamos los paquetes **dhcp-server** y **yast2-dhcp-server**.

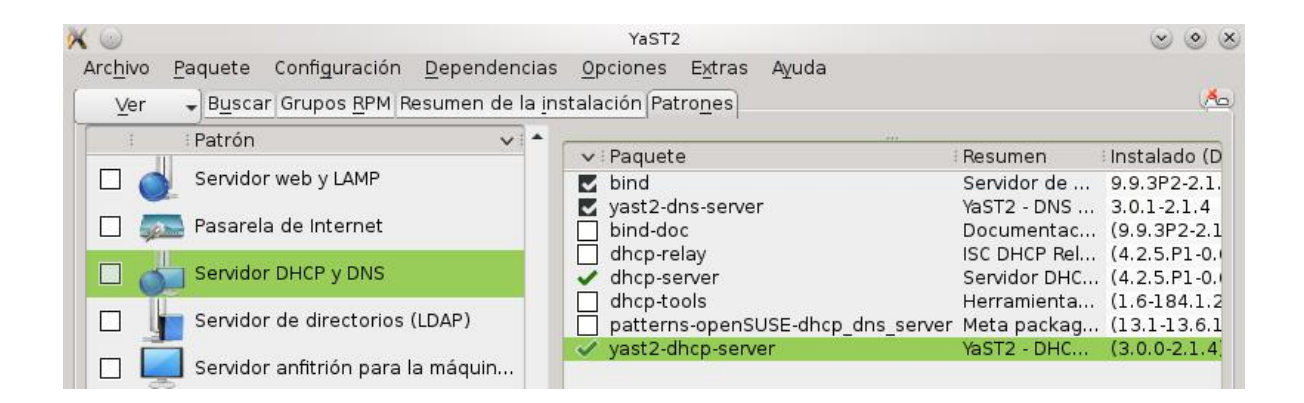

Se mostrara una ventana msotrando el progreso de la instalacion.

|                                    | YdST2                                                                                          | 8 6 8                 |
|------------------------------------|------------------------------------------------------------------------------------------------|-----------------------|
| Ejecutar la                        | a instalación                                                                                  |                       |
| Acci <u>o</u> nes ejecut           | adas:                                                                                          |                       |
| nstalando yast                     | 2-dhco-server-3.0.0-2.1.4.noarch.rom (tam                                                      | año instalado 2,82    |
| nstalando dhci<br>MB)              | p-server-4 2 5 P1-0.5.2.1.x86_64.rpm (tama                                                     | año instalado 1.99    |
|                                    |                                                                                                |                       |
|                                    |                                                                                                |                       |
|                                    |                                                                                                |                       |
| Instalando dhep                    | o-server-4,2,5,P1-0.6,2,1,x86_64,rpm (tama                                                     | ño instalaco 1,99 MB) |
| Instalando dhep                    | o-server-4.2.5.P1-0.6.2.1.x86_64.rpm (tama<br>0%                                               | ño instalaco 1,99 MB) |
| Instalando dhop                    | o-server-4.2.5.P1-0.6.2.1.x86_64.rpm (tama<br>0%                                               | ño instalaco 1,99 MB) |
| Instalando dhop                    | c-server-4.2.5.P1-0.6.2.1.x86_64.rpm (tama<br>0%<br>uetes(Restante: 1.99 MB 1 paquetes)        | ño instalaco 1,99 MB) |
| Instalando dhop<br>Instalando paqu | o-server-4.2.5.P1-0.6.2.1.x86_64.rpm (tama<br>0%<br>uetes(Restante: 1.99 MB 1 paquetes)<br>58% | ño instalaco 1,99 MB) |

Una vez instalados los paquetes nos vamos a Yast/Servicios de red/Servidor DHCP

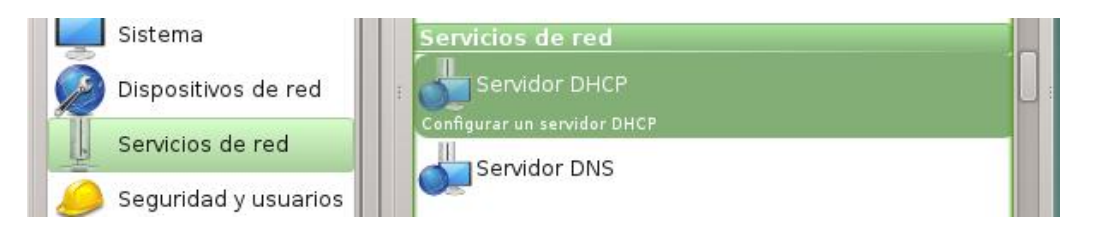

En la siguiente ventana seleccionamos la interface por medio de la cual vamos a asignar las direcciones IP y damos clic en **Seleccionar** y checamos la opcion **Abrir cortafuegos para las interfaces seleccionadas.** 

| Seleccionada | ∨ Nombre de la interfaz | Nombre de dispositivo        | I IP I                 |
|--------------|-------------------------|------------------------------|------------------------|
|              | eno16777736             | 82545EM Gigabit Ethernet Con | troller ( 192.168.0.20 |
|              |                         |                              |                        |
|              |                         |                              |                        |

Damos clic en siguiente.

| Asistente del servidor DHCP (1 de 4): Selección de tarjetas<br>Tarjetas de red para el servidor DHCP<br>Seleccionada  VINombre de la interfaz INombre de dispositivo IP INT ENDI 6777736 82545EM Gigabit Ethernet Controller ( 192.168.0.20 Seleccionar Seleccionar Deseleccionar                                                               | K 💿             |                                | YaST2                         |                  | $\odot$ $\odot$ $\otimes$ |
|----------------------------------------------------------------------------------------------------|-----------------|--------------------------------|-------------------------------|------------------|---------------------------|
| Tarjetas de red para el servidor DHCP          Seleccionada <ul> <li>Nombre de la interfaz</li> <li>Nombre de dispositivo</li> <li>IP</li> <li>eno16777736</li> <li>82545EM Gigabit Ethernet Controller ( 192.168.0.20)</li> </ul> Seleccionar       Deseleccionar                                                                              | Asistente       | e del servidor DHC             | P (1 de 4): Selección         | de tarjet        | as                        |
| Seleccionada       V : Nombre de la interfaz       : Nombre de dispositivo       : IP       :         x       eno16777736       82545EM Gigabit Ethernet Controller ( 192.168.0.20)         Seleccionar       Deseleccionar         Seleccionar       Deseleccionar         Abrir cortafuegos para las interfaces seleccionadas       Siguiente | Tarjetas de red | para el servidor DHCP          |                               |                  |                           |
| x       eno16777736       82545EM Gigabit Ethernet Controller ( 192.168.0.20         Seleccionar       Deseleccionar         ✓       Abrir cortafuegos para las interfaces seleccionadas         Avuda       Atrás       Cancelar       Siguiente                                                                                               | Seleccionada    | ∨ i Nombre de la interfaz      | Nombre de dispositivo         | : IP             | ł                         |
| Seleccionar Deseleccionar<br>✓ Abrir cortafuegos para las interfaces seleccionadas<br>Avuda Atrás Cancelar Siguiente                                                                                                    | x               | eno16777736                    | 82545EM Gigabit Ethernet Cont | troller ( 192.16 | 68.0.20                   |
| Seleccionar Deseleccionar                                                                                                    |                 |                                |                               |                  |                           |
| Abrir cortafuegos para las interfaces seleccionadas      Avuda Atrás Cancelar Siguiente                                                                                                    |                 | Selec                          | cionar Deseleccionar          |                  |                           |
| Abrir cortafuegos para las interfaces seleccionadas      Avuda Atrás Cancelar Siguiente                                                                                                    |                 |                                |                               |                  |                           |
| Abrir cortafuegos para las interfaces seleccionadas      Avuda Atrás Cancelar Siguiente                                                                                                    |                 |                                |                               |                  |                           |
| Avuda Atrás Cancelar Siquiente                                                                                                    | Abrir cortaf    | uegos para las interfaces sele | ccionadas                     |                  |                           |
| Avuda Atrás Cancelar Siquiente                                                                                                    | 0               |                                |                               |                  |                           |
| Avuda Atrás Cancelar Siguiente                                                                                                    |                 |                                |                               |                  |                           |
| Avuda Atrás Cancelar Siquiente                                                                                                    |                 |                                |                               |                  |                           |
|                                                                                                    | Ayuda           | Atrás                          | Cancelar                      |                  | Siguiente                 |

En la siguiente ventana ponemos las opciones tal a como se muestran en la siguiente figura y damos clic en **siguiente**, adaptando las opciones a sus necesidades.

| Asistente del servidor DH                     | CP (2 de 4): Configuración glo                               | bal                |
|-----------------------------------------------|--------------------------------------------------------------|--------------------|
| Compatibilidad para LDAP                      |                                                              |                    |
| Nombre de <u>d</u> ominio                     | Servidor horario N <u>T</u> P                                |                    |
| sienic.site                                   |                                                              |                    |
| IP del se <u>r</u> vidor de nombres primario  | Servidor de im <u>p</u> resión                               |                    |
| 192.168.0.20                                  |                                                              |                    |
| IP del servidor de nombres <u>s</u> ecundario | Servidor <u>W</u> INS                                        |                    |
| Pasarela predeter <u>m</u> inada (Router)     | Ti <u>e</u> mpo de asignación predeterminado <u>U</u> nidade | s                  |
| 192.168.0.1                                   | 4 Horas                                                      | •                  |
|                                               |                                                              |                    |
| AyudaAtrás                                    | <u>C</u> ancelar                                             | S <u>i</u> guiente |

En esta ventana se configura el ambito de direcciones IP que asignara este servidor, ponemos la **Primera direccion IP** y la **Ultima direccion IP** del rango que deseamos configurar y damos clic en siguente.

| Red actual                   |                  | ara de red actual       | Bi <u>t</u> s de máscara de rec |
|------------------------------|------------------|-------------------------|---------------------------------|
| 192.168.0.0                  | 255              | .255.255.0              | 24                              |
| Dirección IP mínima          |                  | ción IP má <u>x</u> ima |                                 |
| 192.168.0.1                  |                  | .168.0.254              |                                 |
| ngo de direcciones IP        |                  |                         |                                 |
| Primera dirección IP         | Ú <u>l</u> tim   | a dirección IP          |                                 |
| 192.168.0.100                |                  | .168.0.254              |                                 |
| Permitir <u>B</u> OOTP dinám | ico              |                         |                                 |
| mpo de asignación            |                  |                         |                                 |
| Pr <u>e</u> determinado      | <u>U</u> nidades | <u>M</u> áximo          | U <u>n</u> idades               |
| 4                            | Horas            | • 2                     | Días 🔹                          |

En la siguiente ventana configuramos el servicio para que arranque junto con el sistema operativo y damos clic en **terminar**.

| × 😡                                | YaST2                                           | $\odot$ $\odot$ $\otimes$ |
|------------------------------------|-------------------------------------------------|---------------------------|
| Asistent                           | te del servidor DHCP (4 de 4):                  | Inicio                    |
| Inicio del servi                   | icio                                            |                           |
| <u>D</u> urante<br><u>M</u> anualn | el arranque<br>nente                            |                           |
|                                    |                                                 |                           |
|                                    | Configuración <u>e</u> xperta del servidor DHCP | ]                         |
|                                    |                                                 |                           |
| Ayuda                              | <u>A</u> trás <u>C</u> ancelar                  | Ţerminar                  |

Se mostrara una ventana con el progreso de las configuraciones.

| ×     |                   | Ya                   | IST2            |           | $\odot$ $\odot$ $\otimes$ |
|-------|-------------------|----------------------|-----------------|-----------|---------------------------|
| Gu    | ardando I         | a configurad         | ión del se      | ervidor D | НСР                       |
|       | Escribir la confi | guración del servido | r DHCP          |           |                           |
| →     | Escribir la confi | guración del cortafu | egos            |           |                           |
| -     | Reiniciar el sen  | idor DHCP            |                 |           |                           |
| -     | Escribir la confi | guración del servido | r DNS           |           |                           |
| Escri | ibiendo la config | uración del cortafue | gos             |           |                           |
|       |                   | 2                    | :5%             |           |                           |
|       |                   |                      |                 |           |                           |
| Ay    | uda               | <u>A</u> trás        | <u>C</u> ancela |           | Terminar                  |

### Configurar las estaciones de trabajo como clientes DHCP.

El siguiente paso es configurar las estaciones de trabajo para que hagan uso del servidor DHCP, para esto damos clic con el boton secundario del mouse sobre el icono de red y seleccionamos **Abrir el Centro de redes y recursos compartidos**.

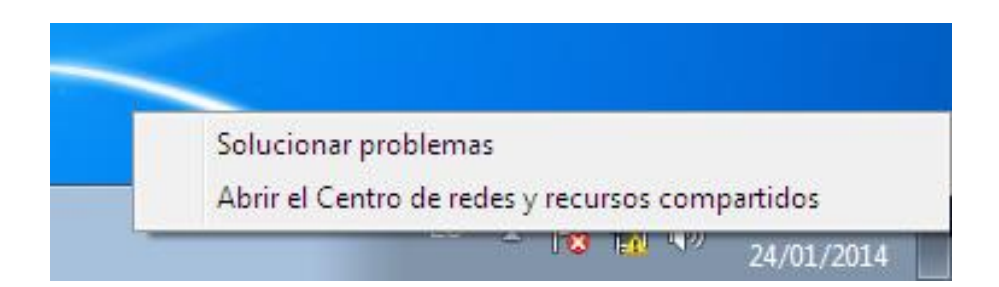

En la siguiente ventana hacemos clic en la opcion **Cambiar configuracion del adaptador**.

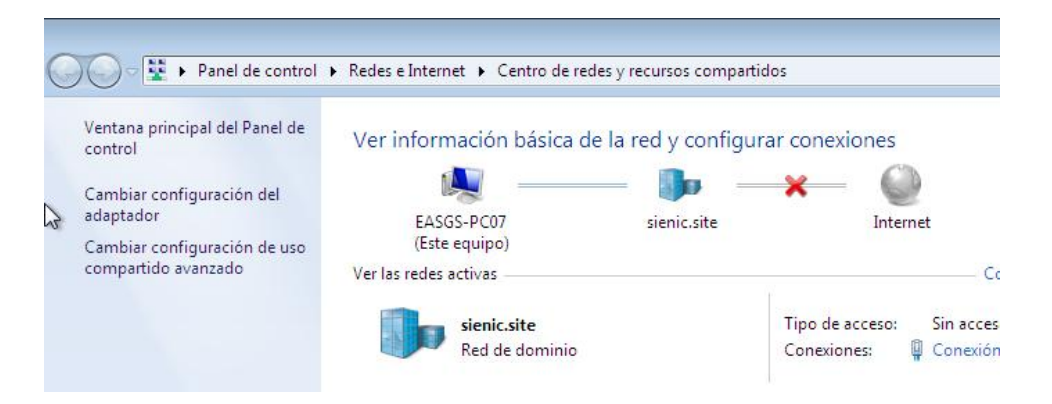

Seleccionamos la conexión que deseamos configurar y le damos clic con el boton secundario del mouse y seleccionamos **Propiedades** del menu desplegable.

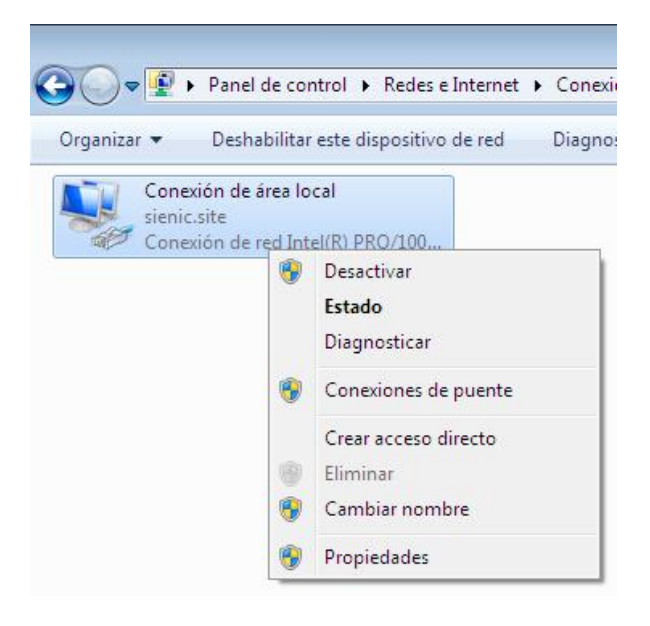

Luego seleccionamos Protocolo de Internet version 4 (TCP/IPv4) y damos clic en propiedades.

| inciones de red                |                                       |                            |
|--------------------------------|---------------------------------------|----------------------------|
| Cone <mark>c</mark> tar usando | 2                                     |                            |
| Conexión c                     | de red Intel(R) PRO/1                 | 000 MT                     |
|                                |                                       | Configurar                 |
| Esta conexión us               | a los <mark>sig</mark> uientes eleme  | entos:                     |
| 🗹 📑 Cliente p                  | ara redes Microsoft                   |                            |
| Program                        | ador de paquetes Qo                   | S                          |
| Compart                        | ir impr <mark>esoras y archivo</mark> | os para redes Microsoft    |
| Protocol                       | o de Internet versión                 | 6 (TCP/IPv6)               |
| Protocol                       | o de Internet versión                 | 4 (TCP/IPv4)               |
| 🗹 🔺 Controla                   | dor de E/S <mark>del</mark> asigna    | ador de detección de topol |
| 🗹 🔺 Respon                     | dedor de detección d                  | e topologías de nivel de v |
|                                |                                       |                            |

El la siguiente ventana seleccionamos las opciones **Obtener una direccion IP automaticamente** y **Obtener la direccion del servidor DNS automaticamente.** 

| seneral                               | Configuración alternativa                                                                                               |                                             |                              |                                |
|---------------------------------------|----------------------------------------------------------------------------------------------------|---------------------------------------------|------------------------------|--------------------------------|
| Puede<br>red es<br>consult<br>apropia | hacer que la configuración IP se a:<br>compatible con esta funcionalidad.<br>ar con el administrador de red cuá<br>ada. | signe autor<br>De lo contr<br>I es la confi | iátican<br>ario, c<br>guraci | nente si la<br>leberá<br>ón IP |
| 0                                     | btener una dirección IP automática                                                                                      | amente                                      |                              |                                |
| _© U:                                 | sar la siguiente dirección IP:                                                                                          |                                             |                              |                                |
| Dire                                  | cción IP:                                                                                                    |                                             | - 6                          | - 8 - Î                        |
| Mási                                  | cara de subred:                                                                                                    |                                             |                              | - 0                            |
| Puer                                  | ta de enlace predeterminada:                                                                                            |                                             |                              |                                |
| 0                                     | btener la dirección del servidor DN                                                                                     | S automátic                                 | amen                         | te                             |
| - © U:                                | sar las siguientes direcciones de se                                                                                    | rvidor DNS                                  | :                            |                                |
| Serv                                  | idor DNS preferido:                                                                                                    | 4                                           | - 12                         | 141                            |
| Serv                                  | idor DNS alternativo:                                                                                                   | ,                                           |                              |                                |
| V                                     | 'alidar configuración al salir                                                                                          | Opc                                         | iones                        | avanzadas                      |

# **Permisos locales**

### **Permisos locales**

En algunas ocaciones necesitamos que un usuario tenga permisos locales administrativos en la estacion de trabajo, esto debido a alguna aplicación que asi lo requiera o por cualquier otro motivo, el problema es que si el usuario no pertenece al grupo Domain Admins su sesion se iniciara con permisos limitados, el problema es que no podemos andar agregando usuarios al grupo de Domain Admins, para resolver este problema vamos a configurar permisos locales con la cuenta de dominio del usuario.

Para configurar los permisos locales con la cuenta de dominio nos vamos a **Panel de** control/Cuentas de usuario/Cuentas de usuario/Administrar cuentas de usuario y damos clic en agregar.

| Use la siguiente l<br>equipo, así como | ista para conceder o de<br>para cambiar contrase | enegar acceso de usuario a su<br>eñas y otras configuraciones. |
|----------------------------------------|--------------------------------------------------|----------------------------------------------------------------|
| Nombre de usuario                      | Dominio                                          | Grupo                                                          |
| Na easgs                               | EASGS-PC07                                       | Administradores                                                |
| 🕵 Supervisor                           | SIENIC                                           | Administradores                                                |
|                                        |                                                  |                                                                |

En la siguiente ventana damos clic en el icono Examinar.

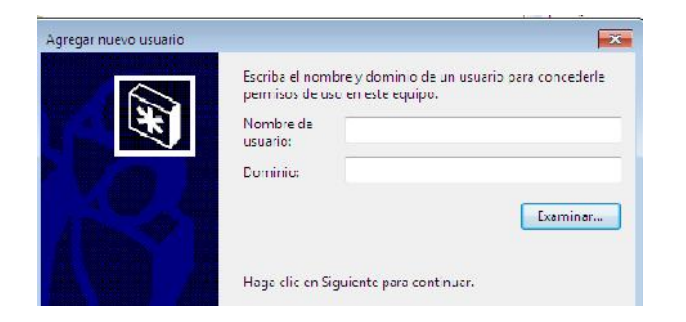

Escribimos el nombre de la cuenta de usuario de dominio y damos clic en **Comprobar nombres**.

| eleccionar Usuario                                                | - ?              |
|-------------------------------------------------------------------|------------------|
| Seleccionar este tipo de objeto:                                  |                  |
| Usuario                                                           | Tipos de objeto  |
| Desde esta ubicación:                                             |                  |
| Todo el directorio                                                | Ubicaciones      |
| Escriba el nombre de objeto para seleccionar ( <u>ejemplos</u> ): |                  |
| easgs03                                                           | Comprobar nombre |

Una vez comprobado el nombre damos clic en Aceptar.

| Comprobar nom | (easgs03@sienic.site) | easgs03 (eas |
|---------------|-----------------------|--------------|
|               |                       | ~            |
| ptar C        | nes avanzadas         | Opciones a   |

En la siguiente ventana nos mostrara el nombre de usuario y automaticamente el dominio, damos clic en **Siguiente.** 

| Agregar nuevo usuario |                                                                                        |                                                                                                    |
|-----------------------|----------------------------------------------------------------------------------------|----------------------------------------------------------------------------------------------------|
|                       | Escriba el nom<br>permisos de u<br>Nombre de<br>usuario:<br>Dominio:<br>Haga clic en S | nbre y dominio de un usuario para concederle<br>iso en este equipo.<br>easgs03<br>SIENIC<br>Examinar<br>Siguiente para continuar. |
|                       |                                                                                        | < Atrás Siguiente > Cancelar                                                                                                    |

En esta ventana vamos a seleccionar el nivel de permisos locales que va a tener el usuario, seleccionamos **Administrador** si damos clic en **Otro** y abrimos la lista deplegable se nos mostraran mas opciones, una vez hecha nuestra selección damos clic en finalizar.

| (X) | © Usuario e<br>Los usua<br>del softw<br>que no a                                   | est que se concede<br>rios con cuentas es<br>vare y pueden camb<br>fecte a los demás u                                                         | (Grupo de usuarios)<br>(ándar pueden usar la mayoría<br>iar cualquier configuración<br>suarios.                                                                                |
|-----|------------------------------------------------------------------------------------|----------------------------------------------------------------------------------------------------|----------------------------------------------------------------------------------------------------|
|     | Administ<br>Los adm<br>pueden l<br>configur<br>a los adr<br>una confi<br>afectar a | rador<br>inistradores tienen<br>hacer los cambios q<br>ación de las notifica<br>ninistradores que p<br>firmación antes de r<br>otros usuarios. | (Grupo de administradores,<br>acceso completo al equipo y<br>ue deseen. Según la<br>ciones, es posible que se pida<br>oporcionen su contraseña o<br>ealizar cambios que puedan |
|     | 🔿 Otro:                                                                            | Duplicadores                                                                                                    |                                                                                                    |

En la siguiente ventana se muestra el usuario ya agregado a la lista de usuarios, podemos ver que este es miembro del grupo local de la estacion de trabajo Administradores, damos clic en **Aceptar**.

| opciones avanzado                                                  | IS                                                 |                                                              |
|--------------------------------------------------------------------|----------------------------------------------------|--------------------------------------------------------------|
| Use la siguiente l<br>equipo, así como<br>Usuarios de este equipo: | ista para conceder o de<br>o para cambiar contrase | enegar acceso de usuario a s<br>eñas y otras configuracione: |
| Nombre de usuario                                                  | Dominio                                            | Grupo                                                        |
| Neasgs                                                             | EASGS-PC07                                         | Administradores                                              |
| 🔍 easgs03                                                          | SIENIC                                             | Administradores                                              |
| Supervisor                                                         | SIENIC                                             | Administradores                                              |
|                                                                    |                                                    |                                                              |
|                                                                    | Agregar                                            | Quitar Propiedade                                            |
| ⊂Contraseña para easgs03                                           | Agregar                                            | Quitar Propiedade                                            |
| - Contraseña para easgs03<br>No se puede c                         | Agregar<br>}<br>ambiar la contraseña d             | Quitar Propiedade<br>e easgs03.                              |
| - Contraseña para easgs03<br>No se puede c                         | Agregar<br>ambiar la contraseña d                  | Quitar Propiedade<br>e easgs03.<br>Restablecer contraseña    |

Ahora este usuario tendra permisos de administrador local en esta estacion de trabajo, por lo que si una aplicación tiene este requierimiento funcionara sin problema, sera responsabilidad del administrador del dominio implementar las politicas de seguridad o GPO necesarias para limitar el acceso de este usuario a las unidades del sistema, panel de control, conexiones de red etc.

# Creditos

Este manual no hubiera sido posible sin la información contenida en los siguientes sitios, ni la ayuda brindada por los autores y participantes:

https://lists.samba.org/

http://wiki.samba.org/index.php/Samba

http://easgs.wordpress.com/2009/11/23/opensuse-11-2-con-samba-guia-ilustrada/

http://conradjonesit.wordpress.com

http://www.samba.org/samba/docs/man/Samba-HOWTO-Collection

http://forums.opensuse.org

La portada gracias a: Daniel Salazar ADNX

Para comentarios y preguntas contactar al autor: Eduardo Adolfo Sotomayor G. adolfo2007@starlinux.net http://easgs.wordpress.com

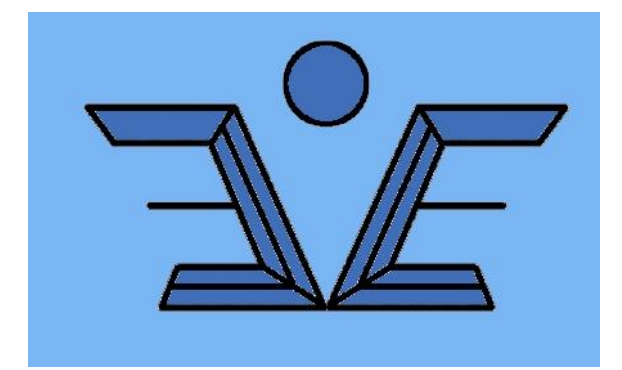